บทที่ 1 บทนำ

#### ความเป็นมาและความสำคัญของปัญหา

ในปัจจุบันนี้ การเรียนการสอนทุกๆด้านไม่ว่าจะอยู่ในภาครัฐบาลหรือเอกชนก็ตามก็ย่อมมี การนำเทคโนโลยีสมัยใหม่เข้าไปใช้เพื่อทำสื่อในการเรียนการสอนเพื่อความสะดวกสบายต่อการศึกษา โดยปัจจุบันมีโปรแกรมมีโปรแกรมที่เป็นสื่อในการเรียนการสอนมากมาย เราจึงศึกษาและนำ โปรแกรม Ulead Videostudio 11มาใช้และช่วยในการทำสื่อในครั้งนี้ โดยโปรแกรม Ulead Videostudio 11 สามารถนำมาใช้ในการทำสื่อใส่เนื้อหาในบทต่างๆประกอบการอธิบายของผู้เสนอ ให้เกิดความเข้าใจและสะดวกสบายมากขึ้น สามารถทำให้การเรียนการสอนเป็นไปอย่างราบรื่น เพิ่ม แรงจูงใจในการศึกษา ทำให้ผู้ศึกษาหันมาสนใจการเรียนมากขึ้น เพิ่มประสิทธิภาพของเนื้อหา โดยใช้ เวลาเพียงไม่นานในการเรียนการสอน

ในการเรียนการสอนระดับประกาศนียบัตรวิชาชีพชั้นสูงตามหลักสูตรของสำนักงาน คณะกรรมการการอาชีวศึกษาปี 2557 ได้จัดให้มีการเรียนการสอนวิชาโครงการ รหัสวิชา 3201-8501 โดยกำหนดให้นักศึกษาจัดทำโครงการ 2 คน ต่อ 1 โครงการ เพื่อให้นักศึกษาได้ใช้ความรู้ ความสามารถจากการเรียนในสาขาวิชาของตนมาประยุกต์ใช้ในสร้างสรรค์ผลงานให้เกิดประโยชน์ต่อ การทำงานและนำไปใช้ในชีวิตประจำวันได้

จากการศึกษาในสาขาวิชาการบัญชี ได้ศึกษาค้นคว้าการใช้งานของโปรแกรม Ulead Videostudio 11ของการนำเสนอสื่อการเรียนการสอนซึ่งการศึกษาครั้งนี้มีวัตถุประสงค์เพื่อให้ สามารถนำความรู้ในรายวิชาบัญชีที่เกี่ยวข้องไป ประยุกต์ใช้ในโครงการได้รับความรู้และประสบการณ์ ตรงเกี่ยวกับความรู้ของหลักการบัญชีเบื้องต้นจากแหล่งเรียนรู้ที่ เลือกศึกษารวมถึงแหล่งเรียนรู้ ภายนอกอื่นและนำทักษะในวิชาชีพในการแยกหมวดบัญชีอย่างมีประสิทธิภาพ สามารถนำเทคโนโลยี มาประยุกต์ใช้ในการปฏิบัติงานด้านบัญชีได้อย่างมีประสิทธิภาพ

กลุ่มเป้าหมาย คือ การนำเสนอสื่อการเรียนการสอน จากโปรแกรม Ulead Videostudio 11 เพื่อให้นักศึกษาได้เข้าใจ สะดวกสบายและลดเวลาในการศึกษาเนื้อหาของแต่ละบท โดย โปรแกรม Ulead Videostudio 11 เป็นโปรแกรมที่เป็นที่นิยมใช้งานกันมากในปัจจุบัน เนื่องจากเป็นโปรแกรม ที่ใช้งานได้ไม่ยากมากนัก สามารถเรียนรู้การใช้งานได้ด้วยตนเอง โดยที่ Ulead Videostudio 11 นั้น เป็นโปรแกรมที่ใช้ในการตัดต่อวิดีโอตั้งแต่ระดับพื้นฐานจนไปถึงระดับมืออาชีพ รวมไปถึงการทำภาพ สไลด์โชว์ การนำเสนองาน Presentation โปรแกรม Ulead Videostudio 11 นั้นมีเทคนิคและ Effect ต่างๆมากมายที่สามารถที่จะทำให้งานของเราเป็นงานระดับมืออาชีพได้และทำให้การศึกษา เนื้อหาในบทเรียนจะไม่เป็นที่หน้าเบื่ออีกต่อไป

#### วัตถุประสงค์ของโครงการ

1. เพื่อพัฒนาสื่อการเรียนการสอนในชั้นเรียน และสื่อการเรียนรู้ในการศึกษาด้วยตนเองโดย ใช้โปรแกรม Ulead Videostudio 11

2. เพื่อศึกษาความพึงพอใจของผู้ใช้สื่อการเรียนรู้ด้วยโปรแกรมUlead Videostudio 11

#### ขอบเขตของการศึกษา

1. ขอบเขตในเนื้อหา

ศึกษาความพึงพอใจต่อการใช้โปรแกรม Ulead Videostudio 11 มาใช้ในการทำสื่อการเรียน การสอนในวิชาการบัญชี

2. ประชากรและกลุ่มตัวอย่าง

ประชากรที่ใช้ในการศึกษาครั้งนี้ คือ นักเรียนระดับประกาศนียบัตรวิชาชีพปีที่ 2 สาขาวิชา การบัญชีภาคเรียนที่ 1 ปีการศึกษา 2559 วิทยาลัยเทคโนโลยีอักษรบริหารธุรกิจ อำเภอ บ้านฉาง จังหวัด ระยอง สังกัดสำนักงานเขตพื้นที่การศึกษาระยอง เขต 1 จำนวน 21 คนเลือกมาเป็นกลุ่ม ตัวอย่างโดยการเลือกแบบเจาะจง

3. ด้านวัน เวลาและสถานที่ทำโครงการ

การวิจัยครั้งนี้ดำเนินการตั้งแต่วันที่1มิถุนายน 2559- 31 ตุลาคม 2559 ที่วิทยาลัยเทคโนโลยี อักษรบริหารธุรกิจ จังหวัดระยอง และนำไปทดลองใช้กับกลุ่มตัวอย่าง (ประชากร) ระหว่างวันที่ 1 ตุลาคม 2559 – 10 ตุลาคม 2559

### กรอบแนวคิดในการวิจัย

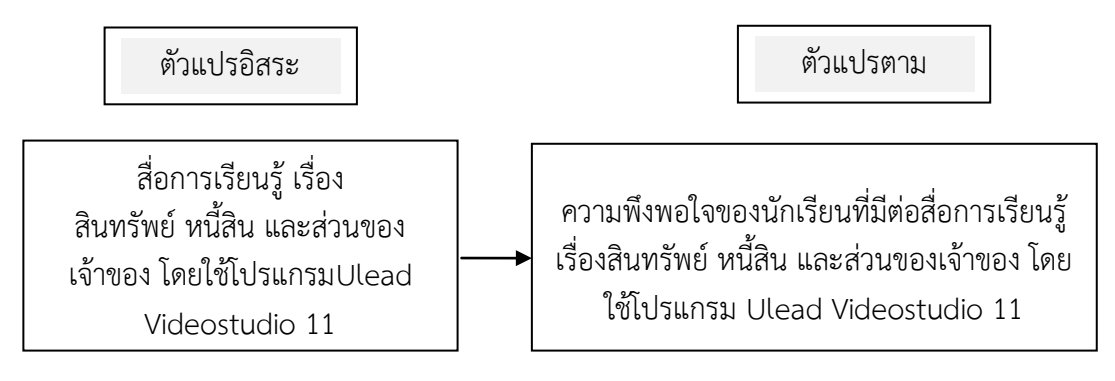

ภาพที่ 1 แสดงความสัมพันธ์ของตัวแปรที่ศึกษาวิจัย

### นิยามศัพท์เฉพาะ

ในการศึกษาครั้งนี้ ผู้ศึกษาได้กำหนดนิยามศัพท์เฉพาะไว้ดังนี้

 สื่อการเรียนรู้ หมายถึง ทุกสิ่งทุกอย่างรอบตัวผู้เรียนที่ช่วยผู้เรียนเกิดการเรียนรู้ ไม่ว่าจะ เป็นวัสดุ อุปกรณ์ วิธีการ คน สัตว์ สิ่งของ หรือแนวความคิดที่ถ่ายทอดความรู้ ความเข้าใจ เพิ่ม ประสบการณ์ หรือเป็นเครื่องมือที่กระตุ้นให้เกิดการแสวงหาความรู้ด้วยตนเอง

2. โปรแกรม Ulead Videostudio 11 นั้น เป็นโปรแกรมที่ใช้ในการตัดต่อวิดีโอตั้งแต่ ระดับพื้นฐานจนไปถึงระดับมืออาชีพ รวมไปถึงการทำภาพสไลด์โชว์ การนำเสนองาน Presentation โปรแกรม Ulead Videostudio 11 นั้นมีเทคนิคและ Effect ต่างๆมากมายที่สามารถที่จะทำให้งาน ของเราเป็นงานระดับมืออาชีพ  สินทรัพย์ (Assets) หมายถึง สิ่งที่มีตัวตน หรือไม่มีตัวตนอันมีมูลค่า ซึ่งบุคคลหรือกิจการ เป็นเจ้าของหรือสามารถถือเอาประโยชน์ได้จาก กรรมสิทธิ์ในอสังหาริมทรัพย์ สังหาริมทรัพย์ สิทธิ เรียกร้องมูลค่าที่ได้มา รายจ่ายที่เกิดสิทธิ และรายจ่ายของงวดบัญชีถัดไป

หนี้สิน (Liability) หมายถึง ภาระผูกพันในปัจจุบันของกิจการที่ต้องจ่ายชำระคืนแก่ บุคคลภายนอกในอนาคต ภาระผูกพันดังกล่าวเป็นผลของเหตุการณ์ในอดีตซึ่งการชำระภาระผูกพันนั้น คาดว่าจะส่งผลให้กิจการสูญเสียทรัพยากรที่มีประโยชน์เชิงเศรษฐกิจ เช่น เจ้าหนี้การค้า เงินกู้ เงิน เบิกเกินบัญชี เจ้าหนี้จำนอง

ส่วนของเจ้าของ (Owner's equity) หมายถึง ส่วนได้เสียคงเหลือในสินทรัพย์ของกิจการ หลังจากหักหนี้สิน ทั้งสินออกแล้ว กรรมสิทธิ์ที่เจ้าของกิจการมีในสินทรัพย์ เรียกว่า สินทรัพย์สุทธิ (สินทรัพย์ – หนี้สิน)

 4. ความพึงพอใจของนักเรียน หมายถึง ค่าเฉลี่ยจากการบอกความรู้สึกในการเรียนด้วยสื่อการ เรียนรู้ เรื่อง สินทรัพย์ หนี้สิน และส่วนของเจ้าของ จากโปรแกรม Ulead Videostudio 11จากการ ตอบแบบสำรวจความพึงพอใจที่มีระดับความพึงพอใจ 5 ระดับ คือ ระดับ 1 พึงพอใจน้อยสุด, ระดับ 2 ความพึงพอใจน้อย, ระดับ 3 ความพึงพอใจปานกลาง, ระดับ 4 ความพึงพอใจมาก และระดับ 5 ความ พึงพอใจมากที่สุด

5. นักเรียน หมายถึง นักเรียนระดับชั้นประกาศนียบัตรวิชาชีพชั้นปีที่ 2 สาขาการบัญชีที่กำลัง ศึกษาอยู่ในวิทยาลัยเทคโนโลยีอักษรบริหารธุรกิจ อ.บ้านฉาง จ.ระยอง ภาคเรียนที่ 1 ปีการศึกษา 2558

5. วิทยาลัย หมายถึง วิทยาลัยเทคโนโลยีอักษรบริหารธุรกิจ ตั้งอยู่ที่ 111/7 ม.3 ต.บ้านฉาง
 อ.บ้านฉาง จ.ระยอง 21130

#### ประโยชน์ที่คาดว่าจะได้รับ

1. นำสื่อการเรียนรู้ที่ได้มาใช้ใหารเรียนการสอนในชั้นเรียนแล**้ช**์ในการศึกษาด้วยตนเอง

 ทราบระดับความพึงพอใจของผู้ใช้สื่อการเรียนรู้ เรื่อง สินทรัพย์ หนี้สิน และส่วนของ เจ้าของด้วยโปรแกรมUlead Videostudio 11 และนำไปปรับปรุงพัฒนาผลงานให้มีคุณภาพยิ่งขึ้น

# บทที่ 2 แนวคิด และทฤษฎีที่เกี่ยวข้อง

การจัดทำโครงการครั้งนี้เพื่อเป็นการศึกษาการสร้างสื่อการเรียนรู้ เรื่อง สินทรัพย์ หนี้สิน และส่วนของเจ้าของ โดยใช้โปรแกรม Ulead Videostudio 11 คณะผู้จัดทำได้ศึกษาแนวคิดทฤษฎีที่ เกี่ยวข้องไว้ดังต่อไปนี้

- 1. ความหมายของโปรแกรม Ulead Videostudio 11
- 2. ส่วนประกอบของโปรแกรม Ulead Videostudio 11
- 3. โปรแกรมต่างๆ ในโปรแกรม Ulead Videostudio 11
- 4. ความสามารถของโปรแกรม Ulead Videostudio 11
- 5. คุณสมบัติของโปรแกรม Ulead Videostudio 11
- 6. ความหมายของสินทรัพย์ หนี้สิน และส่วนของเจ้าของ

### ความหมายของโปรแกรม Ulead Videostudio 11

โปรแกรม Ulead Videostudio 11 นั้น เป็นโปรแกรมที่ใช้ในการตัดต่อวิดีโอตั้งแต่ ระดับพื้นฐานจนไปถึงระดับมืออาชีพ รวมไปถึงการทำภาพสไลด์โชว์ การนำเสนองาน Presentation โปรแกรม Ulead Videostudio 11 นั้นมีเทคนิคและ Effect ต่างๆมากมายที่สามารถที่จะทำให้งาน ของเราเป็นงานระดับมืออาชีพ

### ส่วนประกอบของโปรแกรม Ulead Videostudio 11

เมื่อกดคลิกเข้าสู่โปรแกรม หน้าจอจะแสดงรูปร่างหน้าตาของโปรแกรมขึ้น ในลักษณะ หน้าตา ดังต่อไปนี้

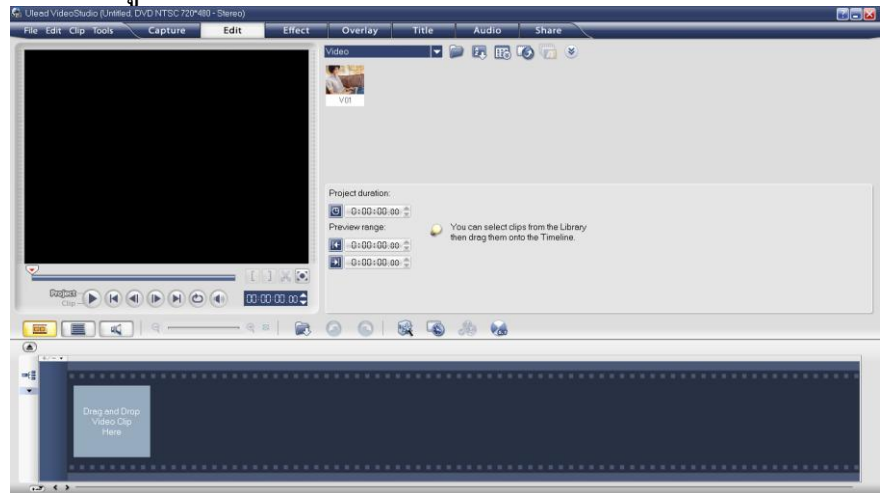

## 1. หน้าแรกเมื่อเข้าสู่โปรแกรม

**ภาพที่ 2** หน้าแรกเมื่อเข้าสู่โปรแกรม

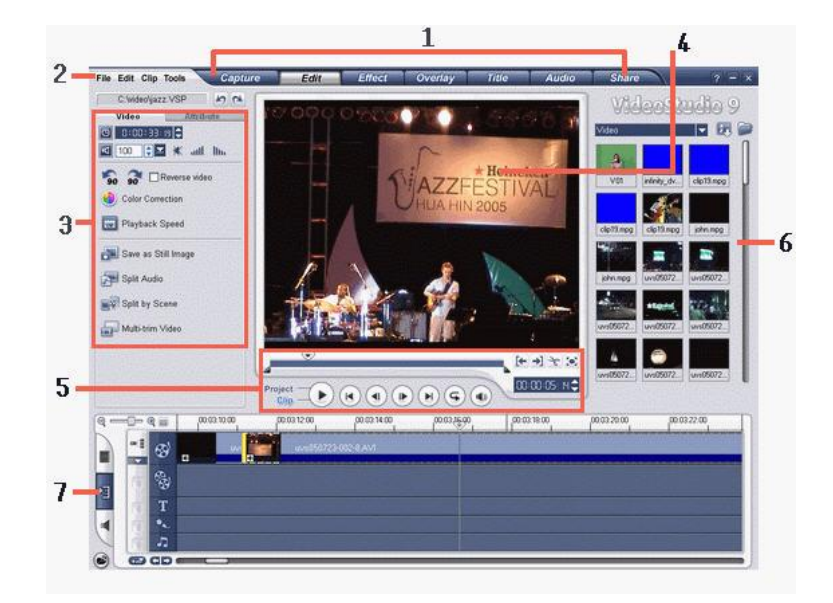

1. ส่วนประกอบต่างๆ บนหน้าจอเมื่อเข้าสู่โปรแกรม ก่อนการเข้าใช้งาน

ภาพที่ 3 ส่วนประกอบต่างๆ บนหน้าจอเมื่อเข้าสู่โปรแกรม

ส่วนประกอบต่างๆ

- 1. Step Panel
- 2. Menu Bar
- 3. Options Panel
- 4. Preview Window
- 5. Navigation Panel
- 6. Library
- 7. Timeline

## โปรแกรมต่างๆ ในโปรแกรม Ulead Videostudio 11

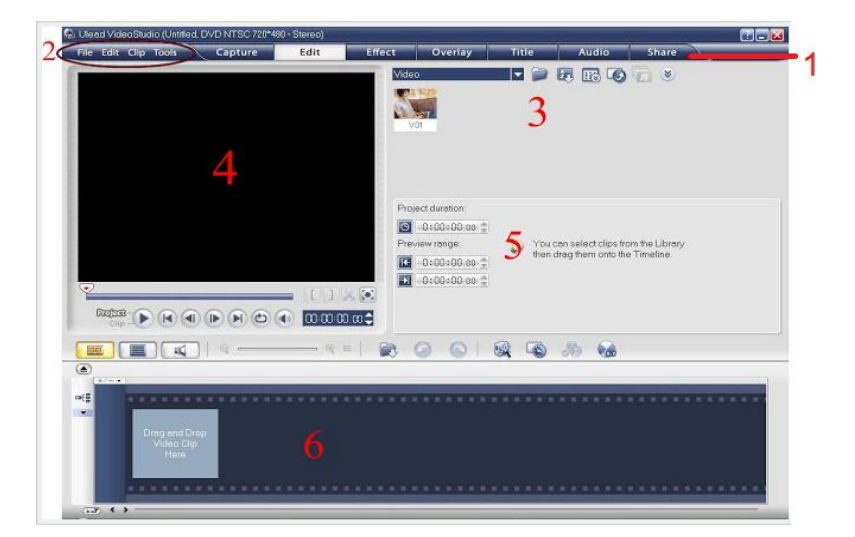

**ภาพที่ 4** หน้าเมนูหลักของโปรแกรมหน้าเมนูหลักของโปรแกรม ประกอบด้วย

หมายเลข 1 เป็นส่วนแท็บการทำงานหรือเรียกว่า step panel มีทั้งหมด 7 ขั้นตอนเริ่ม ตั้งแต่ Capture ไปจนถึง Share เป็นส่วนที่ให้เราทำงานเป็นขั้นตอนจากซ้ายไปขวา เพื่อให้เราทำงาน ได้ง่ายขึ้น การทำงานเมื่อคลิกเลือกที่แท็บใดแล้วก็จะเป็นการทำงานในเรื่องนั้นๆเช่น Editก็จะเป็นการ ทำงานในเรื่องของการเพิ่มไฟล์ต่างๆเข้ามาในโปรแกรมสำหรับการตัดต่อเช่น ไฟล์วิดีโอ ภาพ เสียง เป็นต้น

**หมายเลข 2** เป็นคำสั่ง Menu Bar คำสั่งที่ใช้บ่อยก็เช่น การเปิดไฟล์ การบันทึกไฟล์ การลบ copy ไฟล์ เป็นต้น

หมายเลข 3 เป็นส่วนของ Library เป็นส่วนเก็บไฟล์ต่างๆที่เราจะนำมาใช้ในการตัดต่อ เช่น วิดีโอ ภาพ เสียง รวมถึง effect ต่างๆในส่วนไฟล์ที่นำเข้ามาไว้ในส่วน Library จะยังไม่ถูกใช้งาน จนกว่าเราจะลากไปไว้ในส่วนของ Timeline คือส่วนที่ 6

**หมายเลข 4** เป็นหน้าต่างการแสดงผลและส่วนควบคุม เป็นส่วนที่ใช้เปิดดูตัวอย่างของวิดีโอ ที่เรากำลังทำการตัดต่อ หรือ Preview ดูสิ่งที่เรากำลังเลือก และส่วนควบคุมที่อยู่ด้านล่างใช้ควบการ แสดงผล เช่น เล่น หยุด เป็นต้น

หมายเลข 5 ส่วนส่วน Option panel เป็นส่วนที่ใช้ในการกำหนดต่างๆ เกี่ยวกับค่าของสิ่งที่ เรากำลังทำงานอยู่ ณ เวลานั้น เช่น กำหนดค่าเสียง กำหนดค่า Title เป็นต้น

**หมายเลข 6** เป็นพื้นที่การทำงาน Timeline เป็นพื้นที่ที่ใช้นำวิดีโอมาเรียงต่อกัน การแก้ไข วิดีโอ การใส่เสียง การตัดวิดีโอ ก็ทำในส่วนนี้ และส่วนนี้ยังแบ่งออกเป็น 3 ส่วนคือ StoryBoard view ,Timeline view และ Audio view

#### ความสามารถของโปรแกรมUlead Videostudio 11

 แนะนำองค์กรและหน่วยงาน การสร้างงานวิดีโอเพื่อแนะนำสถานที่ต่างๆ หรือในการ นำเสนอข้อมูลภายในหน่วยงานและองค์กร เพื่อสร้างความน่าสนใจให้กับผู้ชมผู้ฟังและยังก่อให้เกิด ความเข้าใจในตัวงานได้ง่ายขึ้น

 2. บันทึกภาพความทรงจำ และเหตุการณ์สำคัญต่างๆ เช่น การเดินทางไปท่องเที่ยวในทข สถานที่ต่างๆ งานวันเกิด งานแต่งงาน งานรับปริญญางานเลี้ยงของหน่วยงานหรือองค์กร ซึ่งเดิมเรา จะเก็บไว้ในรูปแบบภาพนิ่ง

 การทำสื่อการเรียนการสอน คุณครูสามารถสร้างสื่อการสอนในรูปแบบวิดีโอไว้นำเสนอได้ หลายรูปแบบ เช่น เป็นวิดีโอ

โดยตรง เป็นภาพวิดีโอประกอบในโปรแกรม POWER POINT เป็นภาพวิดีโอประกอบใน Homepage และอื่นๆ  การนำเสนอรายงาน วิทยานิพนธ์ และงานวิจัยต่างๆ ซึ่งปรับเปลี่ยนการนำเสนองานจาก รูปแบบเดิม ที่เป็นเอกสารภาพ

ประกอบ แผ่นชาร์จแผ่นใส ให้ทันสมัยเหมาะสมกับสถานการณ์ปัจจุบัน

5. วิดีโอสำหรับบุคคลพิเศษ บุคคลสำคัญในโอกาสพิเศษ อาจหมายถึง วิทยากรที่เชิญมา บรรยาย ผู้จะเกษียณอายุจากการ

ทำงาน เจ้าของวันเกิดคู่บ่าวสาว โอกาสของบุคคลที่ได้รับรางวัลต่างๆ

ที่กล่าวมานี้คือส่วนหนึ่งที่จะช่วยให้เรามองเห็นความสำคัญของงานวิดีโอมากขึ้น และได้รู้ว่า การทำวิดีโอไม่ได้ลงทุนมากและยุ่งยากอย่างที่คิดจากประสบการณ์ในการทำงานวิดีโอ สรุปได้ว่าวิดีโอ ที่ดี ไม่ได้ขึ้นอยู่กับจำนวนเงินลงทุนที่ใช้ แต่ขึ้นอยู่กับความปราณีต และความคิดสร้างสรรค์

### คุณสมบัติของโปรแกรมUlead Videostudio 11

1.ระบบ NTSC เป็นระบบที่มีข้อดี คือ สามารถมองเห็นภาพได้ 30 ภาพ/วินาที (ระบบอื่น มองเห็นได้ 25 ภาพ/วินาที) ทำให้การสั่นไหวของภาพลดน้อยลง และเนื่องจากสัญญาณภาพใช้ความ กว้างของคลื่นสัญญาณน้อย ทำให้ภาพถูกรบกวนน้อย ภาพที่ได้รับจึงมีความคมชัดมากขึ้น ส่วน ข้อเสีย นั้นเกิดจากการที่เส้นสแกนภาพมีจำนวนน้อย หากใช้จอภาพเครื่องรับโทรทัศน์ที่มีขนาดใหญ่ รับภาพจะทำให้รายละเอียดภาพมี น้อย ดังนั้นภาพจึงขาดความคมชัดและถ้าใช้เครื่องรับโทรทัศน์ ขาว-ดำ สัญญาณสีที่ความถี่ 3.58 MHz จะเกิดการรบกวนสัญญาณขาว-ดำ ทำให้เกิดความผิดเพี้ยน ของสี วิธีแก้ไข ต้องปรับแก้ที่เครื่องรับโทรทัศน์ เพื่อให้ได้ภาพเป็นธรรมชาติ ซึ่งต้องใช้ความสามารถ เฉพาะตัวของผู้รับชมปรับแต่งส์ให้ภาพได้ดี

2.ระบบ PAL เป็นระบบที่ให้รายละเอียดของภาพสูง ไม่มีความผิดเพี้ยนของสี ภาพที่ได้เป็น ธรรมชาติ ความเข้มของภาพสูง (High Contrast) ดีกว่าระบบ NTSC แต่มีข้อเสียคือภาพที่มองเห็นมี ความสั่นไหวมากกว่าระบบ NTSC เนื่องจากภาพที่มองเห็น 25 ภาพ/วินาทีถูกรบกวนสัญญาณ ภาพ สูง สาเหตุเพราะมีความกว้างของสัญญาณภาพมากกว่า (Higher Bandwidth)ระบบ NTSC จุดอิ่มตัว ความสว่างของสีน้อย(reduce the color saturation)ทำให้เห็นความสว่างของสีน้อยลง

3.ระบบ SECAM เป็นระบบที่ไม่มีความผิดเพี้ยนของสี รายละเอียดของภาพมีคุณภาพสูง เทียบเท่ากันระบบ PAL ข้อเสีย ภาพจะมีการสั่นไหวเหมือนระบบ PALส่วนการตัดต่อภาพในระบบนี้ ไม่สามารถทำได้ ซึ่งในการผลิตรายการโทรทัศน์ส่วนมากใช้ระบบ PAL และเมื่อผลิตเสร็จแล้วจึง เปลี่ยนกลับไปเป็นระบบ SECAM แล้วจึงส่งออกอากาศและเนื่องจากความกว้างของคลื่นสัญญาณมี น้อย จึงทำให้เกิดคลื่นความถี่สัญญาณสีรบกวนภาพ (Patterning Effects) จึงทำให้ภาพเกิดมีสี รบกวนในขณะรับชมรายการได้

# ความหมายของสินทรัพย์ หนี้สิน และส่วนของเจ้าของ

สินทรัพย์ (Assets) หมายถึง สิ่งที่มีตัวตน หรือไม่มีตัวตนอันมีมูลค่า ซึ่งบุคคลหรือกิจการ เป็นเจ้าของหรือสามารถถือเอาประโยชน์ได้จาก กรรมสิทธิ์ในอสังหาริมทรัพย์ สังหาริมทรัพย์ สิทธิ เรียกร้องมูลค่าที่ได้มา รายจ่ายที่เกิดสิทธิ และรายจ่ายของงวดบัญชีถัดไป

1. สินทรัพย์ที่เป็นตัวเงินหรือเทียบเท่าเงิน เช่น เงินสด และตั๋วเงินรับต่าง ๆ

- 2. สินทรัพย์ที่เป็นสิทธิเรียกร้อง เช่น ลูกหนี้
- 3. สินทรัพย์ที่มีตัวตน เช่น ที่ดิน อาคาร รถยนต์
- 4. สินทรัพย์ที่ไม่มีตัวตน เช่น สิทธิบัตร ลิขสิทธิ์ สัมปทาน

 รายจ่ายที่จ่ายไปแล้วจะให้ประโยชน์ต่องวดบัญชีถัดไป ได้แก่ ค่าใช้จ่ายล่วงหน้าประเภท ต่าง ๆ เช่น ค่าโฆษณาจ่ายล่วงหน้า

สินทรัพย์สามารถแบ่งออกเป็น 2 ประเภท ได้แก่

 สินทรัพย์หมุนเวียน (Current Assets) หมายถึง สินทรัพย์ที่มีสภาพคล่อง สามารถจะ เปลี่ยนเป็นเงินสด เช่น เงินสด เงินฝากธนาคาร เป็นต้น หรือสินทรัพย์อื่นที่เปลี่ยนเป็นเงินสดได้เร็ว โดยปกติจะไม่เกิน 1 ปี เช่น ตั๋วเงินรับ ลูกหนี้การค้า สินค้าคงเหลือ เป็นต้น

2. สินทรัพย์ไม่หมุนเวียน (Non – Current Assets) หมายถึง สินทรัพย์ที่ไม่สามารถ เปลี่ยนเป็นเงินสดได้โดยเร็วซึ่งมีระยะเวลามากกว่า 1 ปี เช่น เงินลงทุนระยะยาว เงินให้กู้ยืมระยะยาว และการลงทุนในหุ้นสามัญของบริษัทต่าง ๆ เป็นต้น สินทรัพย์ถาวร (Fixed Assets) หรือเป็น สินทรัพย์ที่มีตัวตน มีลักษณะการใช้งานที่คงทน และมีอายุการใช้งานนานเกินกว่า 1 ปี เช่น ที่ดิน อาคาร อุปกรณ์ รถยนต์ เป็นต้น สินทรัพย์ไม่มีตัวตน (Intangible Assets) หมายถึง สินทรัพย์ที่ไม่มี รูปร่างไม่สามารถจับต้องได้ทางกายภาพ แต่สามารถตีราคาให้มีมูลค่าเป็นเงินตรา และถือกรรมสิทธิ์ได้ เช่น เครื่องหมายการค้า สิทธิบัตร ลิขสิทธิ์ ค่าความนิยม เป็นต้น

หนี้สิน (Liability)หมายถึง ภาระผูกพันในปัจจุบันของกิจการที่ต้องจ่ายชำระคืนแก่ บุคคลภายนอกในอนาคต ภาระผูกพันดังกล่าวเป็นผลของเหตุการณ์ในอดีตซึ่งการชำระภาระผูกพัน นั้นคาดว่าจะส่งผลให้กิจการสูญเสียทรัพยากรที่มีประโยชน์เชิงเศรษฐกิจ เช่น เจ้าหนี้การค้า เงินกู้ เงิน เบิกเกินบัญชี เป็นต้น

 หนี้สินหมุนเวียน (Current Liabilities) หมายถึง ภาระผูกพันที่กิจการต้องชำระคืน ภายในระยะเวลา ไม่เกิน 1 ปี เช่น เจ้าหนี้การค้าเงินเบิก เกินบัญชีธนาคาร เงินกู้ยืมจากธนาคาร ระยะสั้น ตั๋วเงินจ่าย เป็นต้น

 หนี้สินไม่หมุนเวียน (Non – Current Liabilities) หมายถึง หนี้สินซึ่งมีระยะเวลาการ ชำระคืนเกินกว่า 1 ปี หรือเกินกว่ารอบระยะเวลาการดำเนิน งานตามปกติของกิจการ เช่น เงินกู้ ระยะยาว หุ้นกู้ พันธบัตรเงินกู้ เป็นต้น ส่วนของเจ้าของ (Owner's equity)หมายถึง ส่วนได้เสียคงเหลือในสินทรัพย์ของกิจการ หลังจากหักหนี้สิน ทั้งสินออกแล้ว กรรมสิทธิ์ที่เจ้าของกิจการมีในสินทรัพย์ เรียกว่า สินทรัพย์สุทธิ (สินทรัพย์ – หนี้สิน) ส่วนของเจ้าของกิจการแบ่งได้ 3 ประเภท

1. กิจการเจ้าของคนเดียว

- 2. ห้างหุ้นส่วน
- 3. บริษัทจำกัด

### กิจการเจ้าของคนเดียว (Proprietorship Sole)

กิจการเจ้าของคนเดียว มีรูปแบบการจัดองค์การอย่างง่ายและเล็กที่สุด เพราะมีผู้ ดำเนินงานเพียงคนเดียว เช่น ร้านค้าปลีก กิจการให้บริการขนาดเล็ก

การบัญชีเกี่ยวกับส่วนของเจ้าของ – กิจการเจ้าของคนเดียว

บัญชีที่เกี่ยวข้องเกี่ยวกับส่วนของเจ้าของของกิจการเจ้าของคนเดียวได้แก่ บัญชีทุน และ บัญชีถอนใช้ส่วนตัว ซึ่งมีหลักเกณฑ์ในการบันทึกบัญชี ดังนี้

 บัญชีทุน (Capital Account) เป็นบัญชีที่ใช้บันทึกสินทรัพย์ที่เจ้าของกิจการนำมา ลงทุน การถอนทุน และบันทึกการรับผลการดำเนินงานของกิจการ ณ สิ้นงวดบัญชี

 2. บัญชีถอนใช้ส่วนตัว (Drawing Account) เป็นบัญชีที่ใช้บันทึกเมื่อเจ้าของกิจการถอน กำไรไปใช้ล่วงหน้า บัญชีถอนใช้ส่วนตัวเป็นบัญชีปรับมูลค่าบัญชีทุน โดยสิ้นปีกิจการต้องปิดบัญชี ถอนใช้ส่วนตัวเข้าบัญชีทุน

## ห้างหุ้นส่วน

ห้างหุ้นส่วนเกิดจากบุคคลตั้งแต่ 2 คนขึ้นไปร่วมกันจัดตั้งกิจการเพื่อดำเนินงานและแบ่งผล การดำเนินงานตามสัดส่วนที่ตกลงกัน

 ห้างหุ้นส่วนสามัญ หมายถึง ห้างหุ้นส่วนที่ผู้เป็นหุ้นส่วนทุกคนต้องรับผิดชอบในหนี้สิน ของกิจการไม่จำกัดจำนวน

 ห้างหุ้นส่วนจำกัด หมายถึง ห้างหุ้นส่วนที่มีผู้เป็นหุ้นส่วนอย่างน้อย 1 คนรับผิดชอบใน หนี้สินของกิจการไม่จำกัดจำนวน

การบัญชีเกี่ยวกับส่วนของเจ้าของ – ห้างหุ้นส่วน

บัญชีที่เกี่ยวข้องเกี่ยวกับส่วนของเจ้าของของกิจการห้างหุ้นส่วนได้แก่ บัญชีทุน และบัญชี กระแสทุน ซึ่งมีหลักเกณฑ์ในการบันทึกบัญชี ดังนี้

 บัญชีทุน เป็นบัญชีที่ใช้บันทึกสินทรัพย์ที่ผู้เป็นหุ้นส่วนของกิจการนำมาลงทุน และการ ถอนทุน

 2. บัญชีกระแสทุน เป็นบัญชีที่ใช้บันทึกการถอนกำไรไปใช้ก่อนล่วงหน้า และบันทึกการรับ ผลการดำเนินงาน ณ วันสิ้นงวดบัญชี

#### บริษัทจำกัด

บริษัทจำกัดแบ่งออกเป็น 2 ประเภท คือ

1. บริษัท เอกชน จำกัด (Private Company Limited)

2. บริษัท มหาชน จำกัด (Public Company Limited)

บริษัท เอกชน จำกัด (Private Company Limited)

การจัดตั้งบริษัท เอกชน จำกัด ต้องมีผู้จัดตั้งอย่างน้อย 7 คนขึ้นไปร่วมกันจัดทำหนังสือ บริคณห์สนธิ และนำหนังสือบริคณห์สนธิไปจดทะเบียน เมื่อมีผู้ซื้อหุ้นครบแล้วจึงจดทะเบียนจัดตั้ง บริษัท บริษัทมีสถานะเป็นนิติบุคคลแยกต่างหากจากผู้ถือหุ้น ผู้ถือหุ้นรับผิดชอบในหนี้สินของบริษัท เฉพาะส่วนของหุ้นที่ยังไม่จ่ายชำระไม่ครบจำนวนเท่านั้น

หุ้นที่จดทะเบียนต้องมีผู้ลงชื่อซื้อหุ้นครบทุกหุ้นที่จดทะเบียนไว้ และต้องจ่ายชำระเงินอย่าง น้อยร้อยละ 25 ของมูลค่าหุ้นที่กำหนดไว้ (ราคาตามมูลค่า) หุ้นของบริษัท เอกชน จำกัด ไม่ สามารถเสนอขายให้แก่บุคคลทั่วไป และไม่สามารถจำหน่ายหุ้นในราคาที่ต่ำกว่ามูลค่า

บริษัท มหาชน จำกัด (Public Company Limited) การจัดตั้งบริษัท มหาชน จำกัด ต้องมีผู้จัดตั้งอย่างน้อย 15 คนขึ้นไป และต้องจองหุ้นรวมกัน อย่างน้อยร้อยละ 5 ของหุ้นที่จดทะเบียน แต่ละคนถือหุ้นได้ไม่เกิน ร้อยละ 10 หุ้นของบริษัท มหาชน จำกัด สามารถเสนอขายให้แก่บุคคลทั่วไป และสามารถจำหน่ายในราคาที่ต่ำกว่ามูลค่า

หุ้นทุนของบริษัทจำกัด

หุ้นทุนของบริษัทจำกัด แบ่งออกเป็น 2 ประเภท คือ

1. หุ้นสามัญ (Common Stocks)

2. หุ้นบุริมสิทธิ์ (Preferred Stocks)

หุ้นสามัญ (Common Stocks)

หุ้นสามัญ หมายถึง หุ้นที่ผู้ถือมีสิทธิในการควบคุมการดำเนินงานของบริษัทโดยผ่านการ ออกเสียงในที่ประชุม ซึ่งผู้หุ้นจำนวน 1 หุ้น มีสิทธิออกเสียงในที่ประชุม 1 เสียง ผู้ถือหุ้นสามัญมี สิทธิได้รับเงินปันผล และได้รับการชำระคืนทุนในกรณีบริษัทมีการชำระบัญชี โดยได้รับหลังจาก เจ้าหนี้และผู้ถือหุ้นบุริมสิทธิ์

หุ้นบุริมสิทธิ์ (Preferred Stocks)

หุ้นบุริมสิทธิ์ หมายถึง หุ้นที่ผู้ถือไม่มีสิทธิในการออกเสียงในที่ประชุมผู้ถือหุ้น แต่มีสิทธิ์ ได้รับเงินปันผลเป็นจำนวนที่ระบุไว้และได้รับก่อนหุ้นสามัญ มีสิทธิ์ได้รับการคืนทุนก่อนหุ้นสามัญ ประเภทของหุ้นบุริมสิทธิ์ มีดังนี้

 หุ้นบุริมสิทธิ์ชนิดไม่สะสม (Noncumulative Preferred Stock) หมายถึง ผู้ถือหุ้น บุริมสิทธิ์มีสิทธิได้รับเงินปันผลเฉพาะปีที่บริษัทมีการประกาศจ่ายเงินปันผลเท่านั้น

 หุ้นบุริมสิทธิ์ชนิดสะสม (Cumulative Preferred Stock) หมายถึง ผู้ถือหุ้นบุริม สิทธิ์มีสิทธิได้รับเงินปันผลทุกปี ถึงแม้ว่าบริษัทจะไม่มีการประกาศจ่ายเงินปันผลก็ตาม กล่าวคือปีใด ที่บริษัทไม่ได้ประกาศจ่ายเงินปันผล ผู้ถือหุ้นบุริมสิทธิ์ก็มีสิทธิสะสมเงินปันผลไปรับในปีที่มีการ ประกาศจ่ายการบัญชีเกี่ยวกับส่วนของเจ้าของ-บริษัทจำกัด

การบันทึกบัญชีเกี่ยวกับส่วนของเจ้าของในบริษัทจำกัด ประกอบด้วยบัญชี ต่อไปนี้

บัญชีหุ้นสามัญ (Common Stock Account) เป็นบัญชีที่ใช้บันทึกหุ้นสามัญที่
 ออกจำหน่ายในราคาตามมูลค่า

- บัญชีส่วนเกินมูลค่าหุ้นสามัญ (Paid in Capital in Excess of Par Value Account) เป็นบัญชีที่ใช้บันทึกผลระหว่างราคาที่จำหน่ายสูงกว่าราคาตามมูลค่าหุ้นสามัญ

บัญชีส่วนต่ำกว่ามูลค่าหุ้นสามัญ (Excess of Par Value in Paid in Capital Account)
 เป็นบัญชีที่ใช้บันทึกผลระหว่างราคาที่จำหน่ายต่ำกว่าราคาตามมูลค่าหุ้นสามัญ

- บัญชีหุ้นบุริมสิทธิ์ (Preferred Stock Account) เป็นบัญชีที่ใช้บันทึกหุ้นบุริมสิทธิ์ ออกจำหน่าย

- บัญชีเงินปันผล (Dividends Account) เป็นบัญชีที่ใช้บันทึกเงินปันผลที่บริษัทประกาศ จ่าย

- บัญชีกำไรสะสมจัดสรร (Appropriated Retained Earnings Account) เป็นบัญชีที่ใช้ บันทึกการจัดสรรกำไรสะสมตามเงื่อนไขต่าง ๆ เช่น กฎหมายกำหนดให้บริษัทต้องจัดสรรกำไร 5% ของกำไรสุทธิของแต่ละปีจนกว่ากำไรที่จัดสรรไว้มีจำนวนเท่ากับ 10% ของทุนจดทะเบียน ก่อนที่จะ ประกาศจ่ายเงินปันผล

- บัญชีกำไรสะสมที่ยังไม่ได้จัดสรร (Retained Earnings Account) เป็นบัญชีที่ใช้บันทึก กำไรของบริษัทที่ปราศจากภาระผูกพัน

# บทที่ 3 วิธีการดำเนินงานโครงการ

โครงการศึกษาการสร้างสื่อการเรียนรู้เรื่อง เรื่อง สินทรัพย์ หนี้สิน และส่วนของเจ้าของโดย ใช้โปรแกรมUlead Videostudio 11

มีขั้นตอนและวิธีการดำเนินงานเรียงตามลำดับดังนี้

- 1. ประชากรและกลุ่มตัวอย่าง
- 2. วิธีการดำเนินโครงการ
- 3. การเก็บรวบรวมข้อมูล
- 4. การวิเคราะห์ข้อมูลและสถิติ

### ประชากรและกลุ่มตัวอย่าง

ประชากรและตัวอย่างที่ใช้ในการศึกษาครั้งนี้ คือ นักศึกษาระดับประกาศนียบัตรวิชาชีพ ชั้นสูงปีที่ 1 สาขาวิชาการบัญชีภาคเรียนที่ 1 ปีการศึกษา 2559 วิทยาลัยเทคโนโลยีอักษร บริหารธุรกิจ อำเภอ บ้านฉาง จังหวัด ระยอง สังกัดสำนักงานเขตพื้นที่การศึกษาระยอง เขต 1 จำนวน 21 คนเลือกมาแบบเจาะจง

## วิธีการดำเนินโครงการ

1) ติดตั้งโปรแกรมUlead Videostudio 11

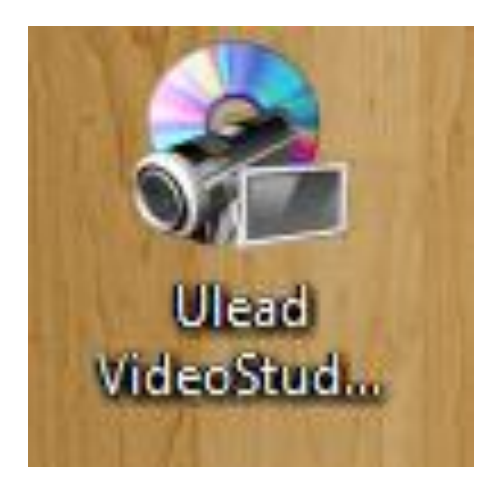

**ภาพที่ 5** ภาพโปรแกรม

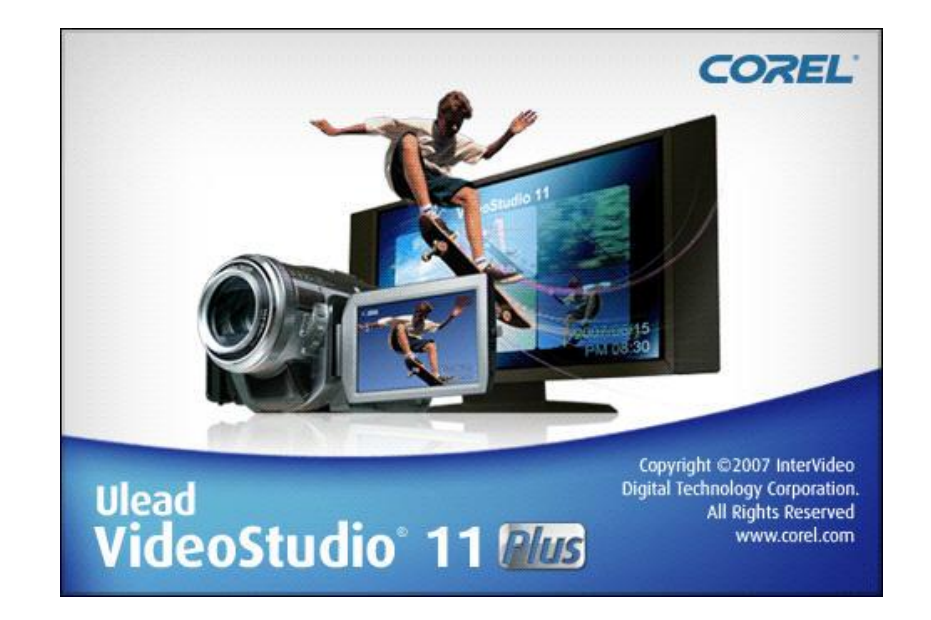

2) การใช้งานโปรแกรม Ulead Videostudio 11

**ภาพที่ 6** เปิดการใช้งาน

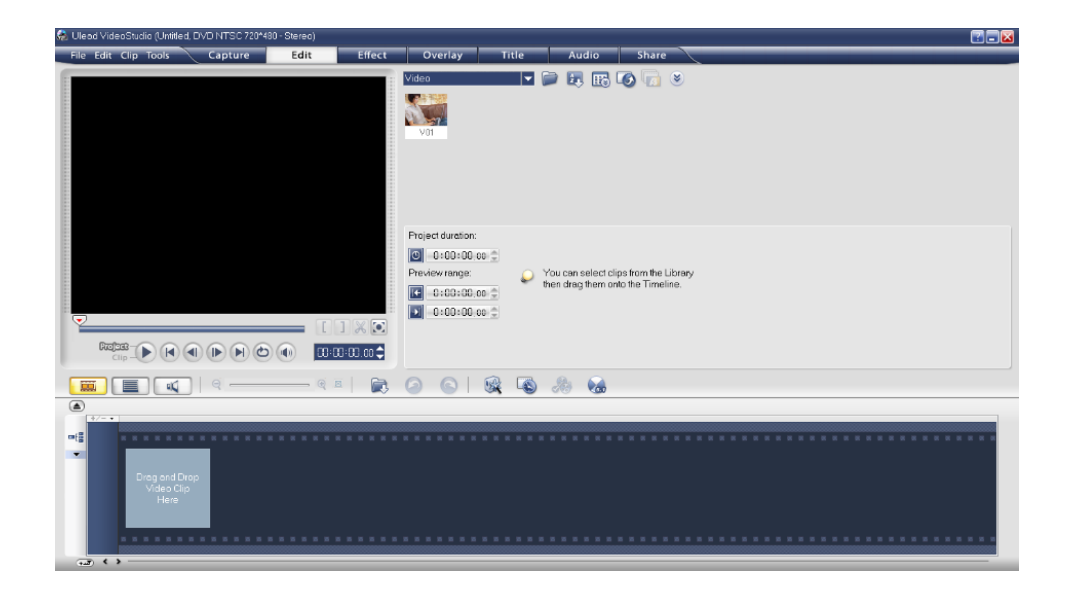

ภาพที่ 7 จะพบหน้าหลักของโปรแกรม

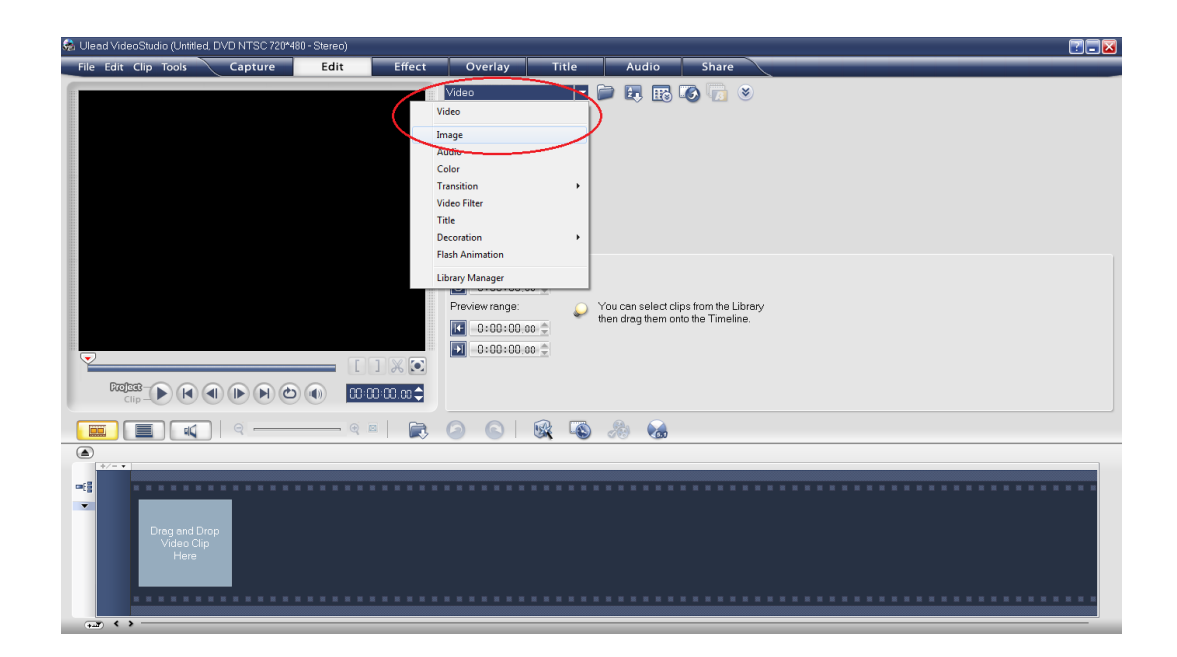

**ภาพที่ 8** เลือกรายการจาก Video เป็น Image

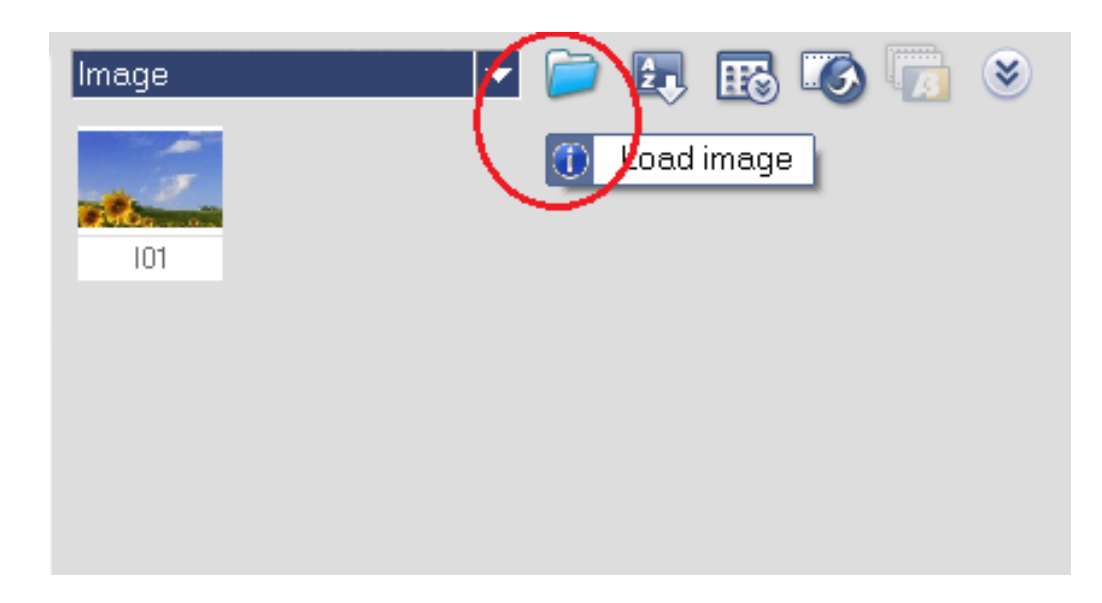

**ภาพที่ 9** คลิกที่แฟ้ม

| Look in:              | แย                                                                                                    |                                                                                                    | • 3 3                                                                                                    | P                                                                                                    |
|-----------------------|----------------------------------------------------------------------------------------------------|----------------------------------------------------------------------------------------------------|----------------------------------------------------------------------------------------------------|----------------------------------------------------------------------------------------------------|
| Recent Places         | 1.jpg                                                                                                    | ethin tipine anti-off                                                                                                    | 1-1.png                                                                                                    | And Party and Aldren Aldren<br>the constraints of the second<br>second second second second<br>second second second second<br>second second second second second<br>second second second second second<br>second second second second second second<br>second second |
| Libraries<br>Computer | • визанията<br>• енерализирания<br>• енерализирания<br>• енерализирования<br>• енерализирования<br>• енерал | Herman Andreas<br>Herman Andreas<br>Herman Andreas |                                                                                                    | And the second second s                     |
| Network               | File name:<br>Files of type:                                                                                                    | "1.jpg" "1.png" "1-1.pn<br>All Files                                                                                                    | render for the set of the set of | Velikigelis kristiagelis<br>• Open<br>• Cancel                                                                                                    |
|                       | File information                                                                                                    | ·                                                                                                    |                                                                                                    | Options.<br>Browse.                                                                                                    |

ภาพที่ 10 เลือกรูปภาพที่ต้องการใส่แล้วกด Open

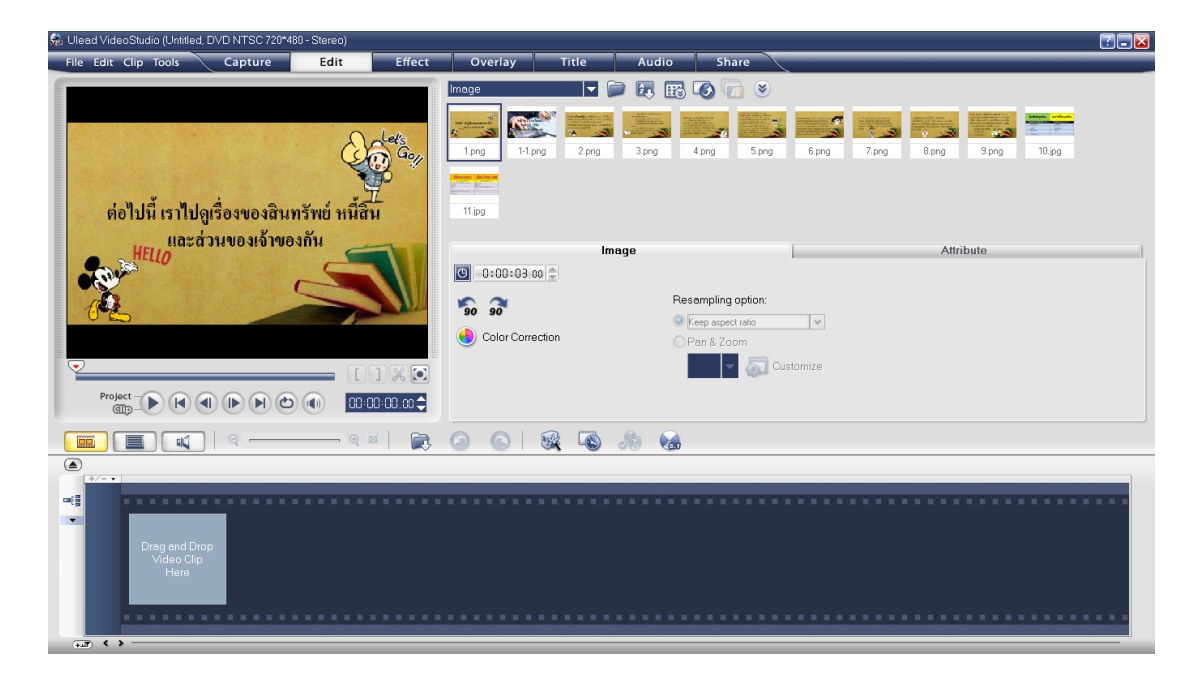

**ภาพที่ 11** หน้าจอจะแสดงรูปภาพตามที่เราเลือก

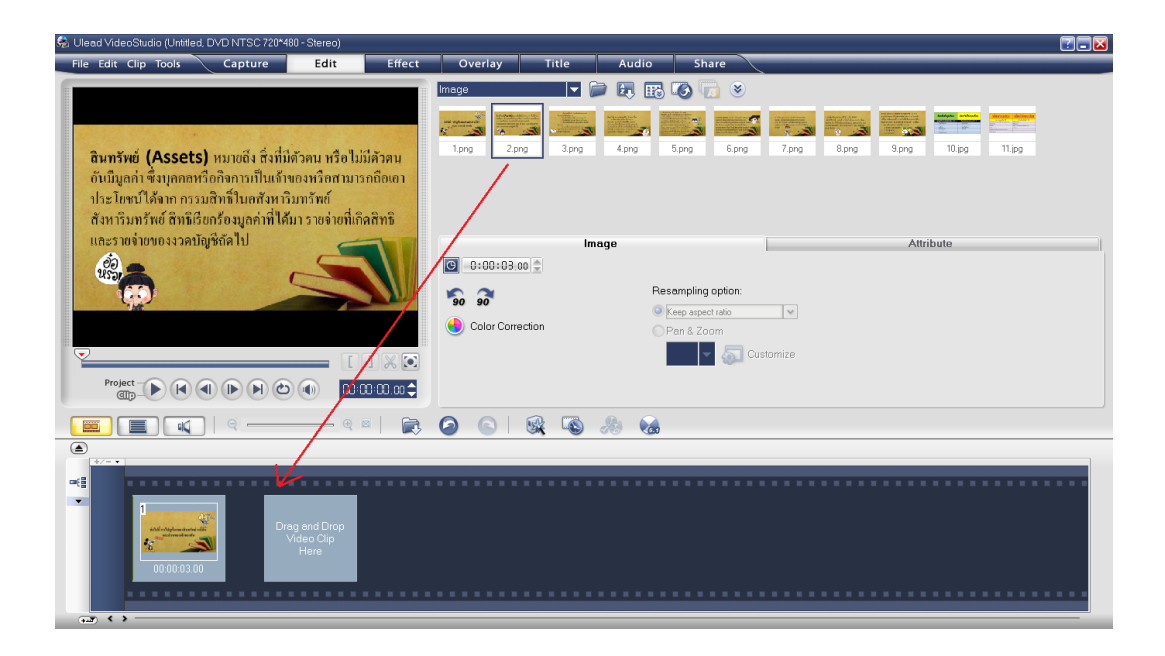

**ภาพที่ 12** คลิกรูปภาพที่ต้องการจากแถบข้างบนลากลงมาใส่ไว้ที่ช่องด้านล่าง

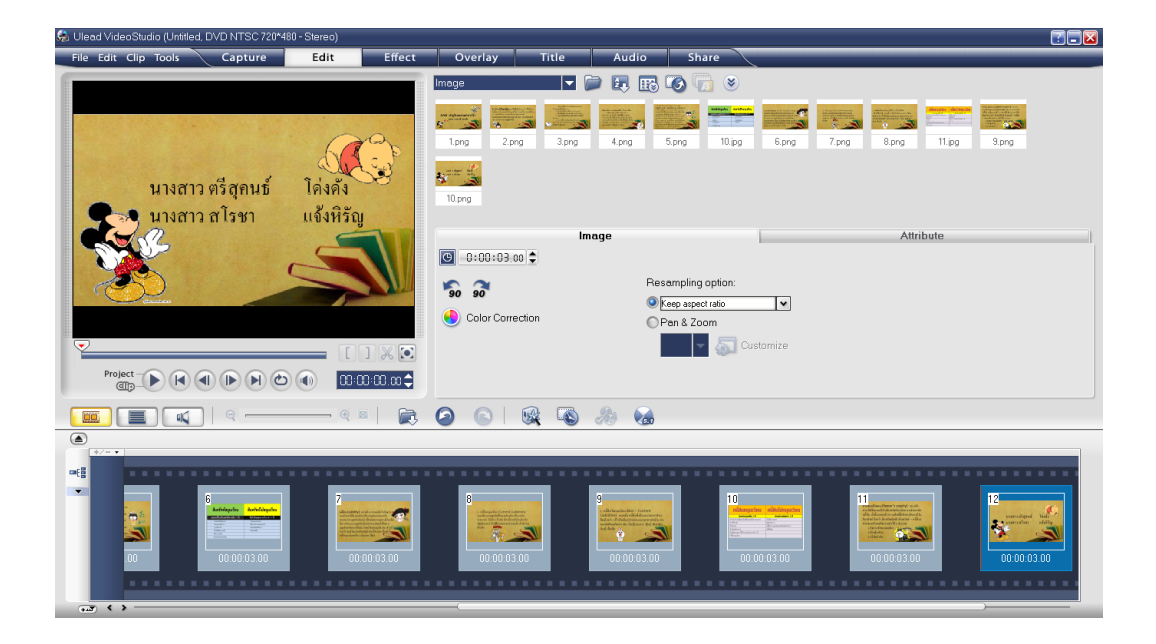

**ภาพที่ 13** เลือกรูปภาพตามต้องการ

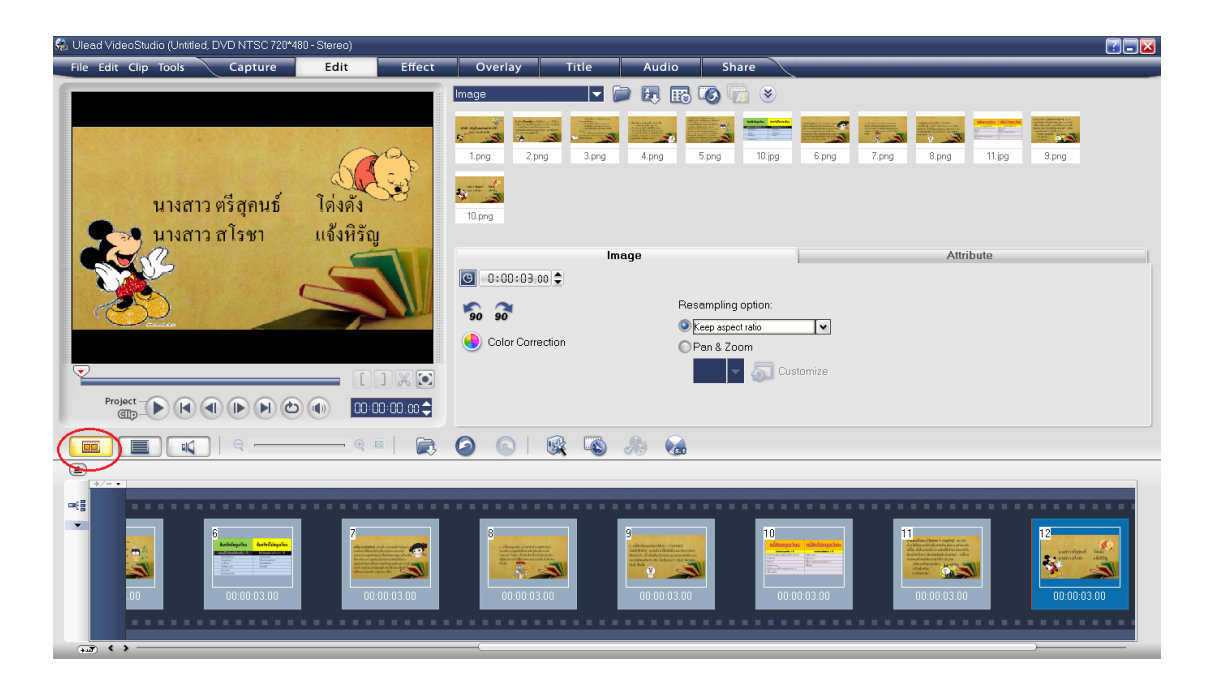

ภาพที่ 14 ต่อไปจะเป็นการกำหนดเวลาของภาพ

| 👫 Ulead VideoStudio (Untitled, DVD NTSC 720*4                                                                                                    | 180 - Stereo)        |             |                              |          |              |                                                     |                     |         |             | <b>2 3</b>  |
|----------------------------------------------------------------------------------------------------|----------------------|-------------|------------------------------|----------|--------------|-----------------------------------------------------|---------------------|---------|-------------|-------------|
| File Edit Clip Tools Capture                                                                                                    | Edit                 | Effect      | Overlay                      | Title    | Audio        | Share                                               |                     | _       | _           |             |
| นางสาว ตรีสุลนธ์<br>มางสาว สโรษา                                                                                                    | โค่งคัง<br>แจ้งหิรัญ |             | Image<br>1.png 2.p<br>10.png | ng 3,png | A.png        | 5.png 10.jpg                                        | 6.png 7.png         | 8.png   | 11.jpg 9    | png         |
|                                                                                                    |                      | 1 × 0       | Color Come                   | ection   | Res<br>Of    | sampling option:<br>Keep aspect ratio<br>Pan & Zoom | <b>V</b><br>stomize |         |             |             |
| ( <b>( )</b> ( ) ( ) ( ) ( ) ( ) ( ) ( ) ( ) ( )                                                                                                    | @ I                  | a 📄 🚉       |                              | 🕵 🕓      | <i>8</i> 0 😪 |                                                     |                     |         |             |             |
| ο ρο.οο.24.po ρ                                                                                                    | 0:00:26.00           | 00:00:28.00 | 00:00:30.00                  | 00:00:32 | ۰۰۰ 🕲        | 10:34.00   00:0                                     | 10:36.00 100:0      | 0.38.00 | 00:00:40.00 | 00:00:42.00 |
| e Constantino de la constantino de la constantin |                      | 11.jpg      |                              | 9.png    |              | 10.png                                              |                     |         |             |             |

**ภาพที่ 15** เลือกที่ Timeline View

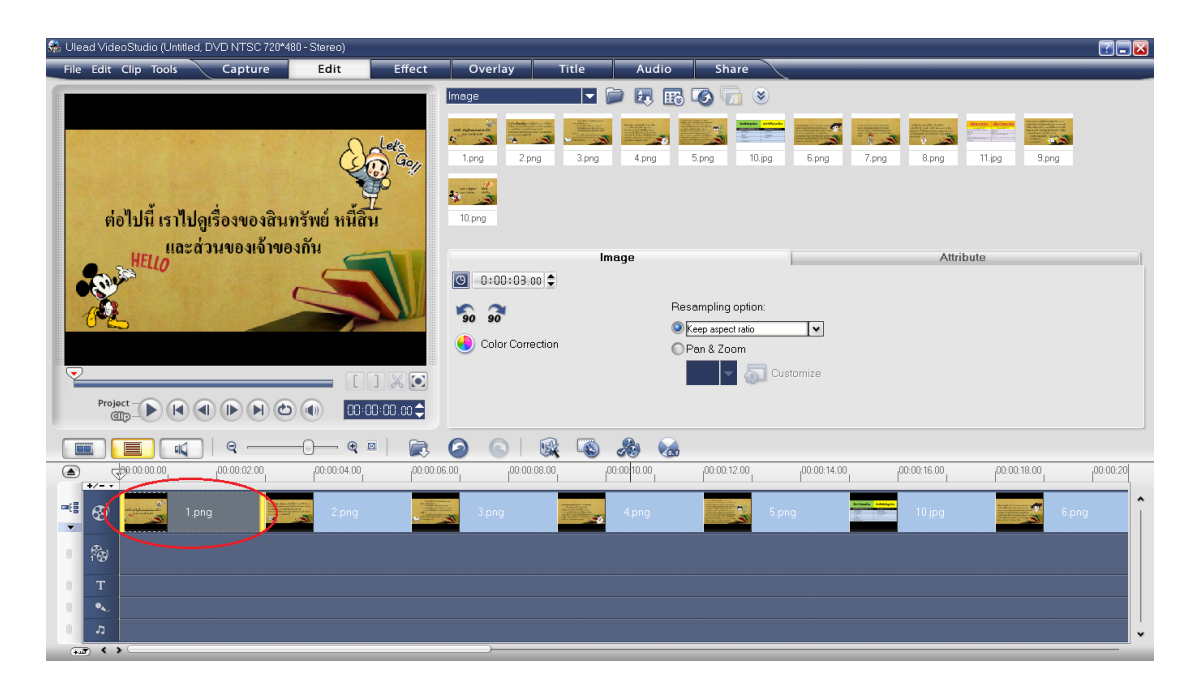

ภาพที่ 16จะปรับเวลาโดยการคลิกที่ช่องแล้วจะขึ้นแถบสีเหลืองดังรูป

| 😪 Ulead VideoStudio (Untitled, DVD NTSC 720* | 480 - Stereo)   |                                                                                |                                                                        |                                                                 |                    |                 | 2 🗆 🔽         |
|----------------------------------------------|-----------------|--------------------------------------------------------------------------------|------------------------------------------------------------------------|-----------------------------------------------------------------|--------------------|-----------------|---------------|
| File Edit Clip Tools Capture                 | Edit Effe       | ect Overlay                                                                    | Title Audio                                                            | Share                                                           |                    |                 |               |
| ต่อไปนี้ เราไปดูเรื่องของสิน                 | เทรัพย์ หนี้สิน | Innage                                                                         | Image: App and App and App and App app app app app app app app app app | 5.png 10.jng                                                    | 6.png 7.png 1      | 3png 11jpg 9.pr | <b>2</b><br>9 |
|                                              |                 | <ul> <li>○ •000:03:01</li> <li>• • • • • • • • • • • • • • • • • • •</li></ul> | Image                                                                  | Resampling option:<br>Keep espect ratio<br>Pan & Zoom<br>Custor | <b>I</b> ♥<br>nize | Attribute       |               |
|                                              | @ ⊠   (         |                                                                                |                                                                        |                                                                 |                    |                 |               |
| (a) (b) (00.00.00 00.00.02.00                | 00:00:04.00     | 00.00.06.00 00.00.08.0                                                         | 0 00.00.10.00                                                          | 00.00.12.00                                                     | 00:00:14.00 00:00: | 16.00 00:18.00  | 00:00:20      |
|                                              | 2.png           | 3 png                                                                          | d png                                                                  | 5 png                                                           |                    | D ipg           | 6.png         |

**ภาพที่ 17** จากนั้นก็ทำการปรับเวลาโดยการเลื่อนแถบสีเหลืองให้กว้างออกไป

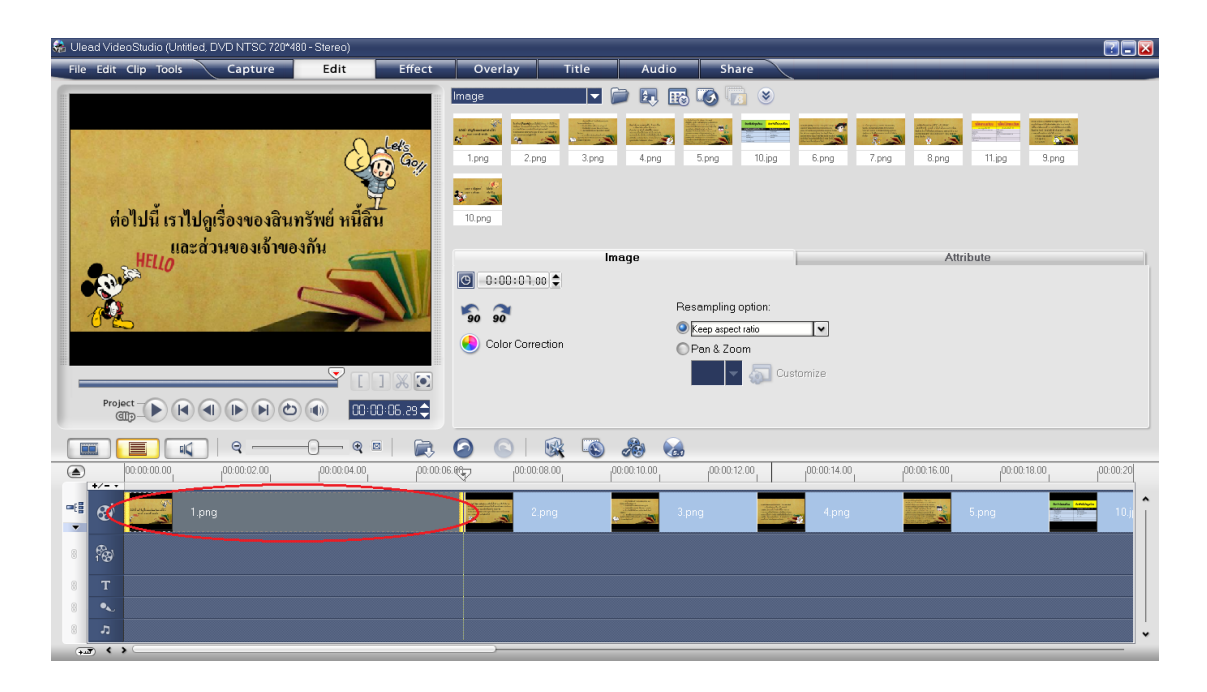

**ภาพที่ 18** เลื่อนแถบสีเหลืองไปตามระยะเวลาที่ขึ้นอยู่ข้างบนตามต้องการ

| 👫 Ulead VideoStudio (Untitled, DVD NTSC 720*                                                                                                    | 480 - Stereo)                              |                                                                              |                                                                                                    |                            |                 | ? 🗆 🔀    |
|----------------------------------------------------------------------------------------------------|--------------------------------------------|------------------------------------------------------------------------------|----------------------------------------------------------------------------------------------------|----------------------------|-----------------|----------|
| File Edit Clip Tools Capture                                                                                                    | Edit Effect                                | Overlay Ti                                                                   | tle Audio Share                                                                                                    | $\overline{\lambda}$       |                 |          |
|                                                                                                    |                                            | Image<br>1.prg 2.prg                                                         | Image: Constraint of the second second sec | jpg 6.png 7.png            | 8png 11jpg 9png |          |
| Project                                                                                                    | inswe nuau<br>exñu                         | 10 prg<br>© 0:00:01 00 €<br>© 00 00:01 00 €<br>© 00 00 €<br>Color Correction | Image<br>Resampling option<br>Pan & Zoom<br>Pan & Zoom                                                                                                    | r.<br>V<br>Customize       | Attribute       |          |
|                                                                                                    | -0 @ =   戻                                 |                                                                              | S & S                                                                                                    |                            |                 |          |
| (a) (0.00.00, 00, 00.00, 00.00.02, 00                                                                                                    | 1 <sup>00:00:04.00</sup> 1 <sup>00:0</sup> | 0.06.00                                                                      | 00.00.10.00                                                                                                    | 1 <sup>00:00:14.00</sup> 1 | 0:00:16:00      | 00:00:20 |
| Compared and a second and a second and |                                            | 2 png                                                                        | J png                                                                                                    | 4png                       | S png           | 10,j     |

**ภาพที่ 19**จากนั้นก็ใส่ตัวอักษร คลิกที่ Title Track

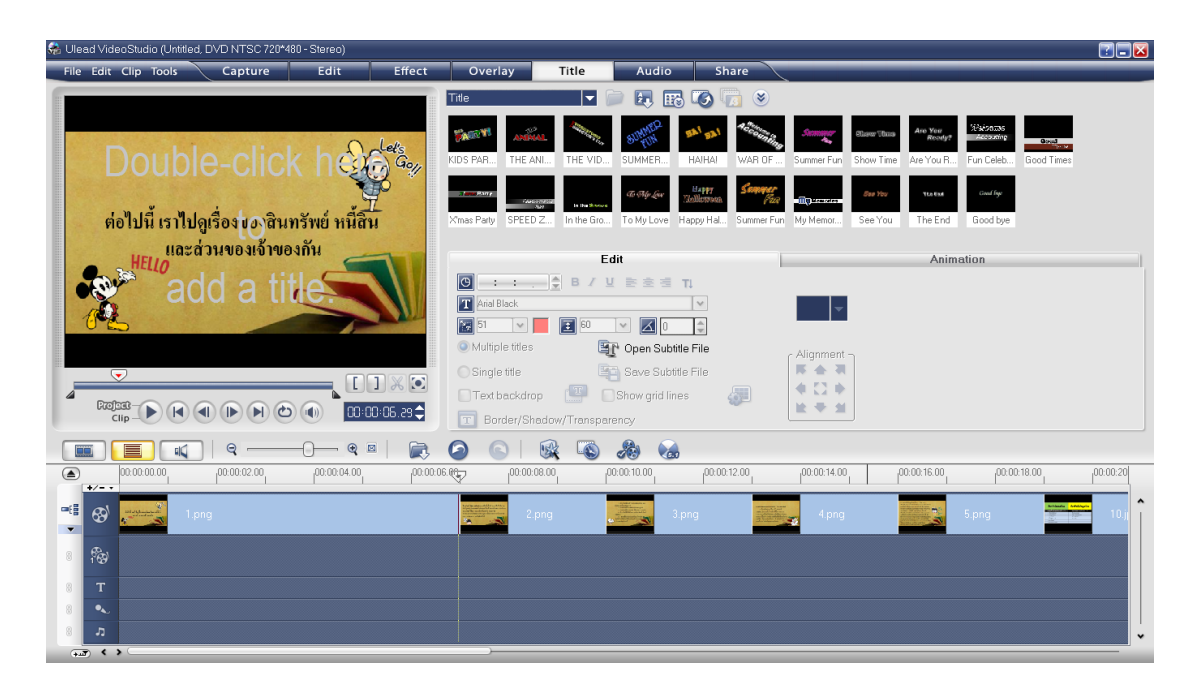

ภาพที่ 20 เมื่อคลิกที่ Title Track ก็จะขึ้นหน้าต่างแบบนี้

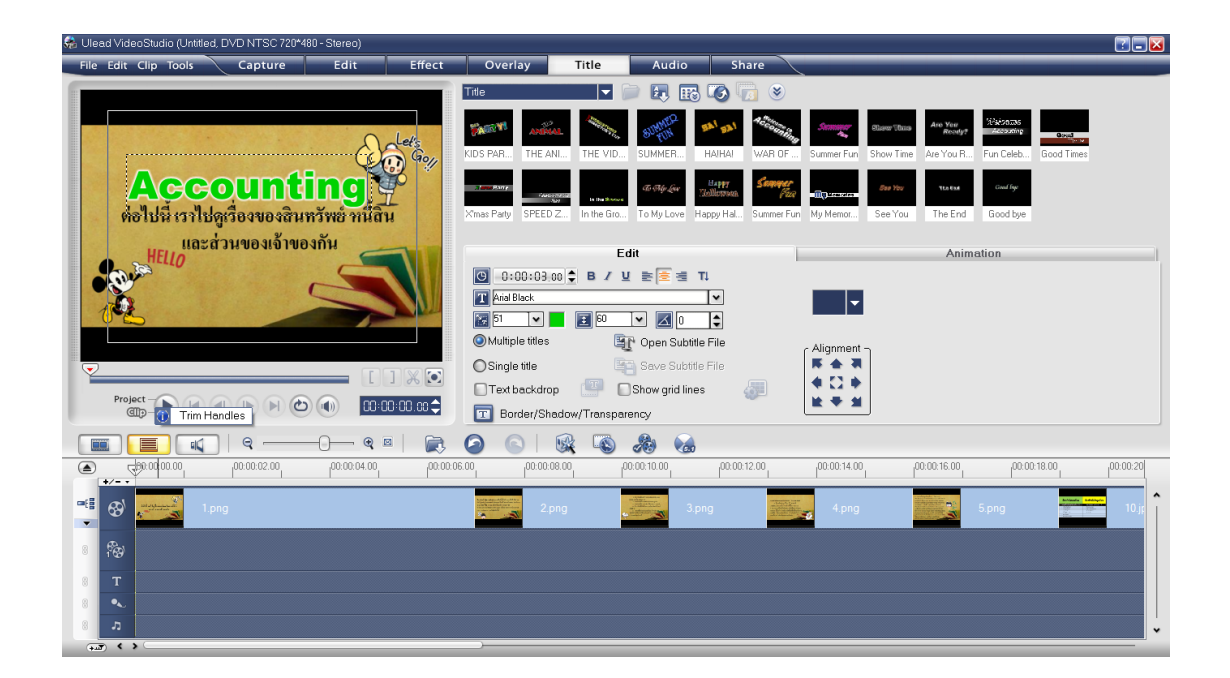

**ภาพที่ 21** ดับเบิ้ลคลิกที่ภาพ แล้วก็พิมพ์ข้อความเพื่อพิมพ์เสร็จให้คลิกที่นอกกรอบข้อความ 1ครั้ง

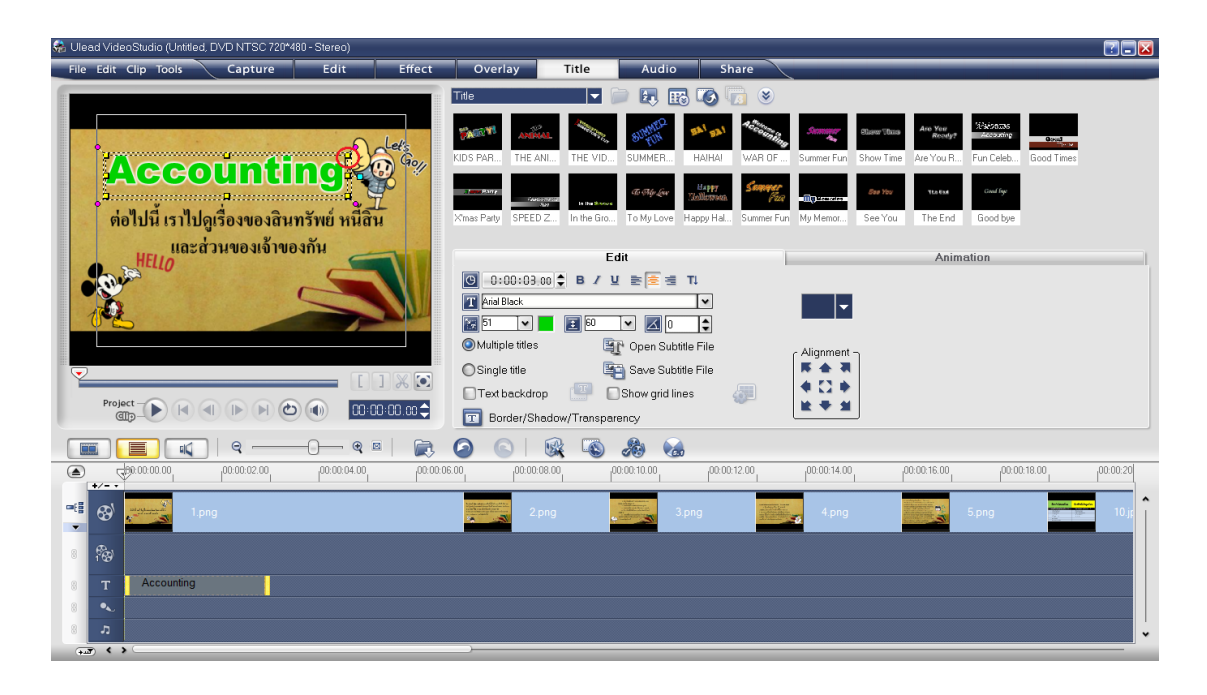

**ภาพที่ 22** ปุ่มสีเหลืองคือการย่อ-ขยาย ขนาดของข้อความ

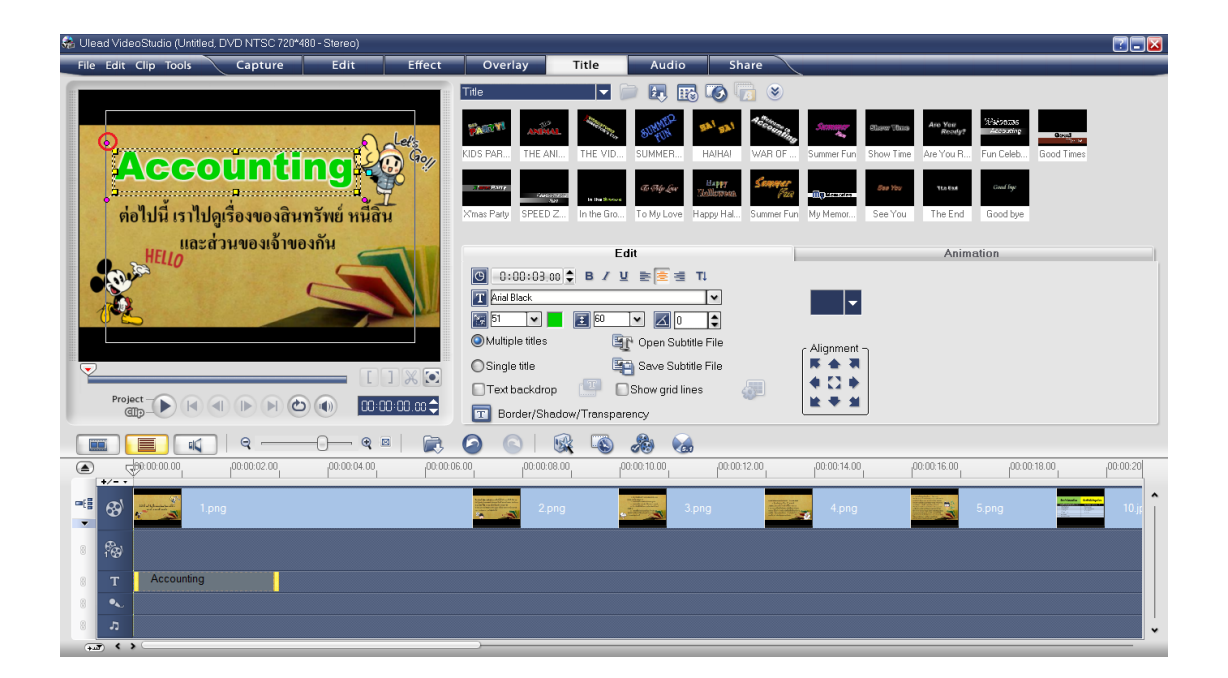

**ภาพที่ 23** ปุ่มสีชมพูคือการหมุนข้อความ 360องศา

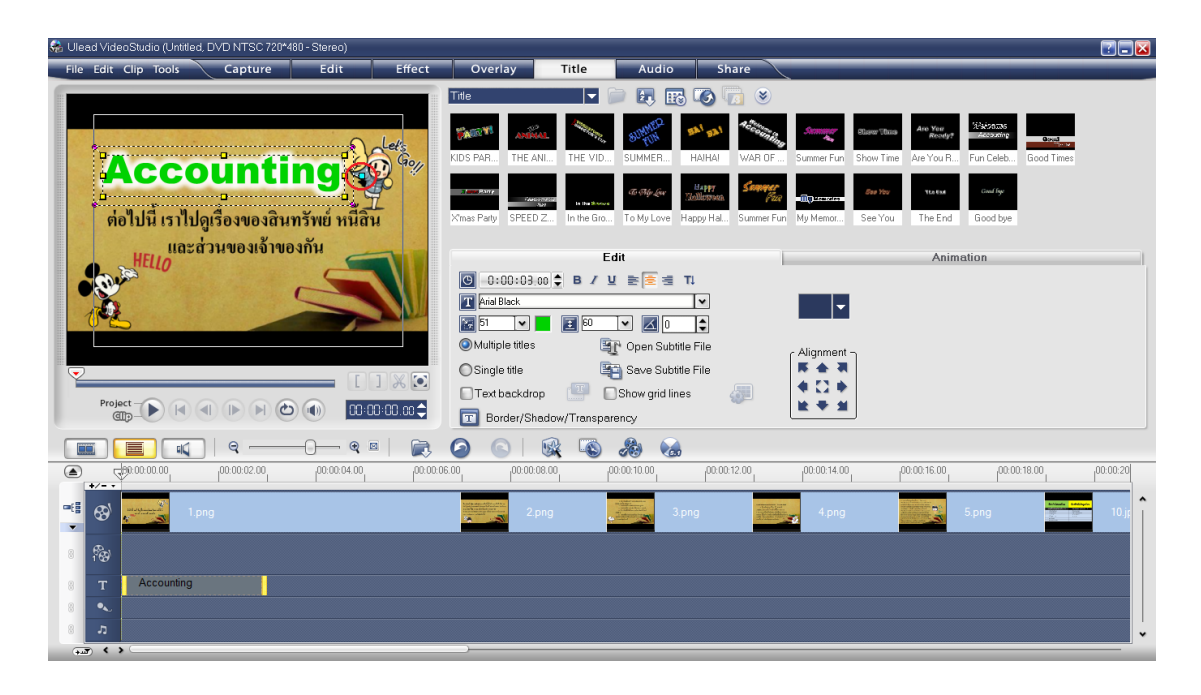

**ภาพที่ 24**ปุ่มสีฟ้าคือการใส่แสงสีขาวของข้อความให้ดูหนาและสว่างขึ้น

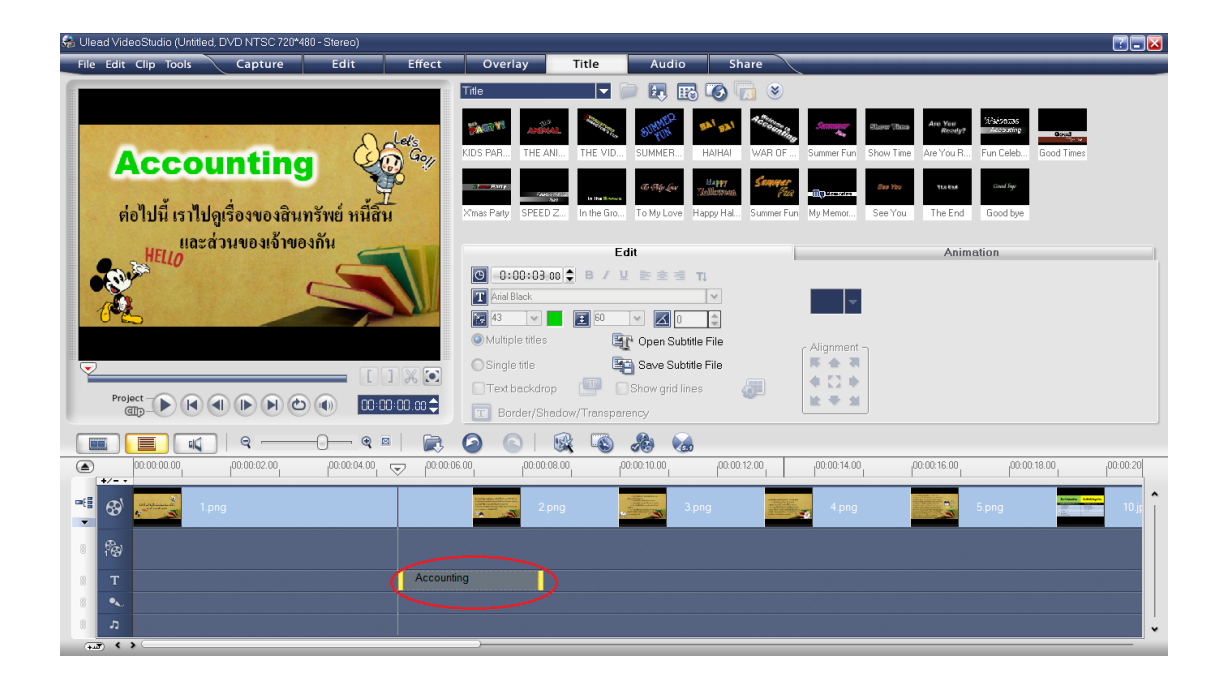

**ภาพที่ 25** หลังจากแตกแต่งตัวหนังสือเสร็จ ด้านล่างจะมีกรอบข้อความขึ้นมา

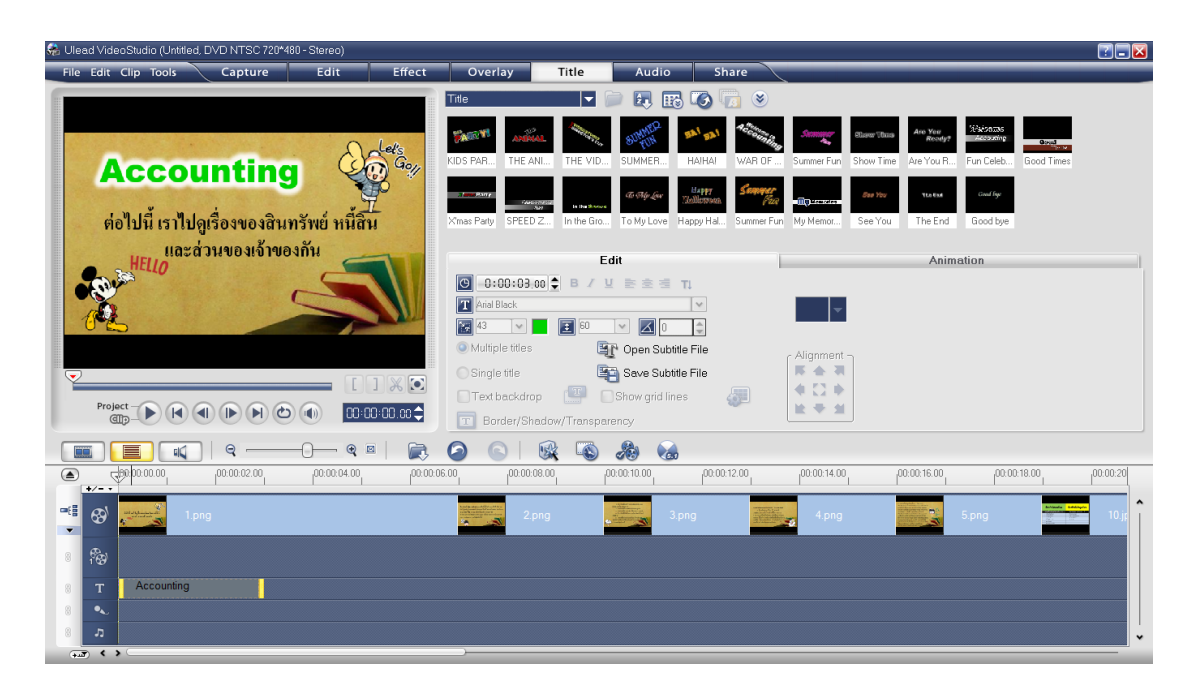

**ภาพที่ 26** เราก็เลื่อนกรอบข้อความให้มาตรงกับหน้าที่เราต้องการจะใส่ข้อความนั้นลงไป

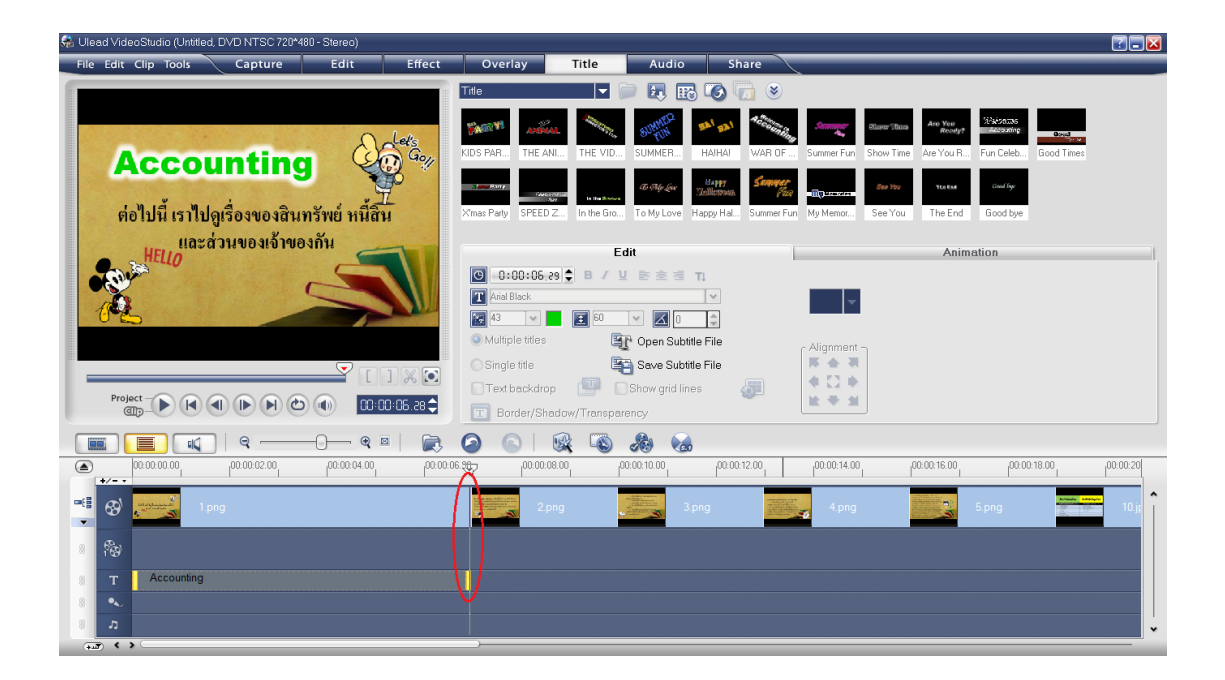

**ภาพที่ 27**ขยายกรอบข้อความให้เท่ากับเวลาของรูปภาพด้านบน หรือจะปรับเวลาของข้อความเท่าใด ก็ได้ตามต้องการ

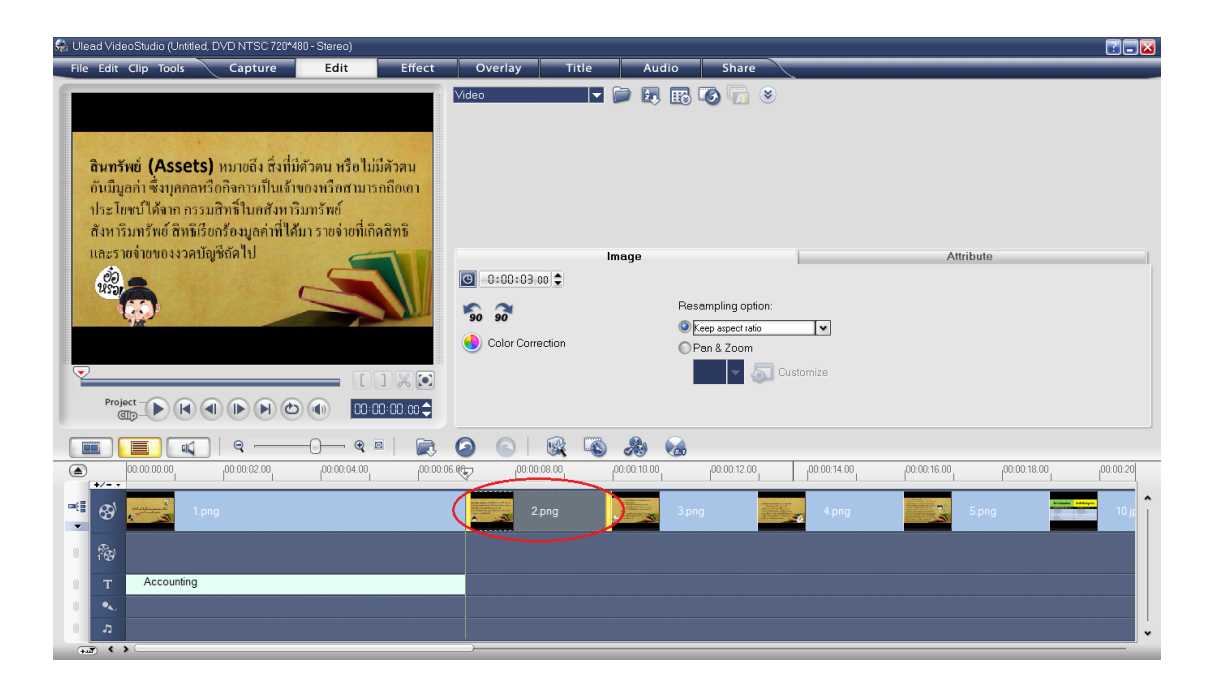

# ภาพที่ 28หลังจากทำภาพแรกเสร็จเราก็เริ่มทำภาพต่อๆไป

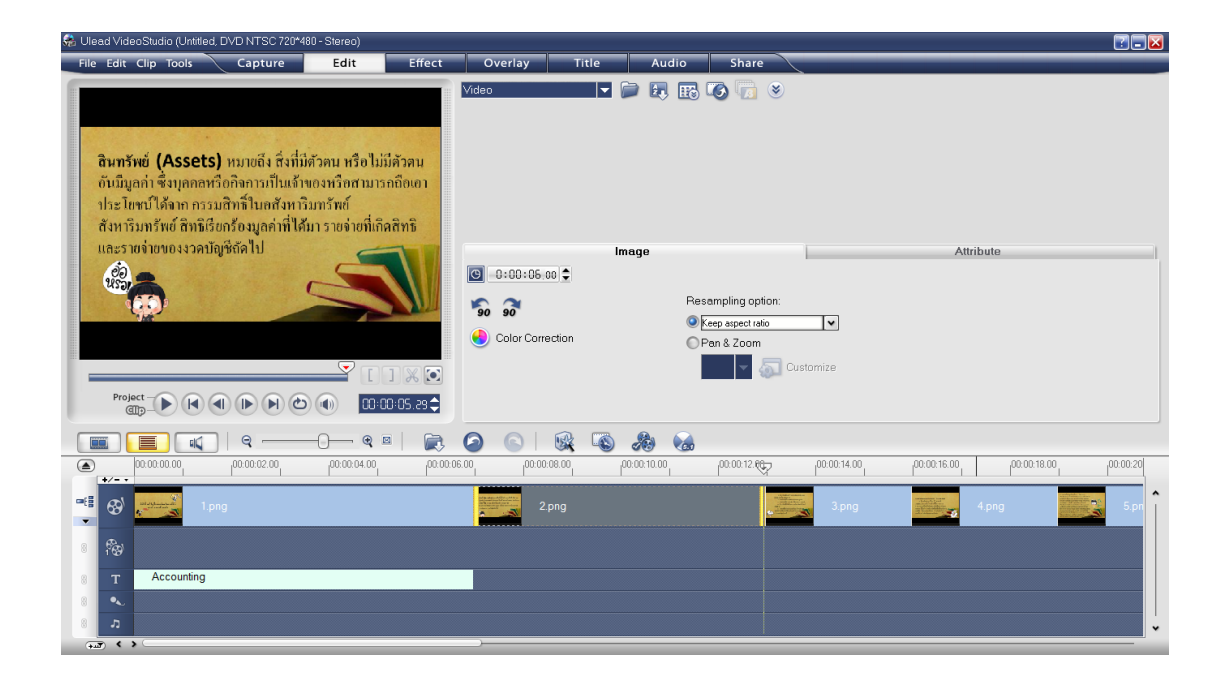

**ภาพที่ 29**เริ่มจากขยายเวลาของการแสดงภาพ

| 💭 Ulead VideoStudio (Urktled, DVD NTSC 720*480 - Stereo) 🛛 🖉 🕞 🖉                                                                                                    |
|----------------------------------------------------------------------------------------------------|
| File Edit Clip Tools Capture Edit Effect Overlay Title Audio Share                                                                                                    |
| Internet       Internet       Internet <td< th=""></td<>                                                                                                    |
| Edit Animation                                                                                                    |
| Project       Project                                                                                                    |
|                                                                                                    |
|                                                                                                    |
| Image: Second second second |

ภาพที่ 30 เราจะใส่ Effect ให้ตัวอักษร

| http://www.communication.com/actions/actions/actio                                                                                                    |                                     |                                 |                                                 | 2 🗖 🔁    |
|----------------------------------------------------------------------------------------------------|-------------------------------------|---------------------------------|-------------------------------------------------|----------|
| File Edit Clip Tools Capture Edit Effect                                                                                                    | Overlay Title                       | Audio Share                     |                                                 |          |
|                                                                                                    | Title                               |                                 | Summer Data Are Ven Stations                    |          |
|                                                                                                    | KIDS PAR THE ANI THE VID            | SUMMER HAIHAI WAR OF            | Summer Fun Show Time Are You R Fun Celeb Good T | imes     |
| Show Ti                                                                                                    | Ximas Party SPEED Z In the Gro      | To My Love Happy Hal Summer Fur | My Memor See You The End Good bye               |          |
|                                                                                                    |                                     | Edit                            | Animation                                       |          |
|                                                                                                    | O:00:03.00                          | 및 환호된 TJ                        |                                                 |          |
|                                                                                                    | T Arial Black                       | ×                               | <b>*</b>                                        |          |
|                                                                                                    | 43 🗸 🖬 🖬 60                         |                                 |                                                 |          |
|                                                                                                    | <ul> <li>Multiple titles</li> </ul> | Copen Subtitle File             | <ul> <li>Alignment</li> </ul>                   |          |
|                                                                                                    | O Single title                      | Save Subtitle File              | <b>下 会 羽</b>                                    |          |
|                                                                                                    | Text backdrop                       | Show grid lines 🛛 🚛             | 4 C +                                           |          |
|                                                                                                    | Border/Shadow/Transp                | arency                          | K 4 N                                           |          |
| । 🔳 🔳 🔍 । ९                                                                                                    | 🕗 💿   🕵 🔊                           | l 🙈 😪                           |                                                 |          |
| (a) 00:00:00 00 00 00 00 00 00 00 00 00 00                                                                                                    | 00.00.08.00                         | 00:00:10.00                     | 00:00:14:00 00:00:16:00 00:00:18:00             | 00:00:20 |
| Contraction of the second second seco | 2.png                               |                                 | 3.png 4.png                                     | 5.pn     |
|                                                                                                    |                                     |                                 |                                                 |          |
| 8 Accounting                                                                                                    |                                     |                                 |                                                 |          |
| 8 2                                                                                                    |                                     |                                 |                                                 | •        |

**ภาพที่ 31** คลิกที่ Effect 1ตัว เมื่อเราจะดูตัวอย่างให้กด Play

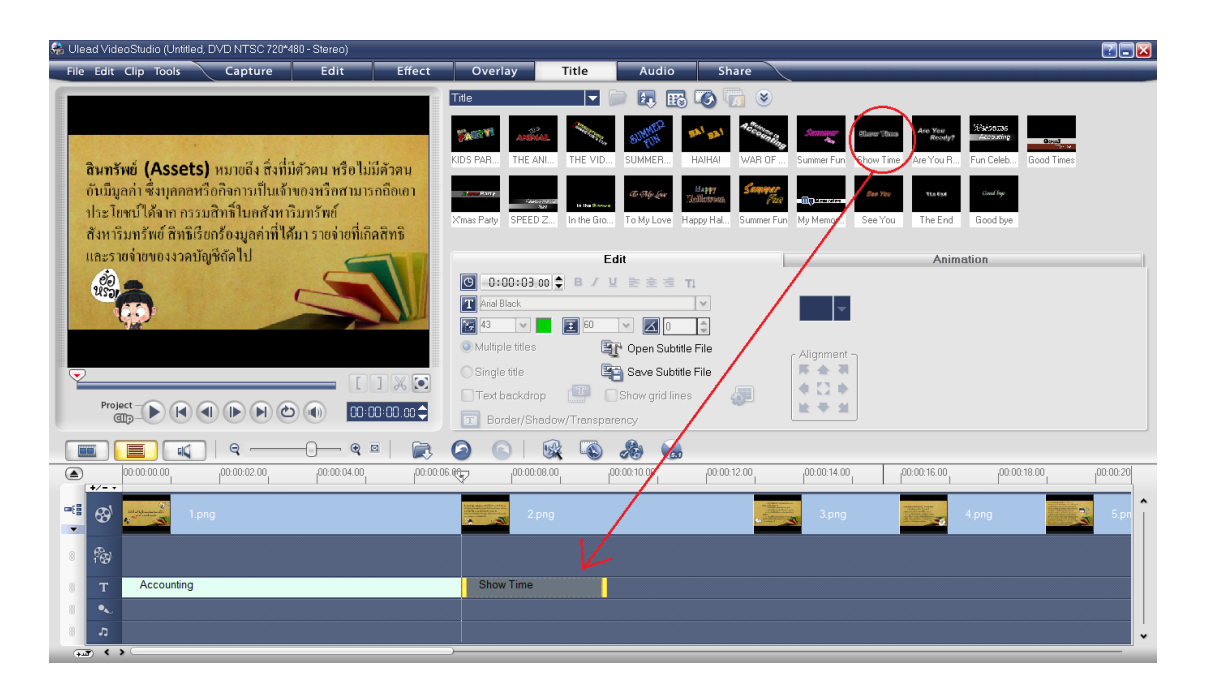

ภาพที่ 32เมื่อเราได้ Effect ที่ต้องการแล้วให้ลากลงมาอยู่ดังช่องที่เราต้องการใส่ข้อความ

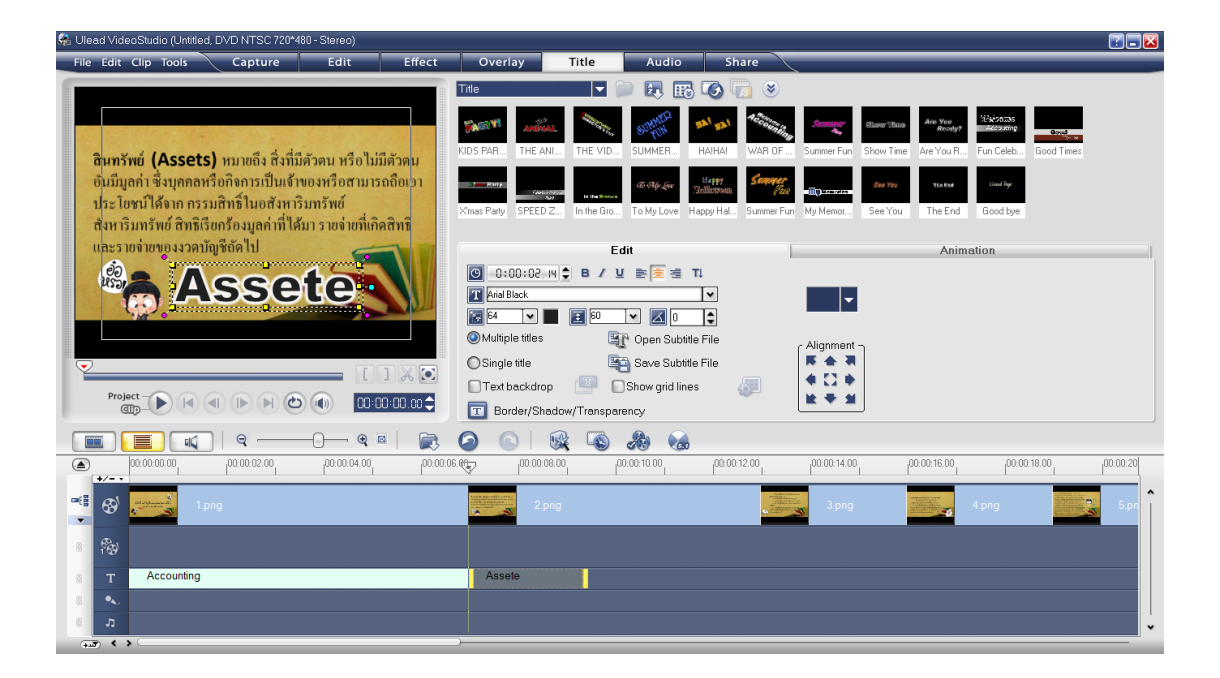

**ภาพที่ 33** จากนั้นเราก็พิมพ์ข้อความลงไป

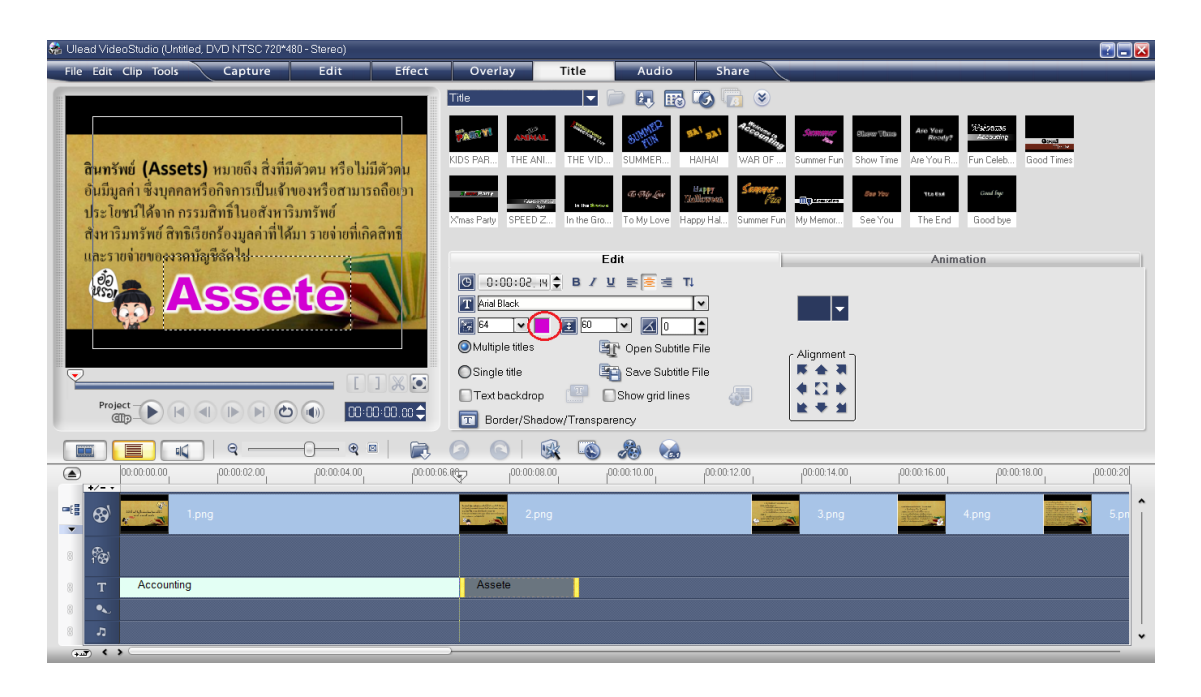

**ภาพที่ 34** เมื่อพิมพ์ข้อความแล้วเราจะทำการตกแต่งตัวอักษรกันโดยการเปลี่ยนส์ให้ตัวอักษร

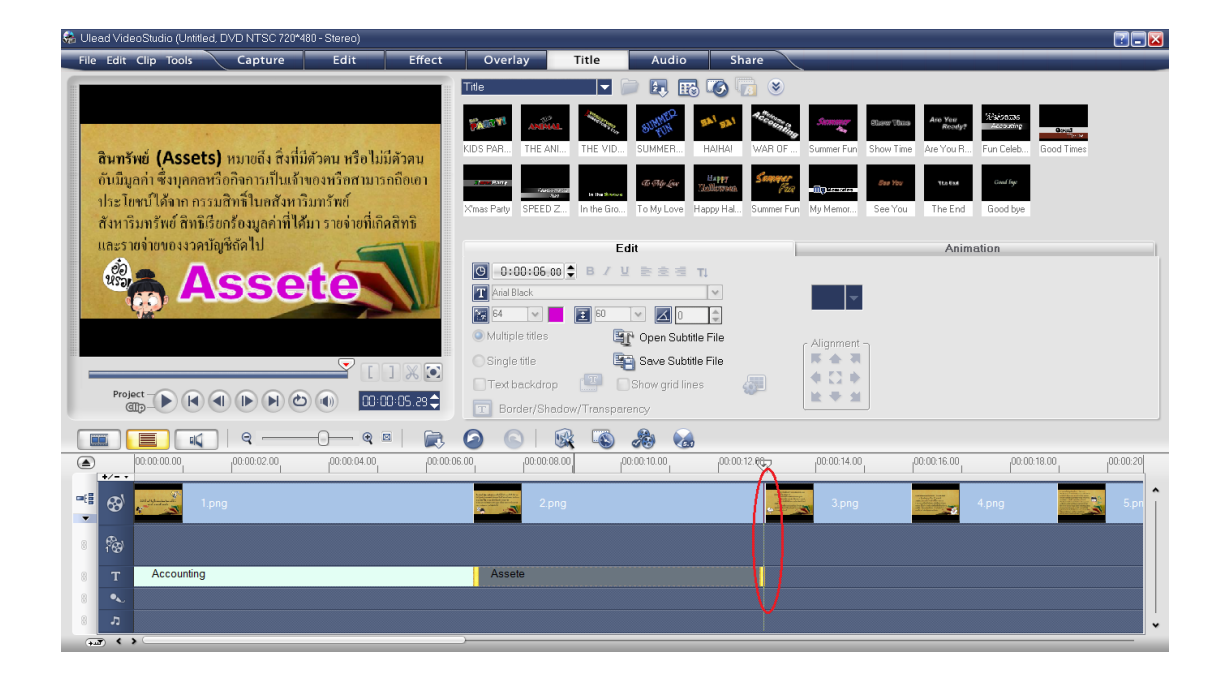

**ภาพที่ 35** เมื่อตกแต่งข้อความเสร็จเราก็ลงมาขยายระยะเวลาของข้อความด้านล่าง

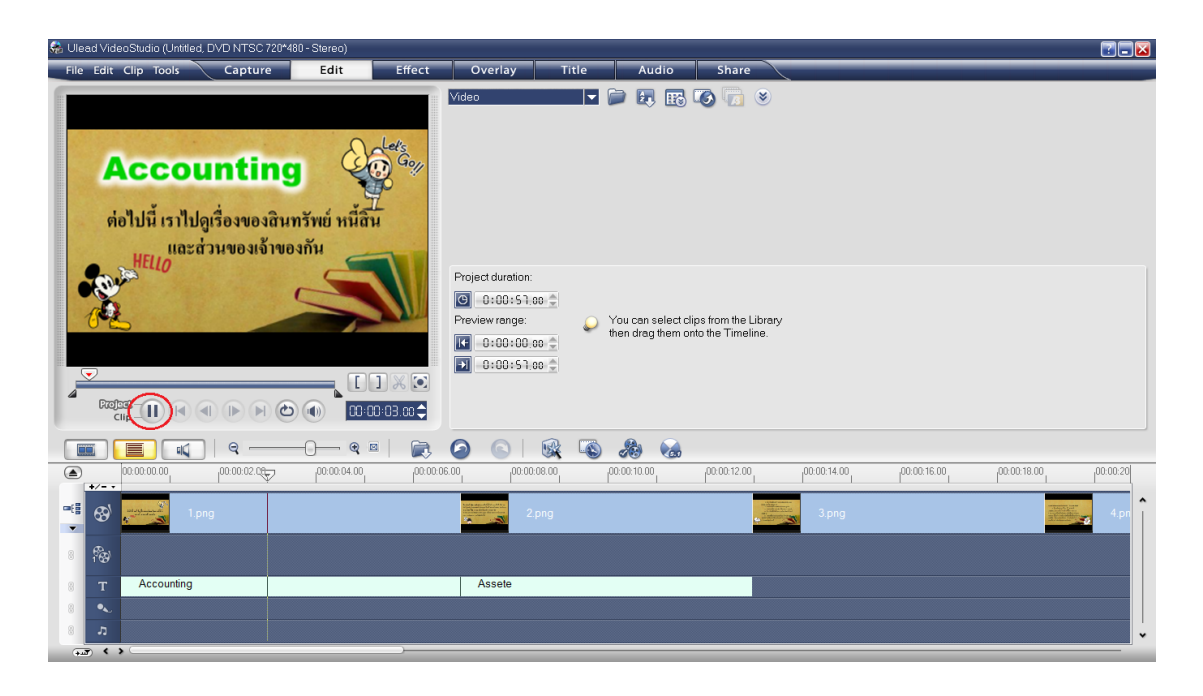

ภาพที่ 36 และเราก็กด Play เพื่อดูตัวอย่างที่ทำไป

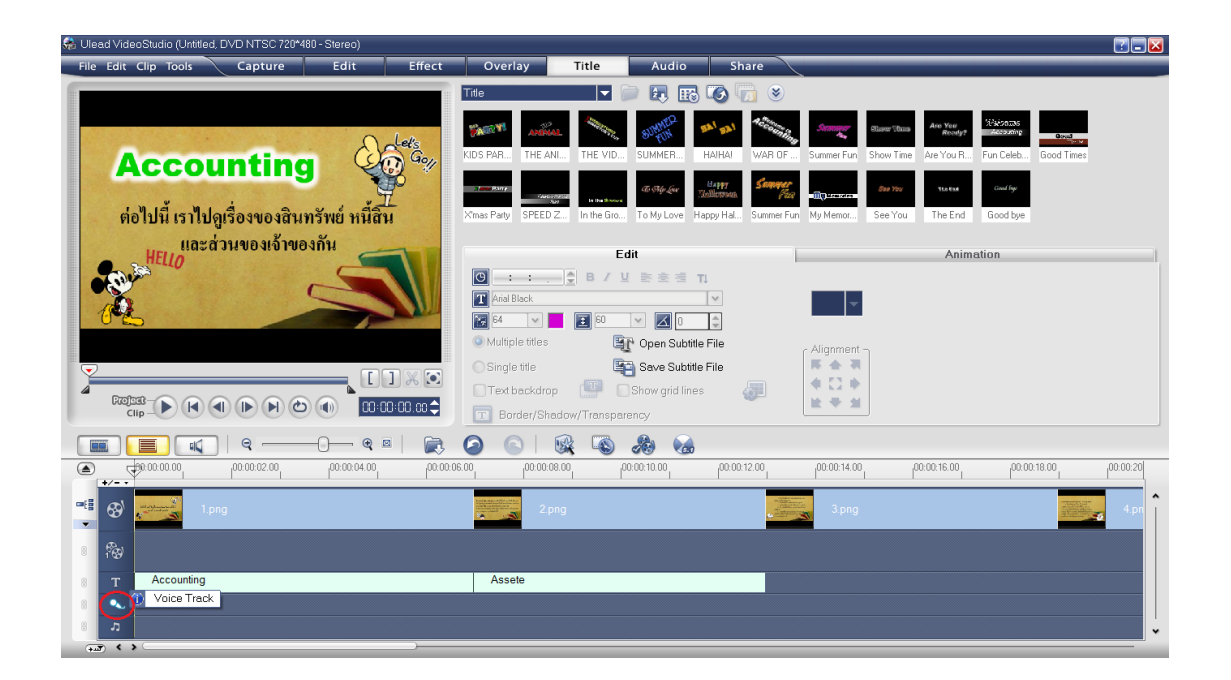

ภาพที่ 37 จากนั้นเราจะทำการใส่เสียงลงไป โดยการกดที่ Voice Track

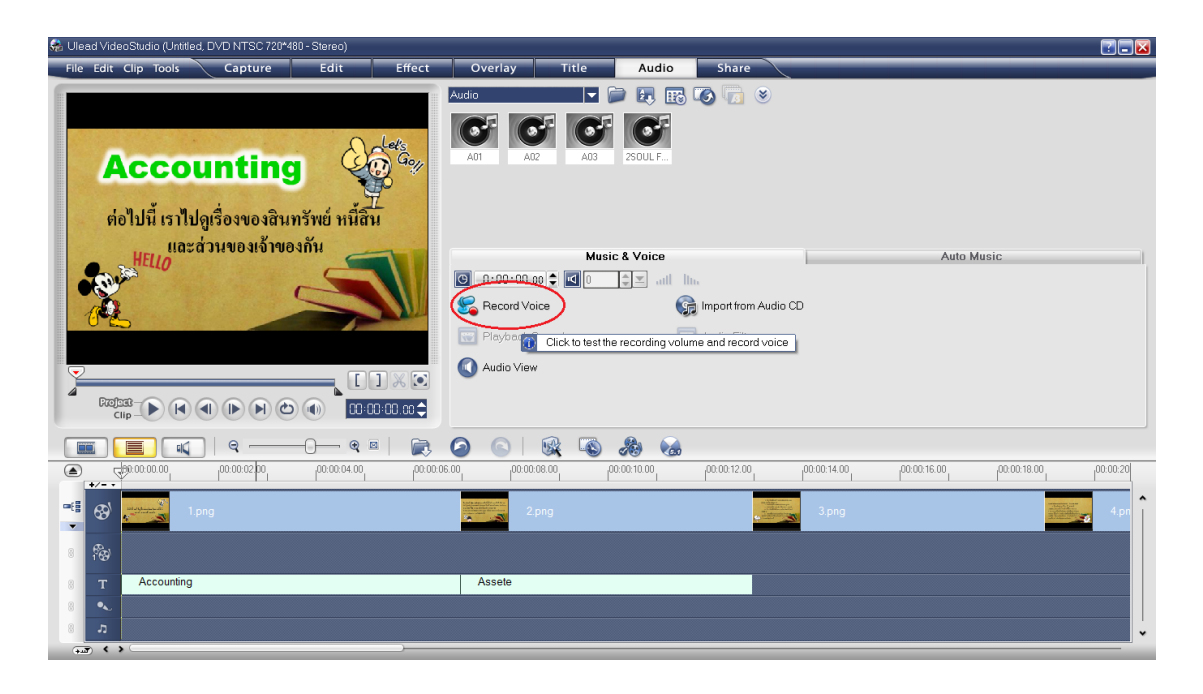

# ภาพที่ 38 และกดที่ Record Voice

| llead VideoStudio (Untitled, DVD NTSC 720*480 - St | ereo)                              |                                                              |                               |                              |
|----------------------------------------------------|------------------------------------|--------------------------------------------------------------|-------------------------------|------------------------------|
| le Edit Clip Tools Capture                         | Edit Effect Overlay                | Title Audio Share                                            | $\geq$                        | and the second second second |
| Accounting<br>ต่อไปนี้ เราไปดูเรื่องของสินทรัพ     |                                    |                                                              | ¥)                            |                              |
|                                                    | Adjust Volume                      | video mixer and monitor the level meter<br>recording volume. | Auto Mu                       | sic                          |
|                                                    |                                    |                                                              | 20.00.11.00                   |                              |
| ►                                                  | honorderon' forconderon' forconder |                                                              | 100:00:14:00 1 100:00:16:00 1 | 00:00:20                     |
| 1.png                                              | 2.png                              | 9                                                            | 3.png                         | 4.pn                         |
| fe)                                                |                                    |                                                              |                               |                              |
| T Accounting                                       | Assete                             |                                                              |                               |                              |
| •                                                  |                                    |                                                              |                               |                              |
|                                                    |                                    |                                                              |                               |                              |

ภาพที่ 39 กด Start และเริ่มพูด

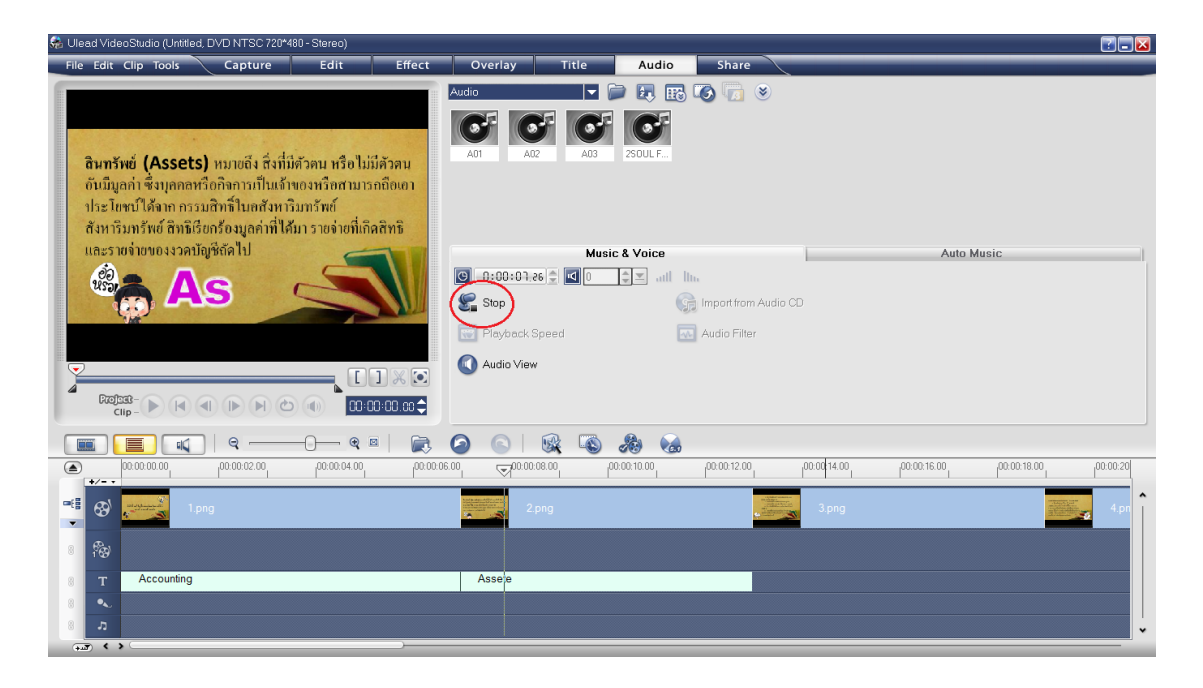

# **ภาพที่ 40**เมื่อเราพูดจบก็กด Stop

| head VideoStudio (Untitled, DVD NTSC 720*480 - Stereo)          |                  |                                                                                                    |                                 |          |
|-----------------------------------------------------------------|------------------|----------------------------------------------------------------------------------------------------|---------------------------------|----------|
| File Edit Clip Tools Capture Edit Effect                        | Overlay Title    | Audio Share                                                                                                    |                                 |          |
|                                                                 | Audio 🔻 🖉        | ) 🖪 📰 🕼 🧓 😢                                                                                                    |                                 |          |
|                                                                 |                  |                                                                                                    |                                 |          |
|                                                                 |                  |                                                                                                    |                                 |          |
| สินทรัพย์ (Assets) หมายถึง สิ่งที่มีด้วดน หรือไม่มีด้วดน        | A01 A02 A03      | 2SOUL F                                                                                                    |                                 |          |
| อันมีมูลก่า ซึ่งบุคคลหรือกิจการเป็นเจ้าของหรือสามารถถือเอา      |                  |                                                                                                    |                                 |          |
| ประโยชน์ได้จาก กรรมสิทธิ์ในอสังหาริมทรัพย์                      |                  |                                                                                                    |                                 |          |
| สังหาริมทรัพย์ สิทธิเรียกร้องมูลค่าที่ได้มา รายจ่ายที่เกิดสิทธิ |                  |                                                                                                    |                                 |          |
| และรายจ่ายของงวคบัญชีถัดไป                                      | Musi             | c & Voice                                                                                                    | Auto Music                      |          |
|                                                                 | O:00:00.00       | 🜲 atl Itu                                                                                                    |                                 |          |
| ASSette                                                         | Sa Record Voice  | 😭 Import from Audio CD                                                                                         |                                 |          |
|                                                                 | Dischards Record | Audia Silter                                                                                                   |                                 |          |
|                                                                 | Mayback speed    | Audio Filier                                                                                                   |                                 |          |
|                                                                 | 🚺 Audio View     |                                                                                                    |                                 |          |
|                                                                 |                  |                                                                                                    |                                 |          |
|                                                                 |                  |                                                                                                    |                                 |          |
|                                                                 |                  | 20                                                                                                    |                                 |          |
| (a) (a) (a) (a) (a) (a) (a) (a) (a) (a)                         | 00:00:08:00 p    | 0.00.10.00 00.00.12.00 00.00                                                                                   | 2:14.00 00:00:16.00 00:00:18.00 | 00:00:20 |
| */                                                              |                  |                                                                                                    |                                 | -        |
| 1.png                                                           | 2.png            | and a second second second second second second second second second second second second second second second | k.png                           | a 4.pn   |
|                                                                 |                  |                                                                                                    |                                 |          |
|                                                                 |                  |                                                                                                    |                                 |          |
| 8 T Accounting                                                  | Assete           |                                                                                                    |                                 |          |
| 8 vvs160804-001.WAV                                             |                  |                                                                                                    |                                 |          |
| 8 n                                                             |                  |                                                                                                    |                                 | •        |

**ภาพที่ 41** และจะขึ้นไฟล์เสียงด้านล่าง

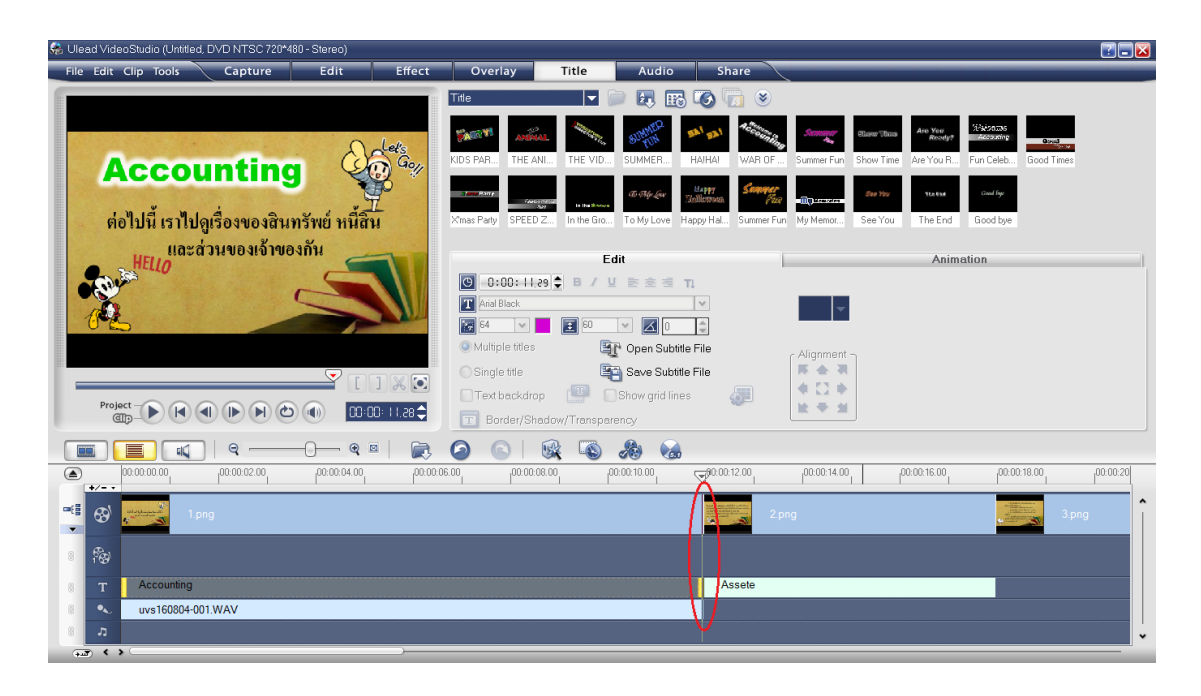

**ภาพที่ 42**เลื่อนไฟล์เสียงให้มีขนาดเท่ากับข้อความที่ตรงกัน

| http://www.communication.com/communications/communications/communicatio                                                                                                    |                                                                                                    |                                                                                                    | 🖬 🗖 🖬                             |
|----------------------------------------------------------------------------------------------------|----------------------------------------------------------------------------------------------------|----------------------------------------------------------------------------------------------------|-----------------------------------|
| File Edit Clip Tools Capture Edit Effect                                                                                                    | Overlay Title                                                                                                    | Audio Share                                                                                                    |                                   |
| Accounting                                                                                                    | Audio                                                                                                    | <ul> <li>Image: Constraint of the second second</li></ul> |                                   |
|                                                                                                    | Musi<br>C 0:00:00:00 (* 10)<br>Record Voice<br>Playback Speed<br>Audio View                                                                                                    | ic & Voice                                                                                                    | Auto Music                        |
| 🔳 🔳 📢   9 9 8   戻                                                                                                    | <ul> <li>(a) (a) (b) (b) (c) (c) (c) (c) (c) (c) (c) (c) (c) (c</li></ul>                                                                                                    | <i>8</i>                                                                                                    |                                   |
| 00.00.00.00     00.00.02.00     00.00.04.00     \     \     \     \     \     \     \     \     \     \     \     \     \     \     \     \     \     \     \     \     \     \     \     \     \     \     \     \     \     \     \     \     \     \     \     \     \     \     \     \     \     \     \     \     \     \     \     \     \     \     \     \     \     \     \     \     \     \     \     \     \     \     \     \     \     \     \     \     \     \     \     \     \     \     \     \     \     \     \     \     \     \     \     \     \     \     \     \     \     \     \     \     \     \     \     \     \     \     \     \     \     \     \     \     \     \     \     \     \     \     \     \     \     \     \     \     \     \     \     \     \     \     \     \     \     \     \     \     \     \     \     \     \     \     \     \     \     \     \     \     \     \     \     \     \     \     \     \     \     \     \     \     \     \     \     \     \     \     \     \     \     \     \     \     \     \     \     \     \     \     \     \     \     \     \     \     \     \     \     \     \     \     \     \     \     \     \     \     \     \     \     \     \     \     \     \     \     \     \     \     \     \     \     \     \     \     \     \     \     \     \     \     \     \     \     \     \     \     \     \     \     \     \     \     \     \     \     \     \     \     \     \     \     \     \     \     \     \     \     \     \     \     \     \     \     \     \     \     \     \     \     \     \     \     \     \     \     \     \     \     \     \     \     \     \     \     \     \     \     \     \     \     \     \     \     \     \     \     \     \     \     \     \     \     \     \     \     \     \     \     \     \     \     \     \     \     \     \     \     \     \     \     \     \     \     \     \     \     \     \     \     \     \     \     \     \     \     \     \     \     \     \     \     \     \     \     \     \     \     \     \     \     \ | 0.06.00 100:00:08.00 1                                                                                                    | 00:00:10.00 00:00:12.00 00:00:14.00                                                                                                    | 00.00.16.00 p0.00.18.00 p00.00.20 |
| Tipng                                                                                                    | And and a set of the set of the s | 3.png                                                                                                    | 4.pr                              |
| 8 12                                                                                                    |                                                                                                    |                                                                                                    |                                   |
| 8 T Accounting                                                                                                    | Assete                                                                                                    |                                                                                                    |                                   |
| 8 vvs160804-003.WAV                                                                                                    |                                                                                                    |                                                                                                    |                                   |
|                                                                                                    |                                                                                                    |                                                                                                    | ·                                 |

ภาพที่ 43ถ้าไฟล์เสียงสั้นกว่ารูปภาพและข้อความเราก็เลื่อนข้อความให้สั้นลง

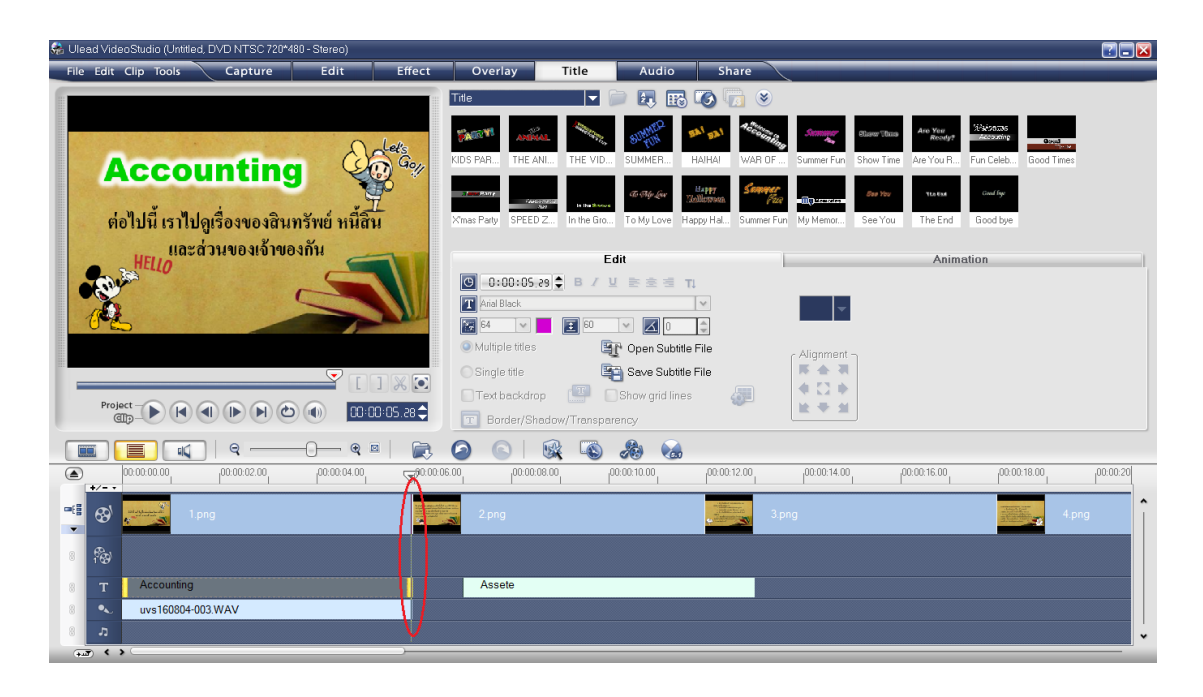

**ภาพที่ 44** ให้รูปภาพ ข้อความ และไฟล์เสียงมีระยะเวลาที่เท่ากัน

| 😪 Ulead VideoStudio (Untitled, DVD NTSC 720*480 - Stereo) |                            |                      |                                     |
|-----------------------------------------------------------|----------------------------|----------------------|-------------------------------------|
| File Edit Clip Tools Capture Edit Eff                     | ect Overlay Title          | Audio Share          |                                     |
|                                                           | Audio F                    | E E E C E C          |                                     |
|                                                           | Music                      | c & Voice            | Auto Music                          |
|                                                           | ③ 0:00:06.00 \$ ◀ 100      | ¢≖ att lin           |                                     |
|                                                           | Record Voice               | Import from Audio CD |                                     |
|                                                           | Playback Speed             | Audio Filter         |                                     |
|                                                           | Audio View                 | _                    |                                     |
|                                                           | 🔊 🔊 💿 🙀                    | <i>8</i>             |                                     |
| 00.00.00.00 00.00.00 00.00.00 00.00.00                    | 00.00.06.00 00.00.00 00.00 | 0.00.10.00           | 0. 00.00.16.00 00.00.18.00 00.00 20 |
| 📲 🚱 🗾 1.png                                               | 2.png                      | 3.png                | 4.png                               |
| 8 10                                                      |                            |                      |                                     |
| 8 T Accounting                                            | Assete                     |                      |                                     |
| 8 🔹 uvs160804-003.WAV                                     | uvs160804-004.WAV          |                      |                                     |
| 8 <b>л</b>                                                |                            | V                    | •                                   |

**ภาพที่ 45** ใส่เสียงให้ภาพถัดไป ทำไปเรื่อยๆตามเราต้องการ

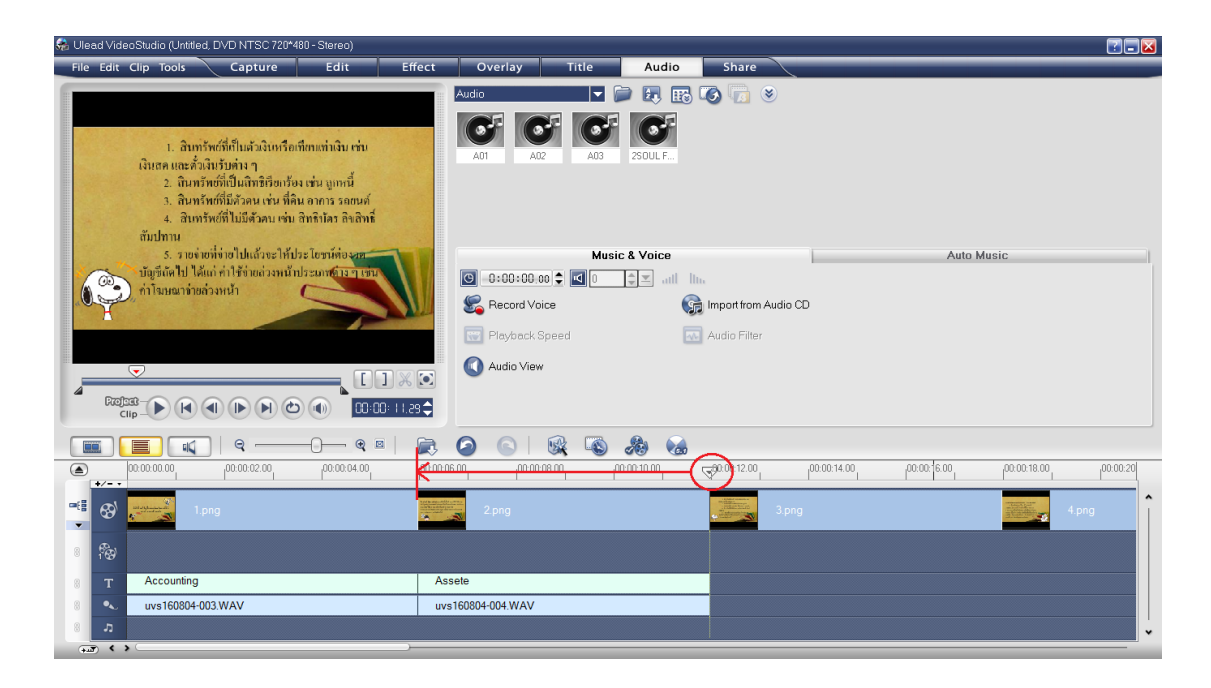

# ภาพที่ 46 แค่ปรับระยะเวลาของทั้ง3อันให้เท่ากัน

| Ulead VideoStudio (Untitled, DVD NTSC 720*480 - Stereo)                                                                                                    |                                           |                                                                                                    |                                              |
|----------------------------------------------------------------------------------------------------|-------------------------------------------|----------------------------------------------------------------------------------------------------|----------------------------------------------|
| File Edit Clip Tools Capture Edit                                                                                                    | Effect Overlay Title                      | Audio Share                                                                                                    |                                              |
| <b>ดินทรัพย์ (Assets)</b> หมายดึง สิ่งที่มีด้วดน หรือไม<br>ดันมีมูลก่า ซึ่งบุคกลหรือกิจกามป็นเจ้าของหรือสามา<br>ประโยชน์ได้จาก กรรมดิวทจิโนดสังหาริมกรัพย์<br>สำหรัมหวัพย์ สำหรีเรียกร้องมูลก่าที่ใส่มา รายจ่ายที่ถ่ | Audio<br>โม้คัวคน<br>รถชื่อเดา<br>เลลิทชิ | E E C E C E                                                                                                    |                                              |
| และรายง่ายของงวดบัญชีถัดไป                                                                                                    | Mu                                        | isic & Voice                                                                                                    | Auto Music                                   |
|                                                                                                    |                                           | all lin                                                                                                    |                                              |
|                                                                                                    | Record Voice                              | 📻 Import from Audi                                                                                                    | io CD                                        |
|                                                                                                    | Playback Speed                            | Audio Filter                                                                                                    |                                              |
|                                                                                                    | Audio View                                |                                                                                                    |                                              |
|                                                                                                    | 00:05.29 🗢                                |                                                                                                    |                                              |
| Play trimmed clip (Hold SHIFT key to pl                                                                                                    | ay whole clip) 🙆 💿 🙀 🚳                    |                                                                                                    |                                              |
| D0.00.00.00                                                                                                    | 90.00.06.00   00.00.08.00                 | 0.00.10.00 00.00.12.00                                                                                                    | 00.00.14.00 00.00.16.00 00.00.18.00 00.00.20 |
| 🕫 🚱 🗾 1.png                                                                                                    | 2.png                                     | e de la companya de la companya de | png 4.png                                    |
| 8 18                                                                                                    |                                           |                                                                                                    |                                              |
| 8 T Accounting                                                                                                    | Assete                                    |                                                                                                    |                                              |
| 8 vvs160804-003.WAV                                                                                                    | uvs160804-004.WAV                         |                                                                                                    |                                              |
| 8 7                                                                                                    |                                           |                                                                                                    |                                              |

**ภาพที่ 47** จากนั้นก็กด Play เพื่อดูตัวอย่าง

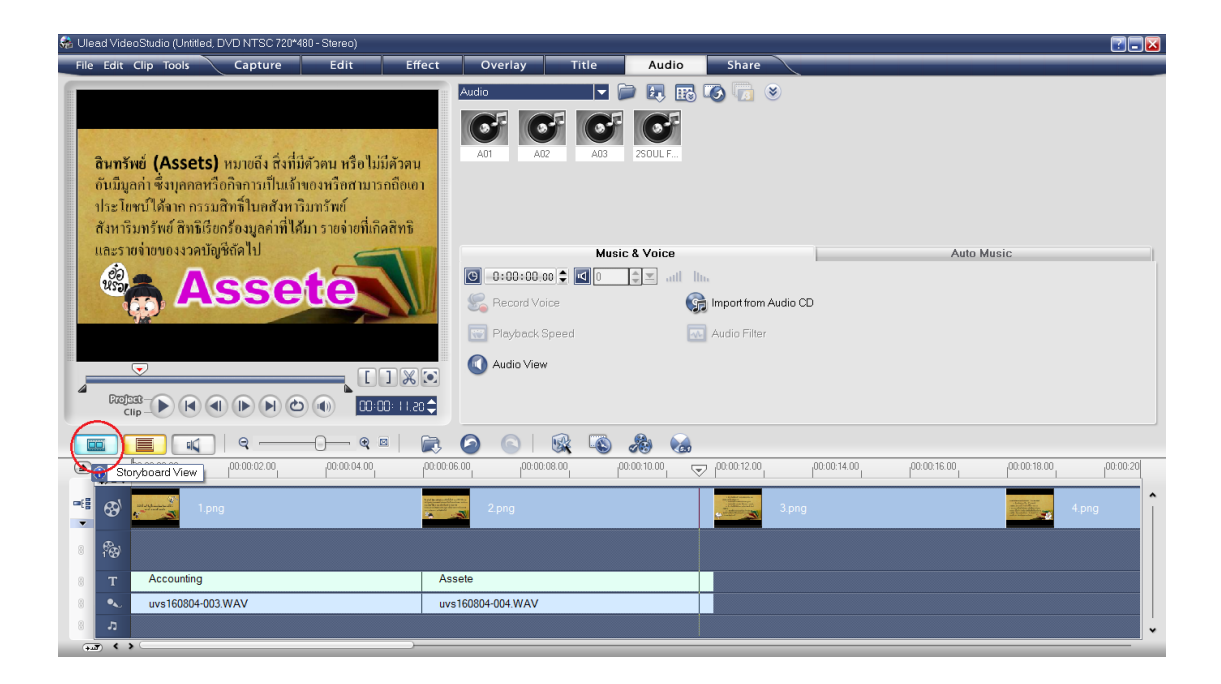

### **ภาพที่ 48**ใส่Effect ระหว่างภาพ

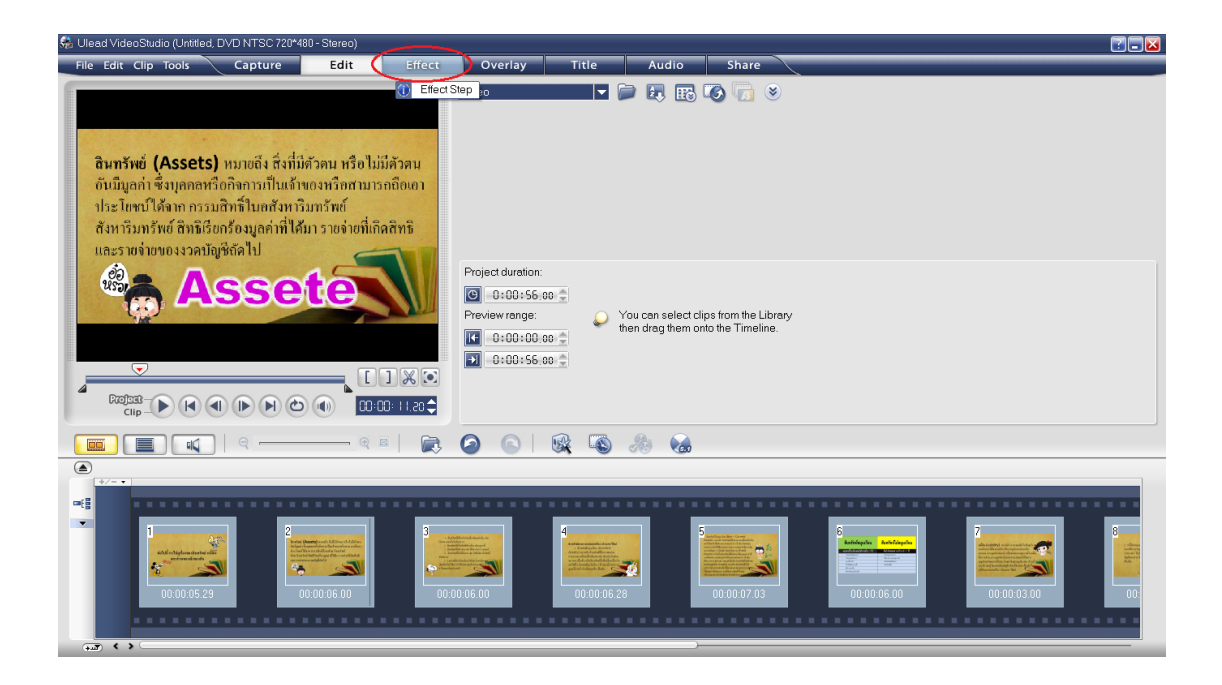

ภาพที่ 49 คลิกที่ Storyboard View และคลิก Effect ด้านบน

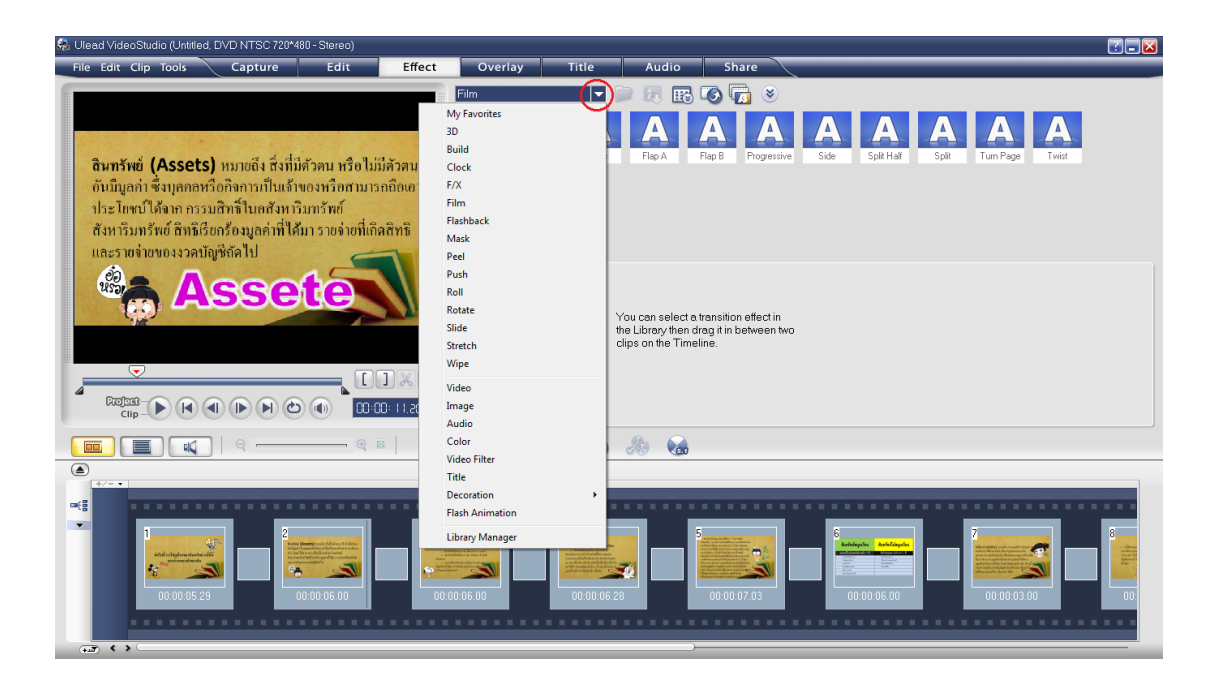

ภาพที่ 50 กดที่ลูกศร และคลิกเลือกหมวดของ Effect ตามใจชอบ

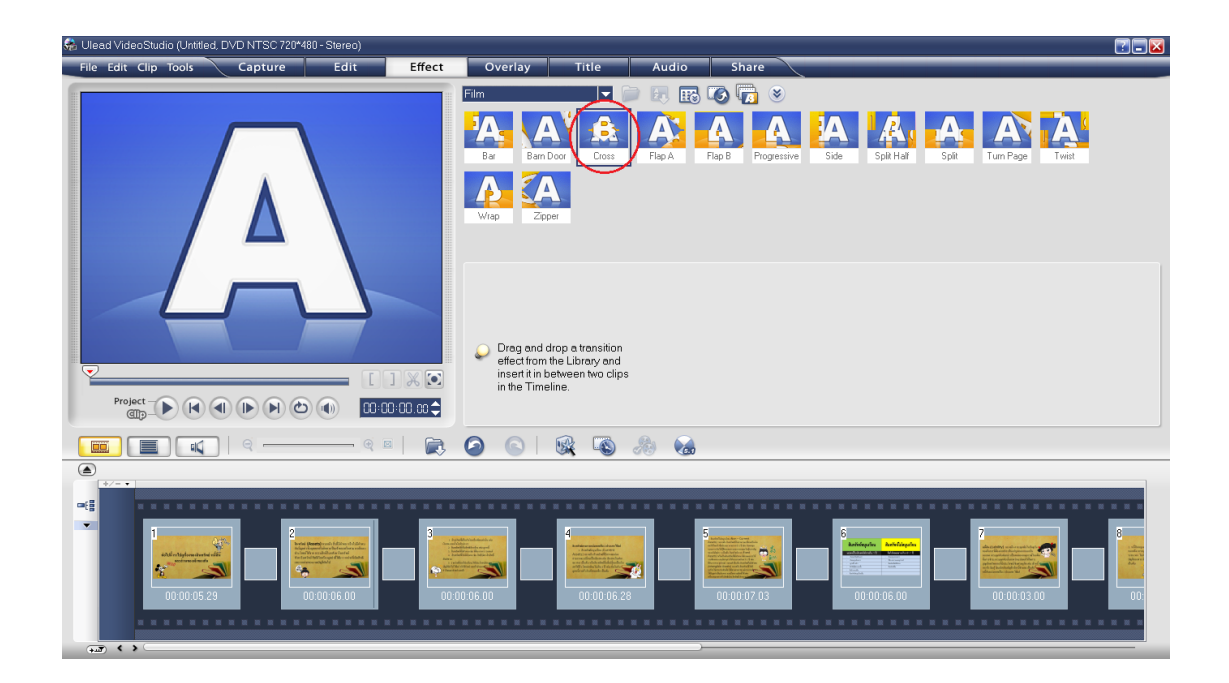

**ภาพที่ 51** เลือก Effect ที่เราต้องการ

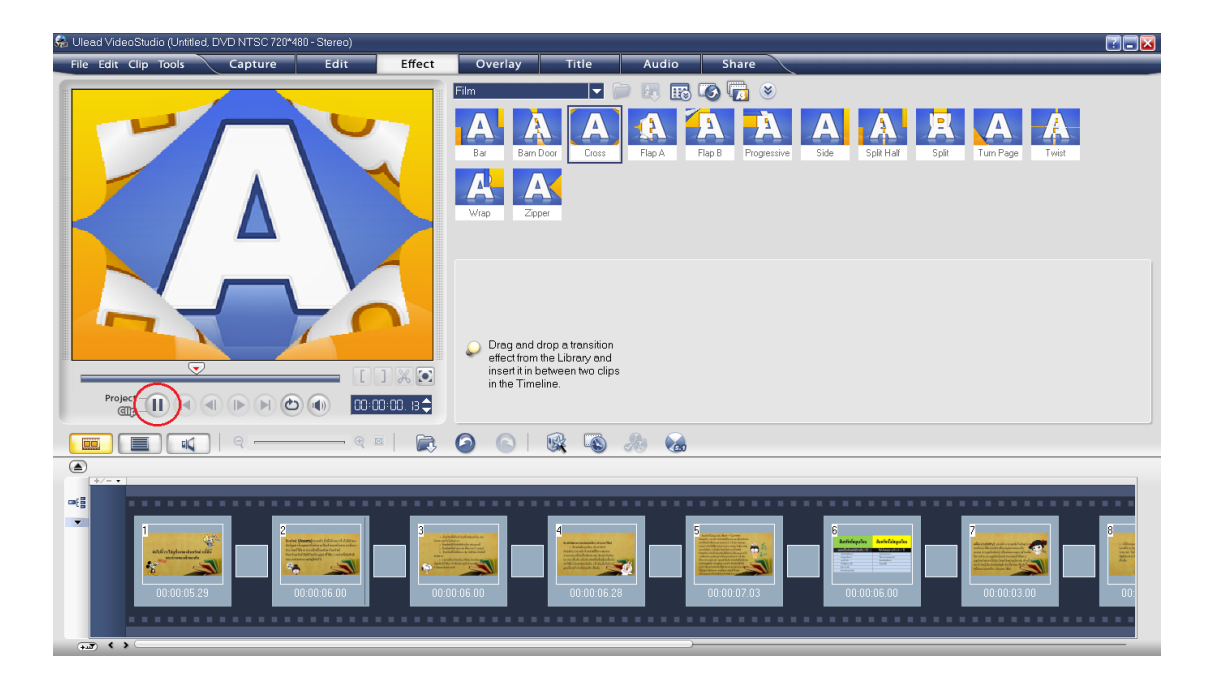

าพที่ 52 ต้องการดูตัวอย่าง ให้กดเลือก Effect แล้วกด Play

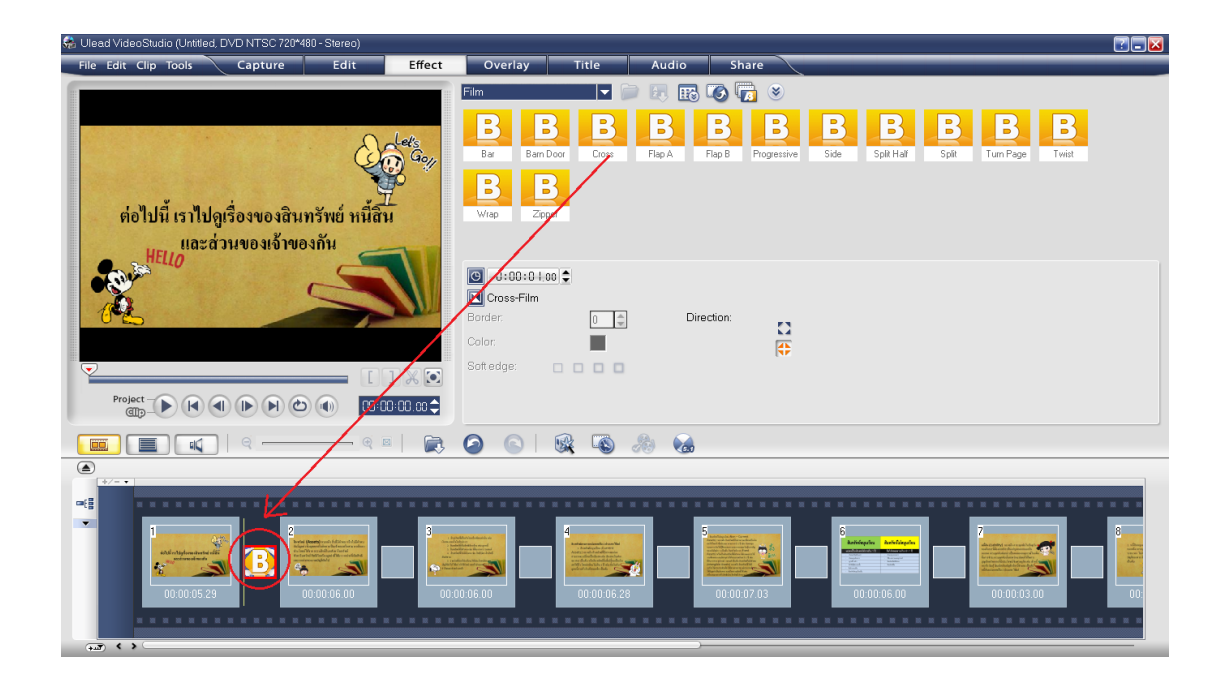

ภาพที่ 53 เมื่อเลือกเสร็จให้ลาก Effect ลงมายังช่องเล็กด้านข้างระหว่างข้อความ
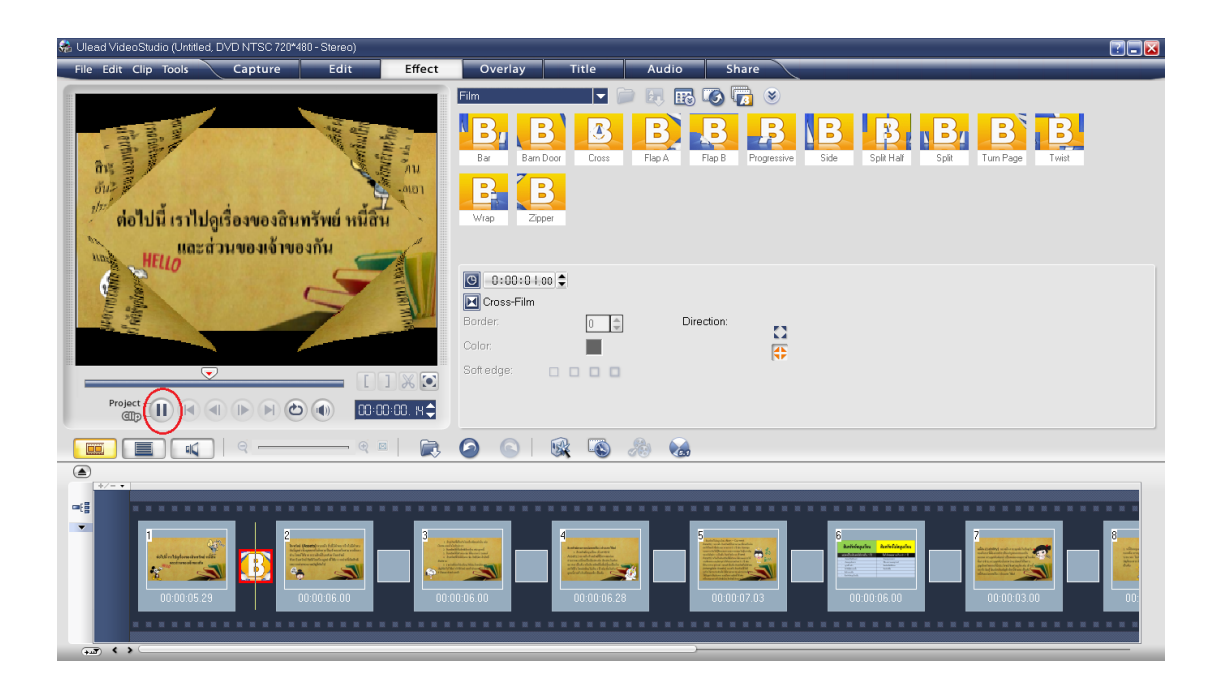

## **ภาพที่ 54** กดดูตัวอย่าง

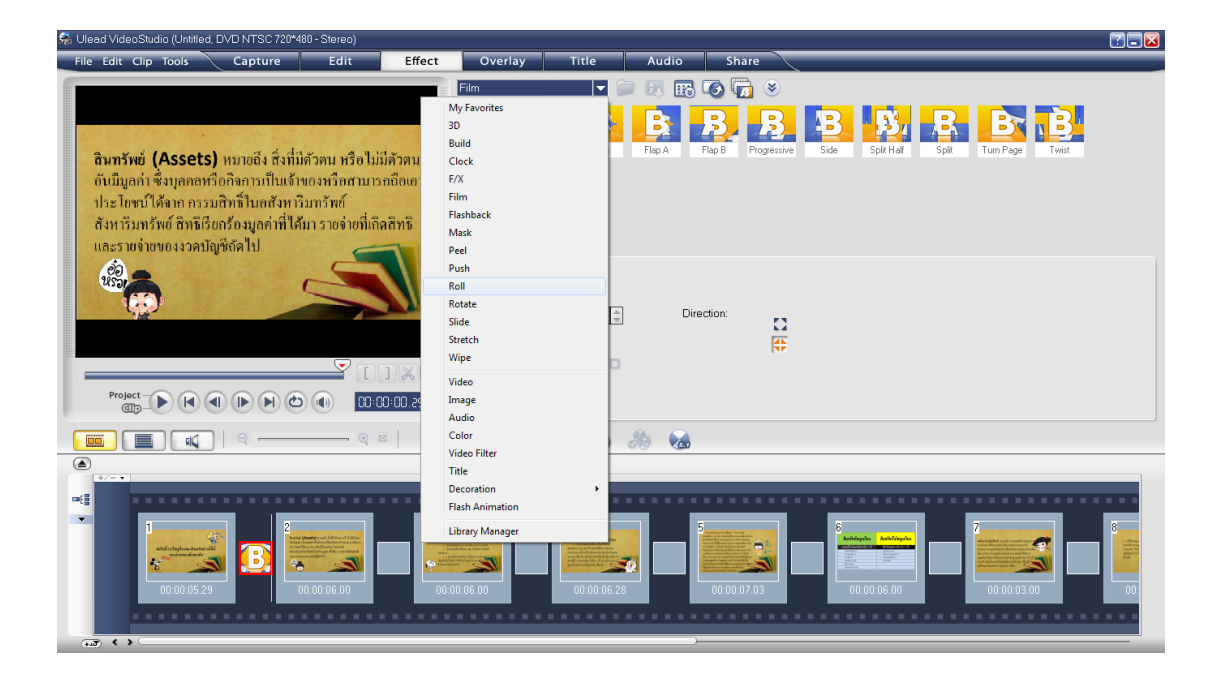

**ภาพที่ 55** กดเลือก Effect หมวดต่อไปเพื่อไม่ให้แสดงซ้ำกัน

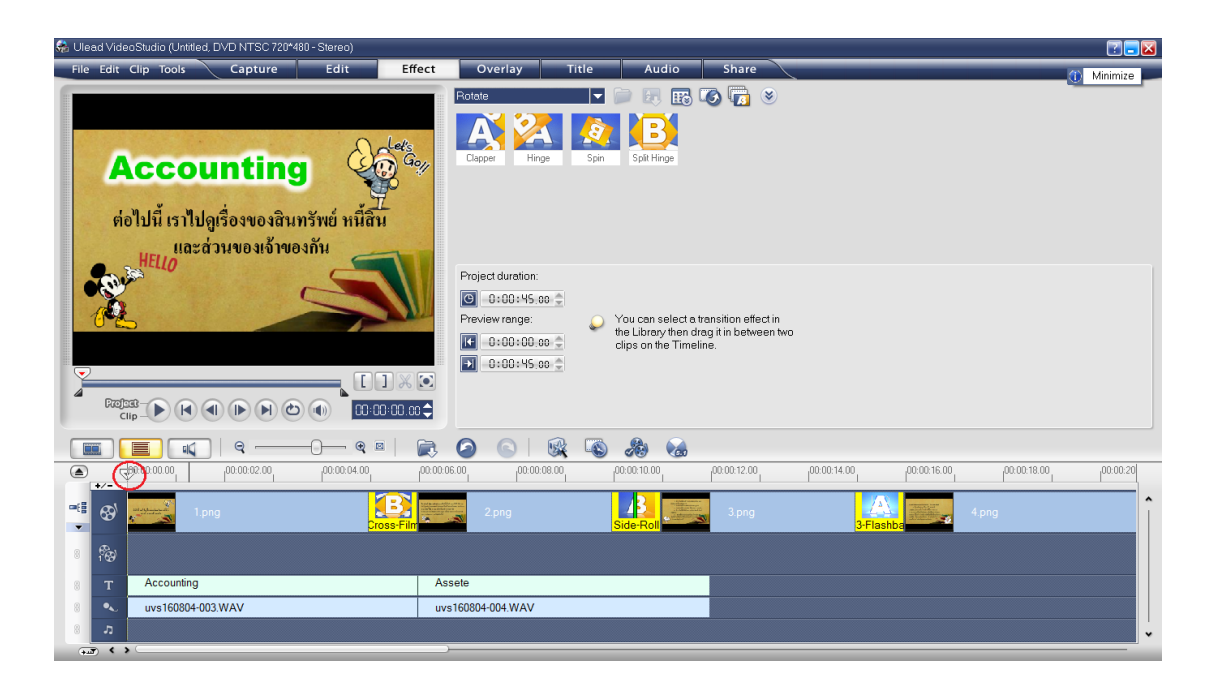

ภาพที่ 56 ใส่ Effect ระหว่างภาพให้ครบทุกภาพ

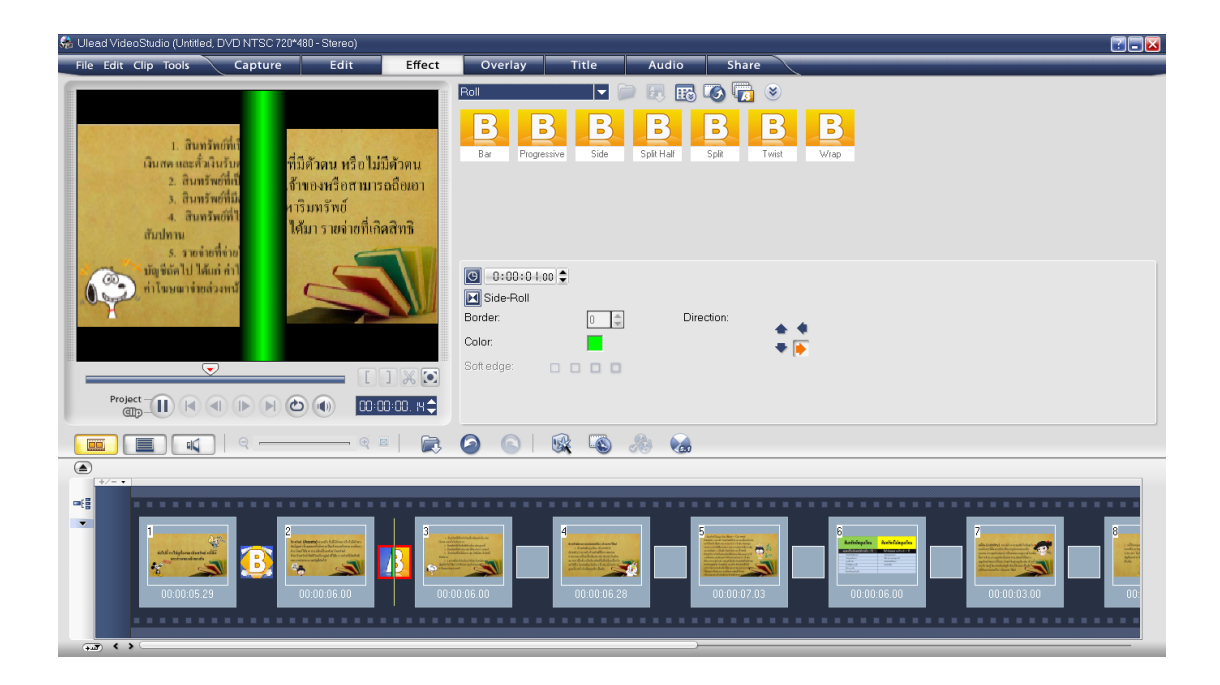

**ภาพที่ 57** กดดูตัวอย่างของแต่ละภาพ

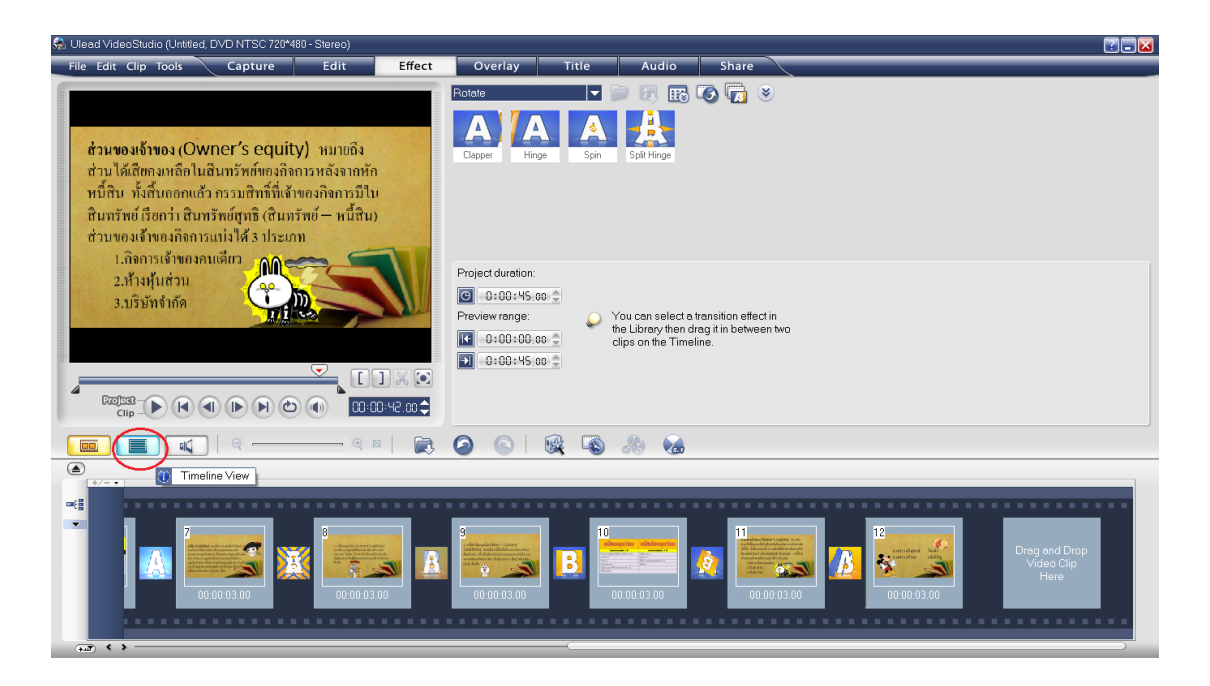

ภาพที่ 58 เมื่อใส่ Effect ครบให้กดกลับไปที่ Timeline View

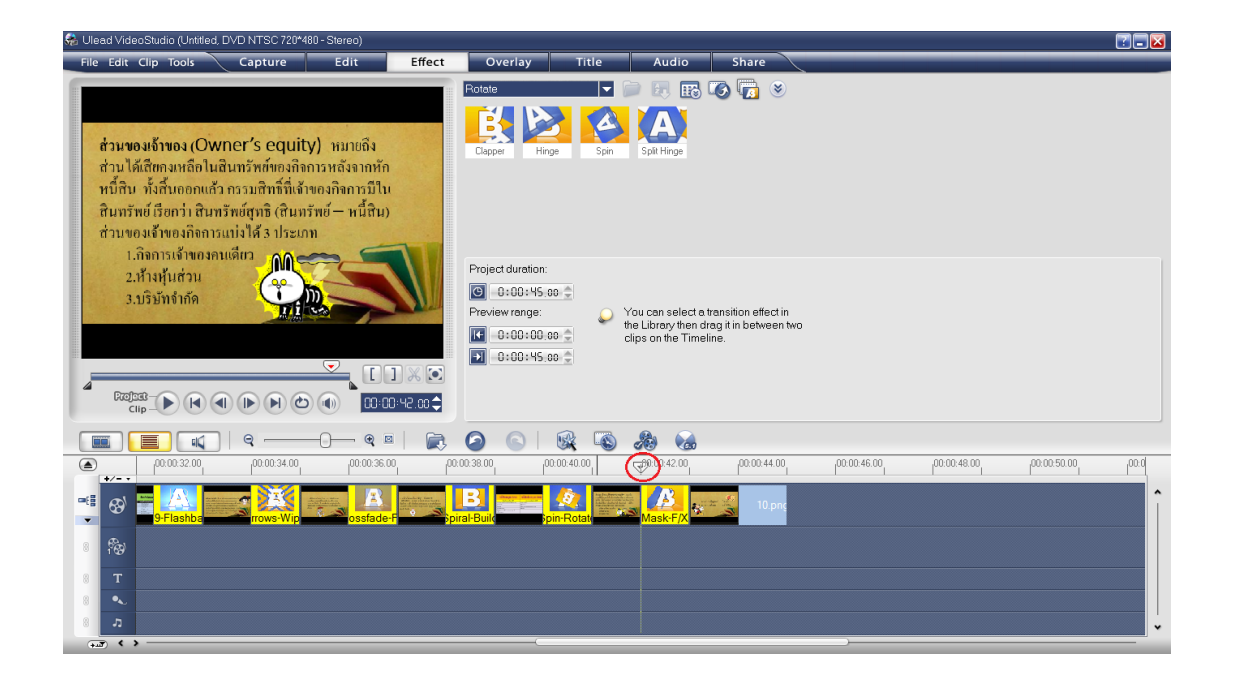

**ภาพที่ 59** เมื่อเจอลูกศรสามเหลี่ยมดังรูปที่ไหน

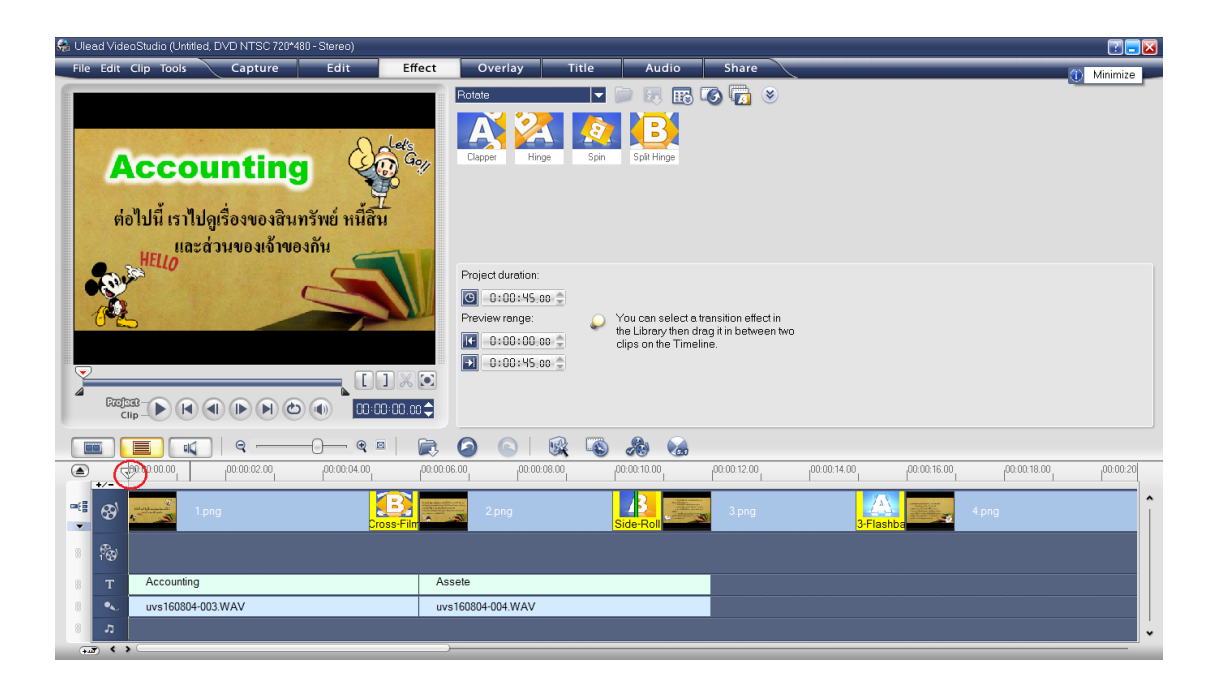

ภาพที่ 60 ให้ลากกลับมายังจุด Start

| 🏍 Ulead Video Studio (Untitled, DVD NTSC 720*480 - Stereo)                    |                   |                                                                                         | 🖬 🖃 🖬                                    |
|-------------------------------------------------------------------------------|-------------------|-----------------------------------------------------------------------------------------|------------------------------------------|
| File Edit Clip Tools Capture Edit Effect                                      | Overlay Title     | e Audio Share                                                                           |                                          |
|                                                                               | Rotate            | 🗖 📄 🗷 🔣 🌄 🗐 💌                                                                           |                                          |
| າ ສຳຫວັນເປີນ່ານາມ                                                             | BB                | <b>2 B</b>                                                                              |                                          |
| Assets) ทมาขถึง                                                               | Clapper Hinge     | Spin Split Hinge                                                                        |                                          |
| สนทรพยหมุนเวียน สนทรัพย์เมหมุนเวยน                                            |                   |                                                                                         |                                          |
| แปลงเป็นเงินสดได้ภายใน 1 ปี ถือไว้ระยะยาวเกินกว่า 1 ปี                        |                   |                                                                                         |                                          |
| - ผินสดเรือเรียบต่า - ผินอาสุนระอะกา                                          |                   |                                                                                         |                                          |
| - เหมดหมู่นรวงราว - หมน ขาดรรมณรฐมารณ<br>- สุภพนี้การห้า - สินทรัพย์ในมีด้วสน |                   |                                                                                         |                                          |
| เกินให้ก็ธีมาระองค้น สินทรัพธ์ชื่น                                            | Project duration: |                                                                                         |                                          |
| ให้มีมอก่าเป็นเงินคร                                                          | 🕒 -0:00:45.00 🌻   |                                                                                         |                                          |
| เครื่องหมายการก้า สี                                                          | Preview range:    | You can select a transition effect in<br>the liber of the select a transition effect in |                                          |
|                                                                               | 0:00:00.00 🕀      | clips on the Timeline.                                                                  |                                          |
|                                                                               | 💽 -0:00:45.00 🌻   |                                                                                         |                                          |
|                                                                               |                   |                                                                                         |                                          |
|                                                                               |                   |                                                                                         |                                          |
|                                                                               |                   | s 🎄 🚷                                                                                   |                                          |
| (a) (a) (a) (a) (a) (a) (a) (a) (a) (a)                                       | 0 00.00.18.00     | 00:00:20.00 00:022.00 00:00:24.00                                                       | 00.00.26.00 v  00.00.28.00   00.00.30.00 |
| -== 🚱 🄽 📰 3.png                                                               | . 4.png           | 5.png                                                                                   | A A 10.jpg                               |
| -Roll 3-Flashba                                                               | 2                 | Strips-Pusl                                                                             | cross-Wip                                |
| 8 🖗                                                                           |                   |                                                                                         |                                          |
| 8 T Assete                                                                    |                   |                                                                                         |                                          |
| 8 vvs160804-0                                                                 |                   |                                                                                         |                                          |
| 8 0                                                                           |                   |                                                                                         |                                          |
|                                                                               |                   |                                                                                         |                                          |

ภาพที่ 61 และกด Play เพื่อดูตัวอย่าง

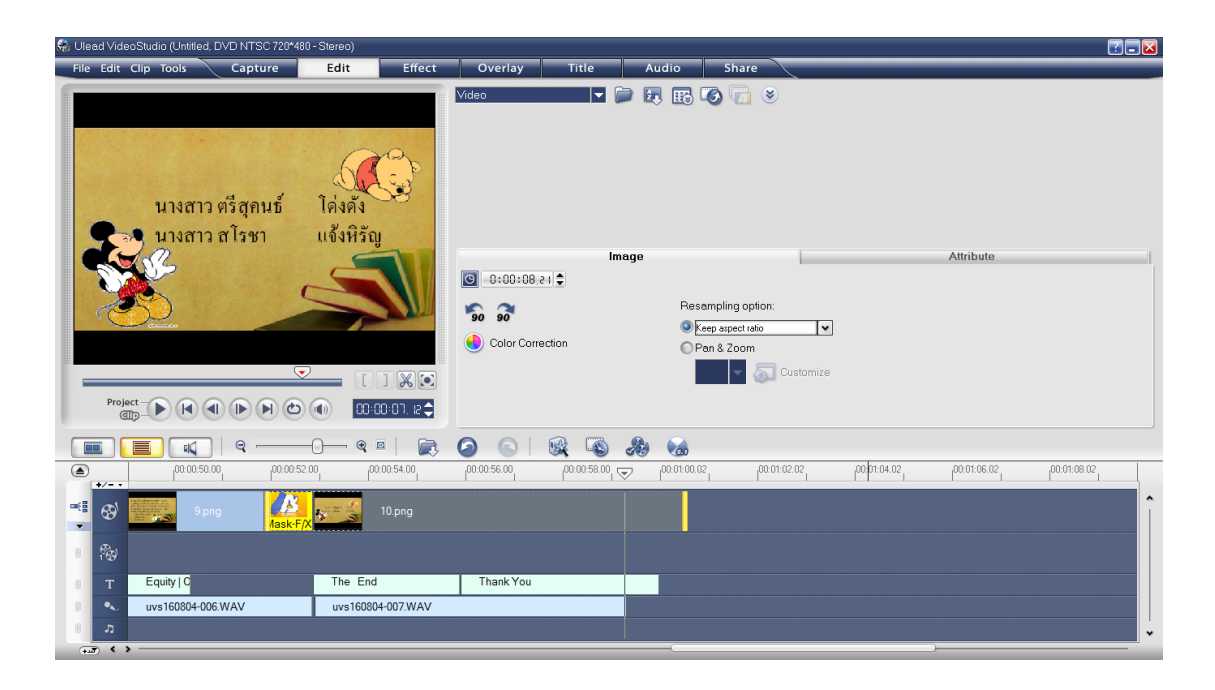

**ภาพที่ 62** ถ้าหาก รูปภาพ ข้อความ และไฟล์เสียงในตอนท้ายไม่เท่ากัน

| 😪 Ulead VideoStudio (Untitled, DVD NTSC 720*480 - Stereo) |                         |                                           |                                       |
|-----------------------------------------------------------|-------------------------|-------------------------------------------|---------------------------------------|
| File Edit Clip Tools Capture Edit Effect                  | Overlay Title           | Audio Share                               |                                       |
| นางสาว ตรีสุคนธ์ โด่งดัง<br>จ. นางสาว สโรชา แจ้งหิรัญ     | Video <b> </b> ▼        | in 19 19 19 19 19 19 19 19 19 19 19 19 19 |                                       |
|                                                           | li                      | mage                                      | Attribute                             |
|                                                           | 🕒 -0:00:08.03 韋         |                                           |                                       |
|                                                           | <b>So 3</b>             | Resampling option:                        |                                       |
| Castles Andread Castles                                   | Color Correction        | Keep aspect ratio                         |                                       |
|                                                           |                         | C Pan & Zoom                              |                                       |
|                                                           |                         | A 🖌                                       |                                       |
| (*                                                        | 00:00:56.00 00:00:58.00 | 00:01:02.02 00:01:02.02 00:01:04:02       | 00:01:06.02                           |
| 📽 🚱 🧱 9 png 🕌 👘 10.png                                    |                         |                                           |                                       |
| 8 19                                                      |                         |                                           |                                       |
| 8 T Equity   C The End                                    | Thank You               |                                           |                                       |
| 8 vvs160804-006.WAV uvs160804-007.WAV                     |                         |                                           |                                       |
| 8 7                                                       |                         |                                           | · · · · · · · · · · · · · · · · · · · |

ภาพที่ 63 ปรับระยะเวลาในตอนจบให้เท่ากัน

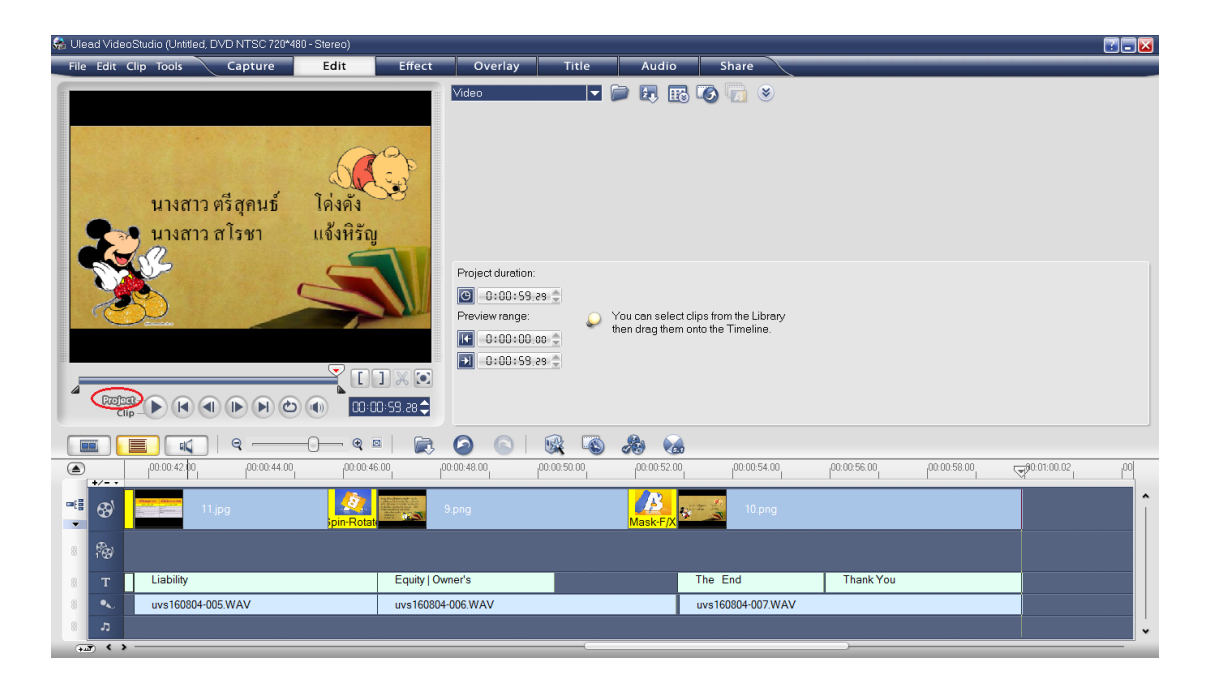

ภาพที่ 64 กด Project เพื่อดูตัวอย่างทั้งหมด

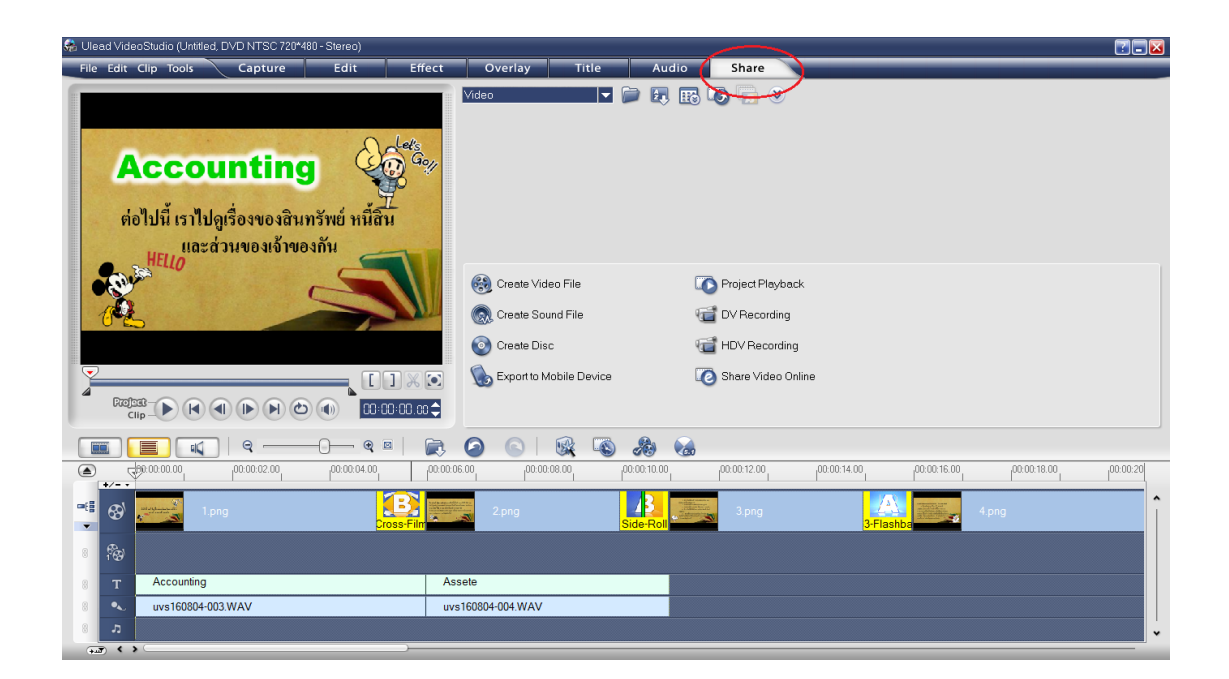

ภาพที่ 65 จะ Save ไฟล์งาน กดที่ Share

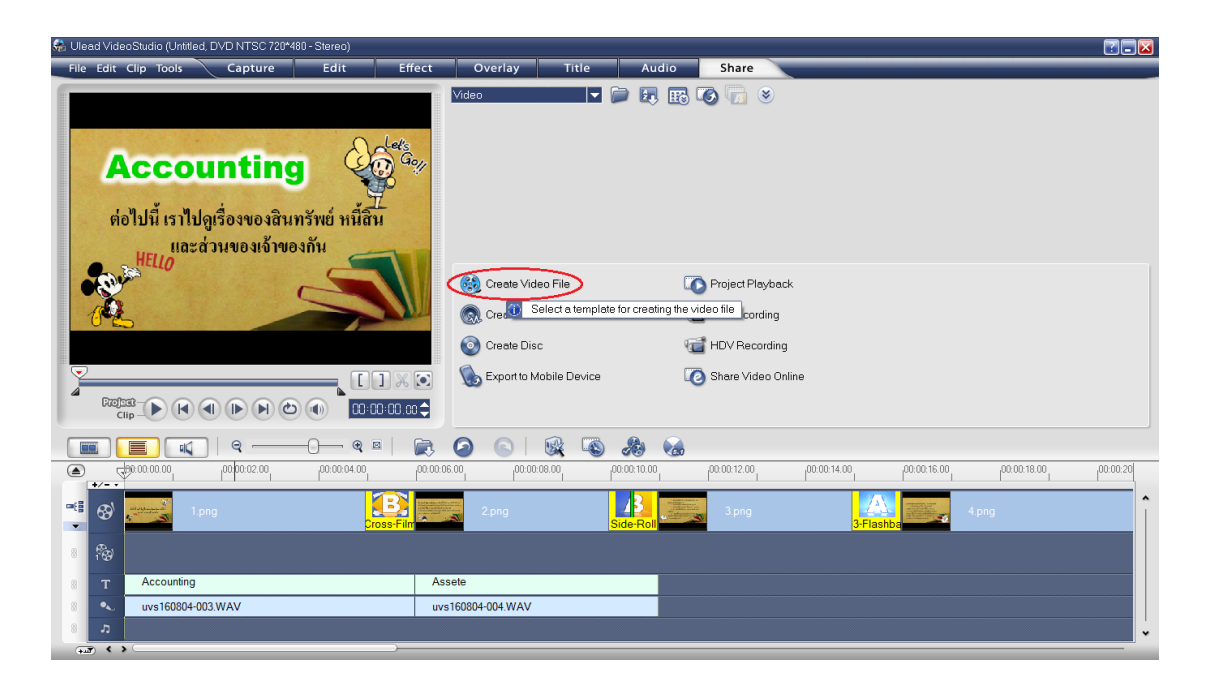

ภาพที่ 66 กดที่ Create Video File

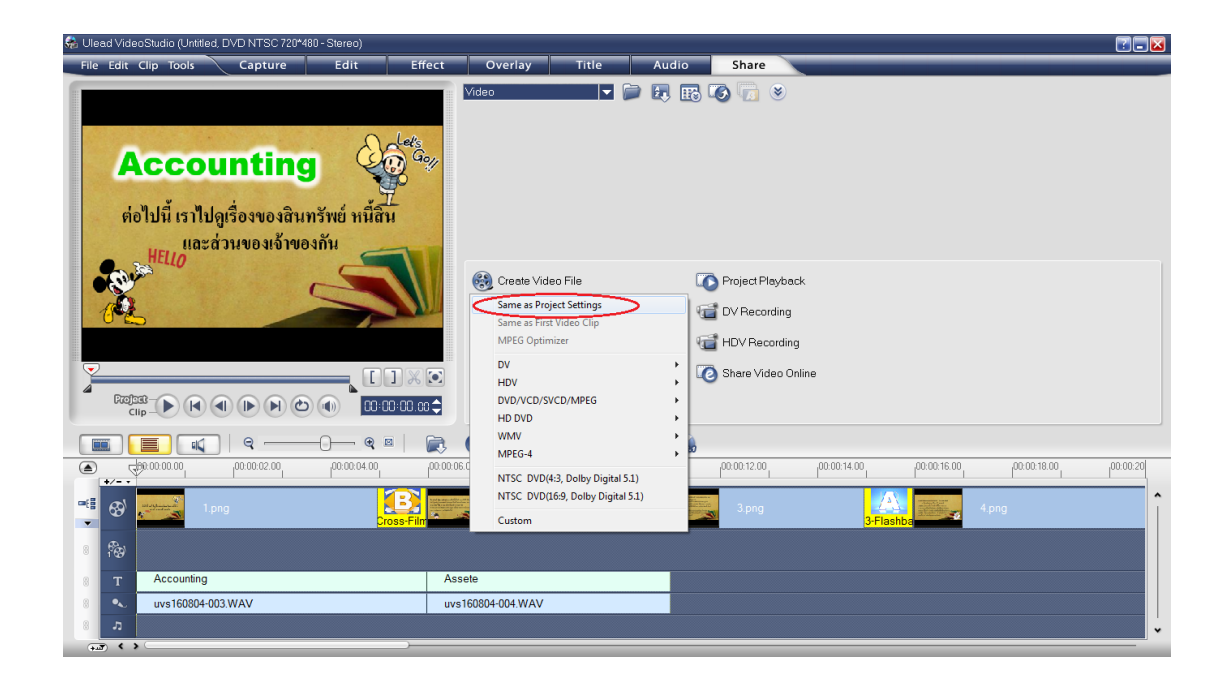

ภาพที่ 67 Same as Project Settings

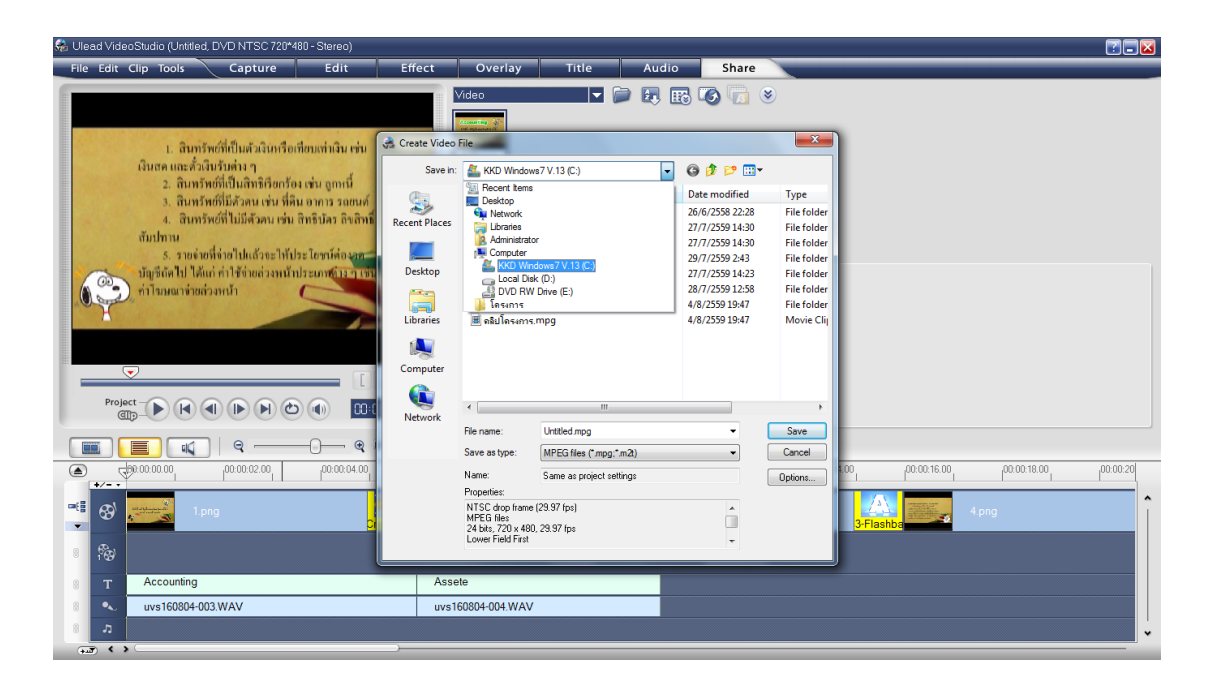

ภาพที่ 68 เลือก Drive ที่เราต้องการจัดเก็บ Videoจากนั้นก็ตั้งชื่อและกด Save

| 🎭 Ulead Video Studio (Untitled, DVD NTSC 720*480 - Stereo) |                            |                                        |              |                                       |
|------------------------------------------------------------|----------------------------|----------------------------------------|--------------|---------------------------------------|
| File Edit Clip Tools Capture Edit Ef                       | fect Overlay Title         | Audio Share                            |              |                                       |
| ร่วนของต่ "                                                | Video                      | - 🖻 💀 🚯 🕝 😕                            |              |                                       |
| In 200                                                     | Create Video File          | C Project Playback                     |              |                                       |
|                                                            | Rendering: 87% completed I | Press ESC to abort.                    |              |                                       |
|                                                            | Export to Mobile Devi      | ce 🕡 Share Video Onli                  | ne           |                                       |
|                                                            |                            | ······································ |              |                                       |
|                                                            |                            | 8 48 6                                 |              |                                       |
|                                                            |                            |                                        | 100:00:14.00 | 00:00:18:00 00:00:20                  |
| 📲 🐼 🗾 1.png                                                | 2.png                      | Side-Roll                              | 3-Flashba    | 4.png                                 |
| 8 199                                                      |                            |                                        |              |                                       |
| 8 T Accounting                                             | Assete                     |                                        |              |                                       |
| 8 vvs160804-003.WAV                                        | uvs160804-004.WAV          |                                        |              |                                       |
| ھ 🔋                                                        |                            |                                        |              | · · · · · · · · · · · · · · · · · · · |

**ภาพที่ 69** จากนั้นก็รอการ Save

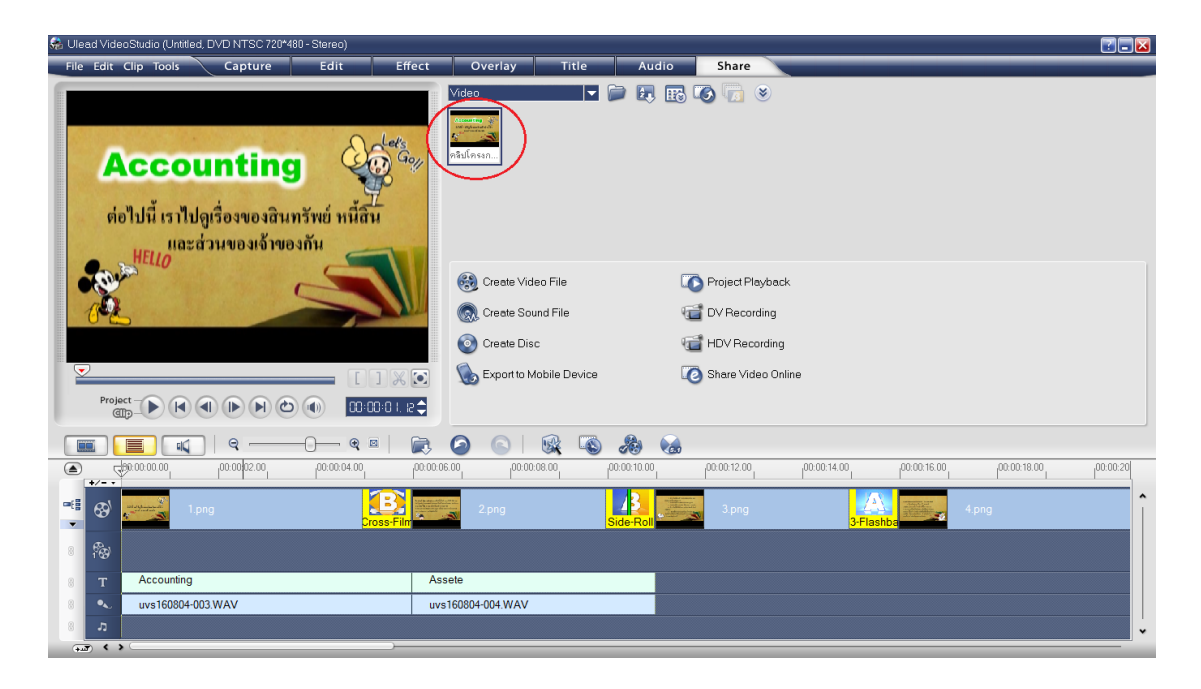

**ภาพที่ 70** เมื่อ Save เสร็จก็จะขึ้น Video มาให้

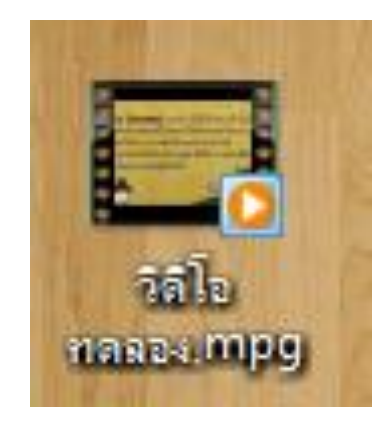

ภาพที่ 71 เมื่อการDownload เสร็จสิ้นให้คลิกที่หน้า Desktop และกดดู Video

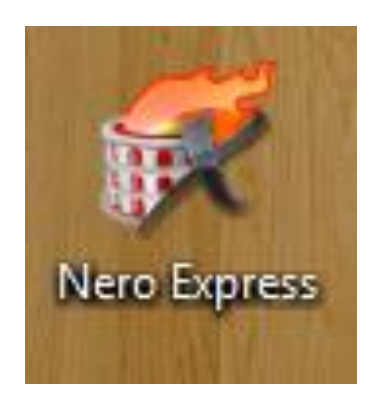

ภาพที่ 72 โปรแกรมโหลด Video ลงแผ่น CD

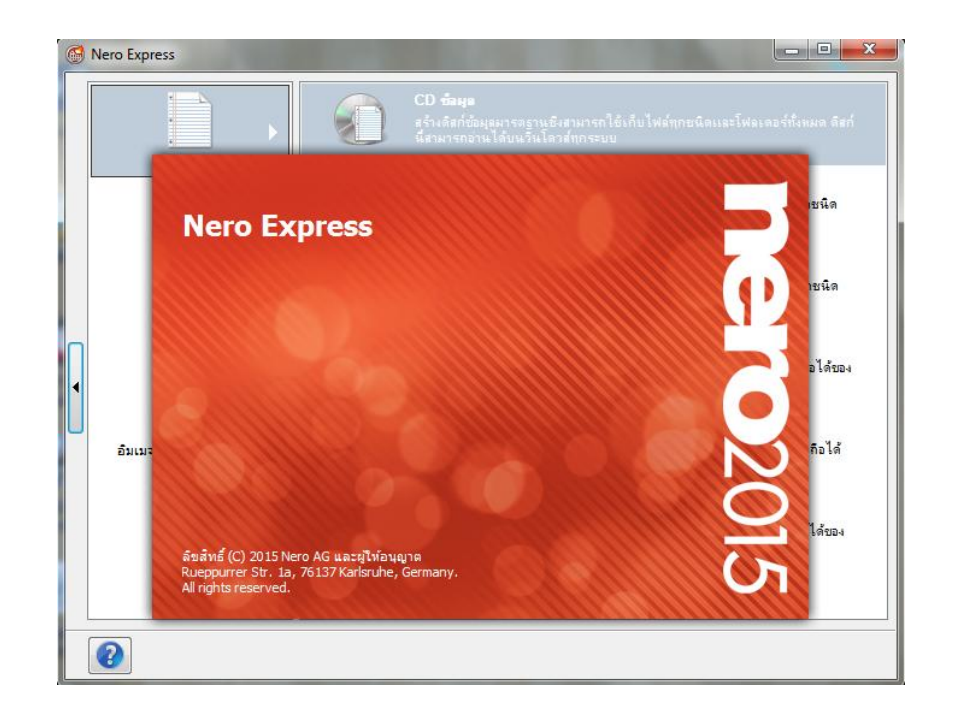

ภาพที่ 73 เปิดโปรแกรม Nero

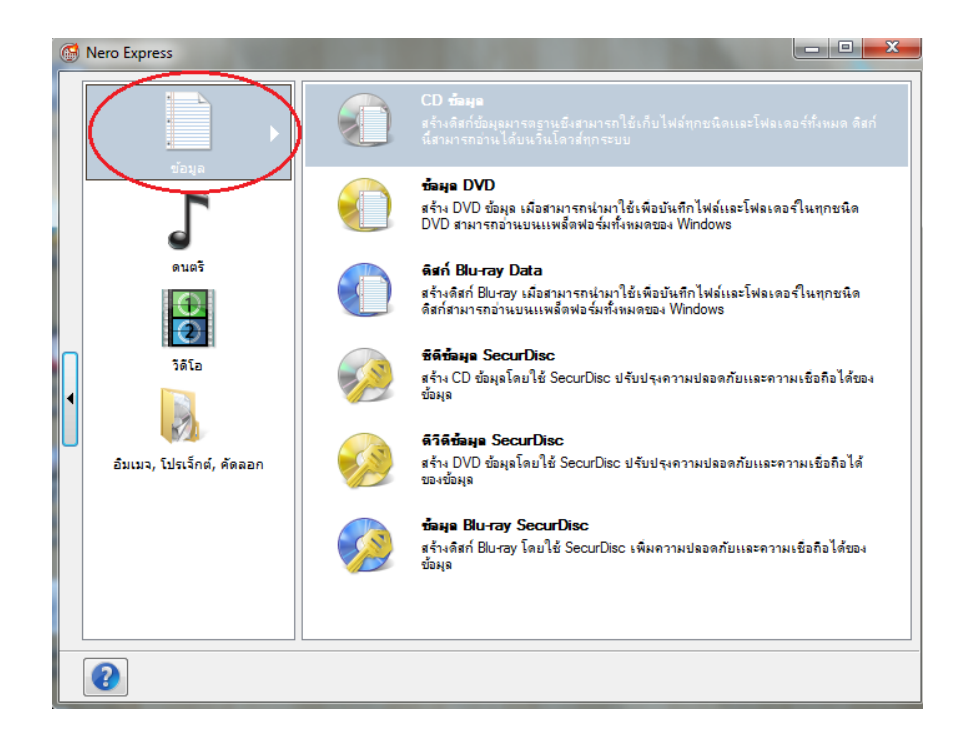

ภาพที่ 74 คลิกที่ข้อมูล แล้วเลือกว่าเราจะไรท์ Video แบบ CD หรือ DVD

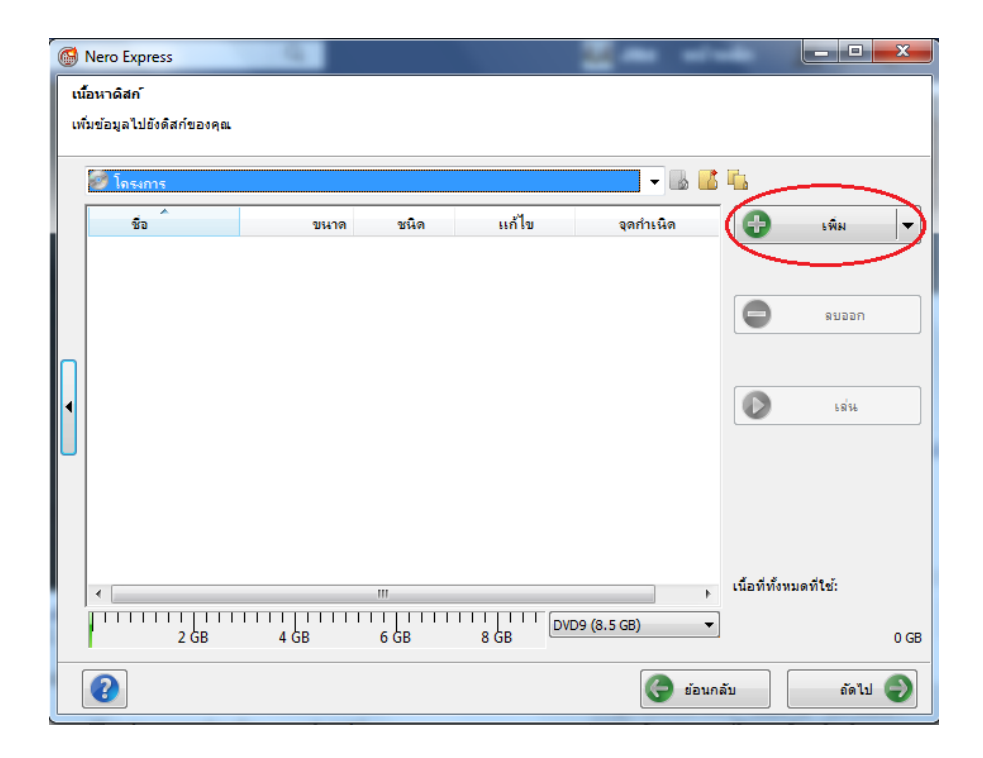

**ภาพที่ 75** เมื่อเลือกได้แล้วให้คลิกเข้าไปแล้วจะขึ้นหน้าต่างดังรูปให้คลิกที่ เพิ่ม

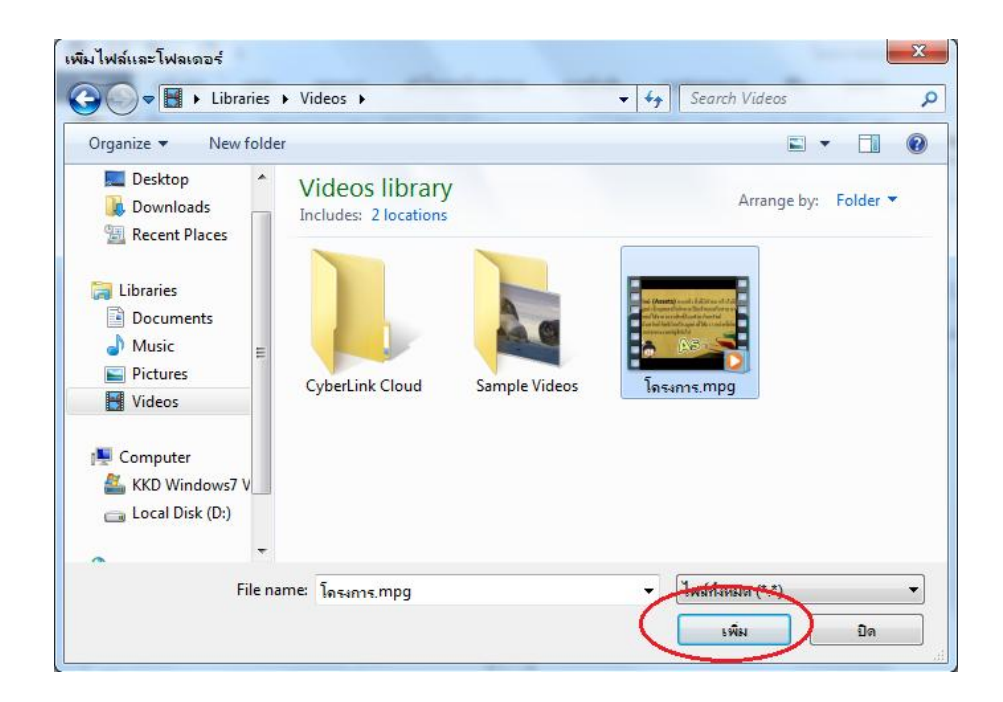

ภาพที่ 76 เลือก Video ที่ต้องการและกด เพิ่ม

| rganize 🔻 🛛 New folder                                                                              |                                         |               |                                                   | 🛋 🔹 🗍            | 0 | BbCcDc              | AaBbCcDc             | AaBbC                                                  | AaBbCi              | AaBbC |
|----------------------------------------------------------------------------------------------------|-----------------------------------------|---------------|---------------------------------------------------|------------------|---|---------------------|----------------------|--------------------------------------------------------|---------------------|-------|
| Desktop  Downloads Recent Places                                                                    | Videos library<br>Includes: 2 locations |               | Arra                                              | nge by: Folder • | - | -                   |                      | -                                                      |                     |       |
| Libraries Documents Music Fictures Videos Computer KKD Windows7 V                                   | CyberLink Cloud                         | Sample Videos | Insums.mpg                                        |                  |   | แก้ไข<br>(2559 18:. | ্বন্দ<br>. C:\Users\ | <ul> <li>الله الله الله</li> <li>Administra</li> </ul> |                     | พิม - |
| Local Disk (D:)                                                                                     | ne: โกรงการ.mpg                         |               | <ul> <li>ไฟล์กั้งหมด (*</li> <li>เพิ่ม</li> </ul> | *)<br>Dn         | · |                     |                      |                                                        | 0                   | เล่น  |
| โครงการ 5 บท (จริง)2.doc  <br>เวอร์ชั่นที่สร้างครั้งล่าสุดที่ผู้โค<br>31/7/2559 13:36<br>ถูกซ่อมแชม | ด้แติม]<br>ไปนที                        |               |                                                   |                  |   | ,                   |                      | , '                                                    | นื้อที่ทั้งหมดที่ใร | đ:    |

ภาพที่ 77 เมื่อกดเพิ่มแล้วเราต้องการแค่ Videoเดียว ให้กดปิด

| 6   | Nero Express              |            | 2.2        |               | Sec                 |                        |
|-----|---------------------------|------------|------------|---------------|---------------------|------------------------|
| ណ៍  | ้อหาดิสก์                 |            |            |               |                     |                        |
| เพื | ั่มข้อมูลไปยังดิสก์ของคุณ |            |            |               |                     |                        |
|     | 🧭 โดรงการ                 |            |            |               | - 🖪 🖪               | <u>1</u>               |
|     | ชื่อ                      | ขนาด       | ชนิด       | แก้ไข         | จุดกำเนิด           | 🖶 เพิ่ม 🔻              |
|     | 🔳 โดรงการ.mpg             | 178,488 KB | Movie Clip | 31/7/2559 18: | C:\Users\Administra | (i)                    |
|     |                           |            |            |               |                     |                        |
|     |                           |            |            |               |                     |                        |
|     |                           |            |            |               |                     |                        |
|     |                           |            |            |               |                     |                        |
| •   |                           |            |            |               |                     | 184                    |
| U   |                           |            |            |               |                     |                        |
|     |                           |            |            |               |                     |                        |
|     |                           |            |            |               |                     |                        |
|     |                           |            |            |               |                     |                        |
|     | •                         |            |            |               | 4                   | เนื้อที่ทั้งหมดที่ใช้: |
|     |                           | 1111111    |            |               | 09 (8.5 GB) 🔻       |                        |
|     | 2 GB                      | 4 GB       | 6 GB       | 8 GR          |                     | 0.2 GB                 |
|     | 0                         |            |            |               | 🌏 ย้อนก             | ล้บ ถัดไป 🌒            |

**ภาพที่ 78** กดถัดไป

| Sero Express                                          | and the the training and                                |             |
|-------------------------------------------------------|---------------------------------------------------------|-------------|
| ตั้งค่าไฟนอลเบิร์น<br>คลิก'เบิร์น'เพื่อเริ่มการบันทึก |                                                         |             |
| เครื่องบันทึกปัจจุบัน:                                | 🛃 Image Recorder [DVD]                                  | • ຕັວເລືອກ  |
| ชื่อดิสก์                                             | โครงการ                                                 |             |
|                                                       |                                                         |             |
| จำนวนของสำเนา                                         |                                                         |             |
|                                                       | ดรวจสอบขอมูลบนตสทหลงจากการเบรน<br>SecurDisc สแกนพื้นผิว |             |
|                                                       | ยอมให้เพิ่มไฟล์ในภายหลัง (ดีสก์มัลดิเซสขั้น)            |             |
|                                                       |                                                         |             |
|                                                       |                                                         |             |
|                                                       | 🕒 ข้อนกลั                                               | ับ 😵 เบิร์น |

**ภาพที่ 79** กดเบิร์น

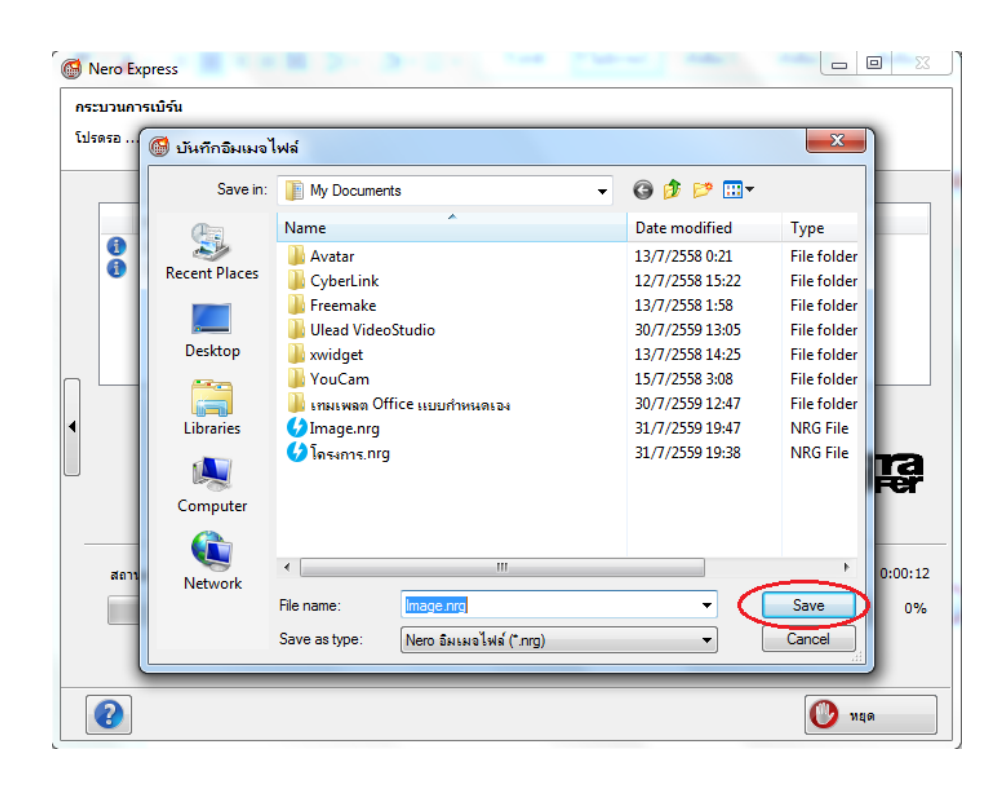

ภาพที่ 80 พิมพ์ชื่อที่เราต้องการบันทึกและกด Save และรอการเบิร์น

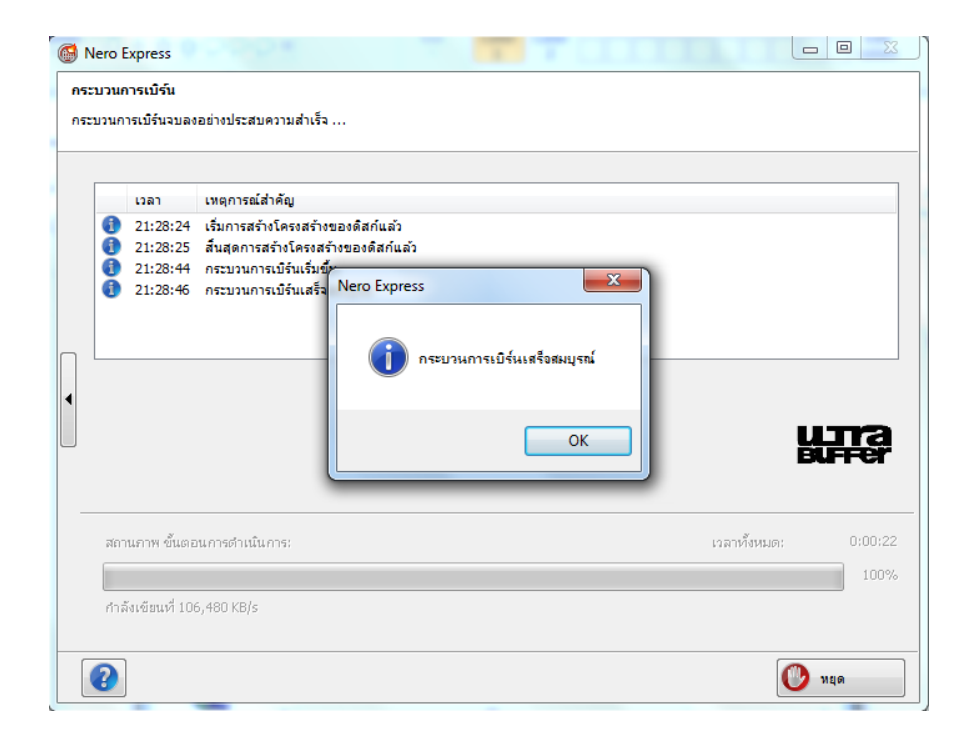

**ภาพที่ 81** เมื่อเบิร์นเสร็จให้กด OK

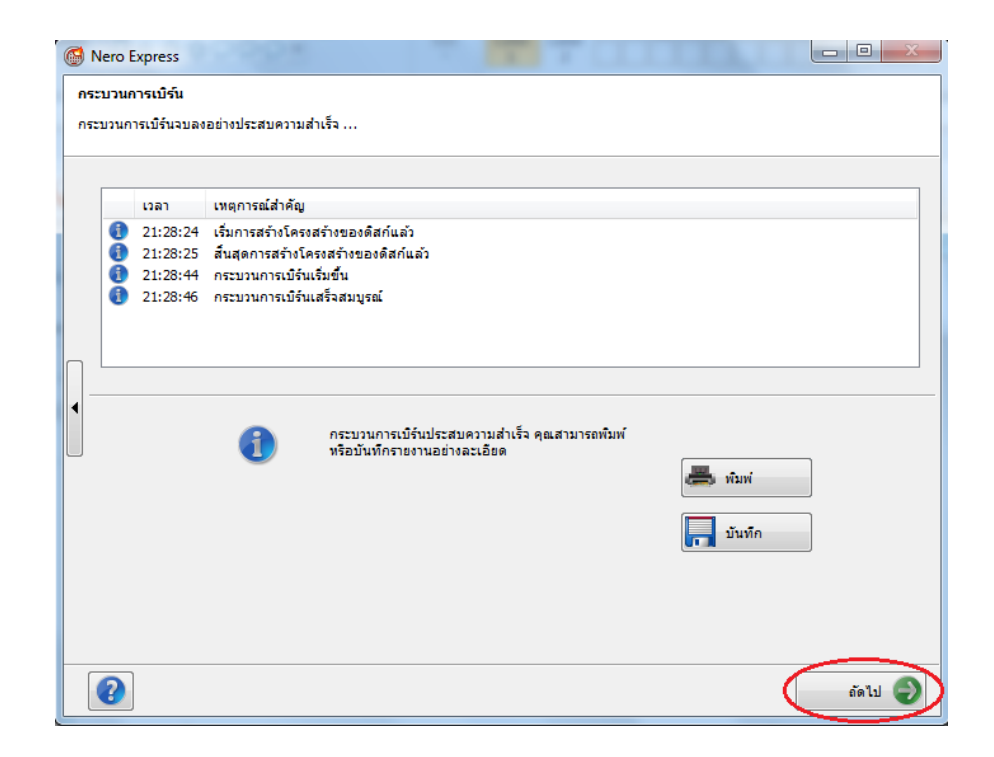

# **ภาพที่ 82** กดถัดไป

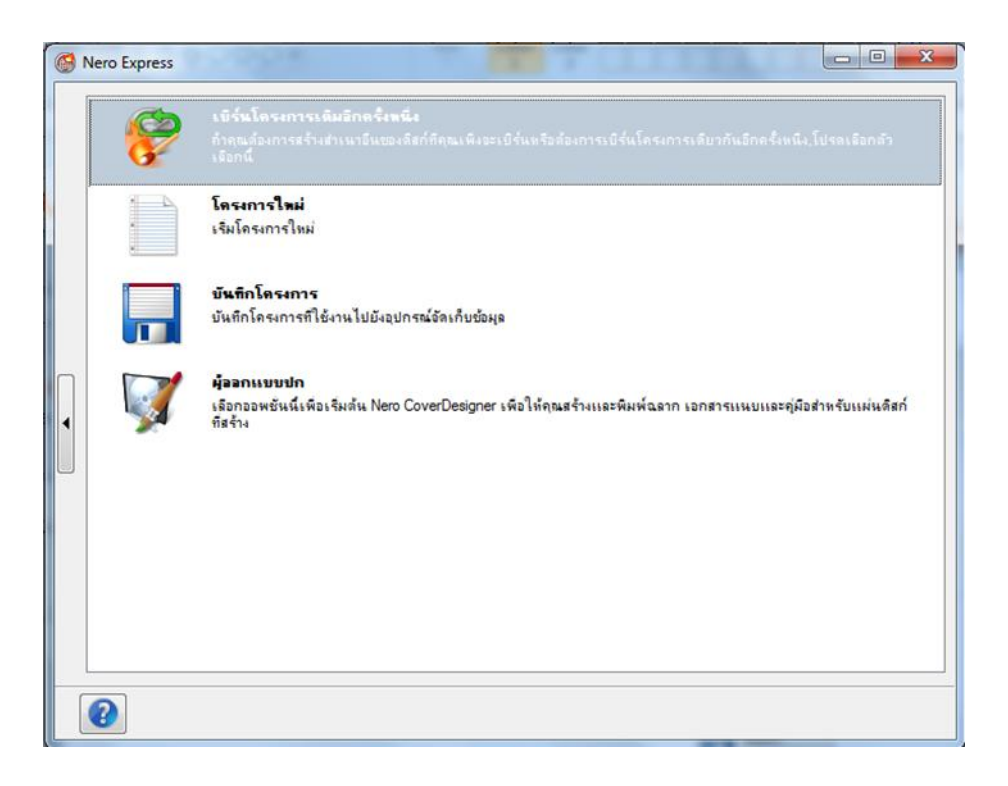

**ภาพที่ 83** จากนั้นให้กดปิด เป็นอันเสร็จสิ้นขั้นตอนการไรท์ Videoลงแผ่น

## การเก็บรวบรวมข้อมูล

#### วิธีเก็บรวบรวมข้อมูล

นำสื่อการเรียนรู้สื่อการเรียนรู้ เรื่อง คู่มือสื่อการเรียนรู้ เรื่อง งบแสดงฐานะการเงิน โดยใช้ โปรแกรม Ulead VideoStudio 11ไปทดลองใช้กับกลุ่มตัวอย่าง คือ นักศึกษาระดับประกาศนียบัตร วิชาชีพชั้นสูงปีที่ 1 สาขาการบัญชี จำนวน 21 คน หลังจากนั้นทำการประเมินผลด้วยการตอบ แบบสอบถามที่ผู้จัดทำโครงการได้สร้างขึ้น

## เครื่องมือที่ใช้ในการเก็บรวบรวมข้อมูล

เครื่องมือที่ใช้ในการประเมินโครงการพัฒนาสื่อการเรียนรู้ เรื่อง งบแสดงฐานะการเงิน โดย ใช้โปรแกรม Ulead VideoStudio 11 มีจำนวน 21 ฉบับ คือ แบบสอบถามความพึงพอใจของการใช้ สื่อการเรียนรู้

#### การวิเคราะห์ข้อมูลและสถิติ

#### การวิเคราะห์ข้อมูล

้ วิเคราะห์ผลการประเมินโครงการโดยใช้ค่าเฉลี่ย และส่วนเบี่ยงเบนมาตรฐาน (X, S.D.)

## สถิติที่ใช้ในการวิเคราะห์ข้อมูล

ผู้ประเมินได้นำข้อมูลจากแบบสอบถามมาวิเคราะห์ข้อมูลโดยใช้ค่าเฉลี่ย (X), ส่วนเบี่ยงเบน มาตรฐาน (S.D.) โดยกำหนดค่าคะแนนจากแบบสอบถาม เป็น 5 ระดับ คือ

| ระดับ 5   | หมายถึง     | มากที่สุด   |            |
|-----------|-------------|-------------|------------|
| ระดับ 4   | หมายถึง     | มาก         |            |
| ระดับ 3   | หมายถึง     | ปานกลาง     |            |
| ระดับ 2   | หมายถึง     | น้อย        |            |
| ระดับ 1   | หมายถึง     | น้อยที่สุด  |            |
| ค่าเฉลี่ย | 4.51 - 5.00 | อยู่ในระดับ | มากที่สุด  |
| ค่าเฉลี่ย | 3.51 – 4.50 | อยู่ในระดับ | มาก        |
| ค่าเฉลี่ย | 2.51 – 3.50 | อยู่ในระดับ | ปานกลาง    |
| ค่าเฉลี่ย | 1.51 – 2.50 | อยู่ในระดับ | น้อย       |
| ค่าเฉลี่ย | 1.00 - 1.50 | อยู่ในระดับ | น้อยที่สุด |

1) ค่าเฉลี่ย (Mean) หรือเรียกว่าค่ากลางเลขคณิต ค่าเฉลี่ย ค่ามัชฌิมเลขคณิต

$$\overline{X} = \sum x$$

เมื่อ <del>X</del> แทน ค่าเฉลี่ย

| X               | แทน | คาเฉลย                       |
|-----------------|-----|------------------------------|
| $\Sigma \times$ | แทน | ผลรวมของคะแนนทั้งหมดของกลุ่ม |
| n               | แทน | จำนวนของคะแนนในกลุ่ม         |

**2) ส่วนเบี่ยงเบนมาตรฐาน** (Standard Deviation) เป็นการวัดการกระจายที่นิยม ใช้กันมากเขียนแทนด้วย S.D. หรือ S

S.D. = 
$$\sum_{n = 1}^{\infty} \sum_{n = 1}^{\infty} \sum_{n =$$

หรือ

S.D. = 
$$\sqrt{\frac{n\Sigma x^2 - (\Sigma x)^2}{n(n-1)}}$$

เมื่อ

| S.D. | แทน | ค่าส่วนเบี่ยงเบนมาตรฐาน |
|------|-----|-------------------------|
| Х    | แทน | ค่าคะแนน                |
| n    | แทน | จำนวนคะแนนในแต่ละกลุ่ม  |
| Σ    | แทน | ผลรวม                   |

## บทที่ 4 ผลของการดำเนินงาน

ในการวิเคราะห์ข้อมูลโครงการ "สื่อการเรียนรู้ เรื่อง งบแสดงฐานะการเงิน โดยใช้โปรแกรม Ulead VideoStudio 11" ของนักศึกษาวิทยาลัยเทคโนโลยีอักษรบริหารธุรกิจ จังหวัดระยอง ทาง กลุ่มผู้ศึกษาจัดทำโครงการ ได้นำเสนอผลการวิเคราะห์ข้อมูลที่ได้ดำเนินการตามลำดับ ดังต่อไปนี้

#### สัญลักษณ์ในการวิเคราะห์ข้อมูล

ในการวิเคราะห์ข้อมูลเพื่อให้เกิดความเข้าใจในการแปลความหมาย ได้กำหนดสัญลักษณ์ใน การวิเคราะห์ข้อมูล ดังนี้

| Ν              | แทน | จำนวนคนในกลุ่มตัวอย่าง |
|----------------|-----|------------------------|
| $\overline{X}$ | แทน | ค่าเฉลี่ย (Mean)       |
| %              | แทน | ร้อยละ (เปอร์เซ็นต์)   |
| S.D.           | แทน | ส่วนเบี่ยงเบนมาตรฐาน   |

#### การเสนอผลการวิเคราะห์

คณะผู้จัดทำได้นำเสนอผลการวิเคราะห์ข้อมูลตามความมุ่งหมายของงบแสดงฐานะการเงิน โดยใช้โปรแกรม Ulead VideoStudio 11 และแปลผลจากแบบสอบถามที่เก็บรวบรวมจากกลุ่ม ตัวอย่าง โดยแบ่งออกเป็น 2 ตอนดังนี้

ตอนที่ 1 ผลการวิเคราะห์ข้อมูลสภาพทั่วไปของกลุ่มตัวอย่าง ได้แก่ เพศ อายุ ระดับชั้นและสาขาวิชา

ตอนที่ 2 ผลการวิเคราะห์ค่าเฉลี่ยของการสอบถามความคิดเห็นของนักเรียน–นักศึกษา เกี่ยวกับงบแสดงฐานะการเงิน โดยใช้โปรแกรม Ulead VideoStudio 11" ของนักเรียน – นักศึกษา ประกาศนียบัตรวิชาชีพชั้นสูงปีที่ 1 สาขาการบัญชี วิทยาลัยเทคโนโลยีอักษรบริหารธุรกิจ จังหวัด ระยอง

ตอนที่ 1 ผลการวิเคราะห์ข้อมูลสภาพทั่วไปของกลุ่มตัวอย่าง ได้แก่ เพศ อายุ ระดับชั้น และสาขาวิชา

| เพศ  | จำนวน ( คน ) | ร้อยละ (%) |  |  |  |
|------|--------------|------------|--|--|--|
| ชาย  | 1            | 4.76       |  |  |  |
| หญิง | 20           | 95.24      |  |  |  |
| รวม  | 21           | 100        |  |  |  |

ตารางที่ 1 จำแนกร้อยละของสภาพทั่วไปของกลุ่มตัวอย่าง จำแนกตามเพศ

จากตารางที่ 1 พบว่าสถานภาพทั่วไปของกลุ่มตัวอย่างนักเรียน-นักศึกษา จำแนกตาม เพศ จากกลุ่มตัวอย่างทั้งสิ้น จำนวน 21 คน

- เพศชาย จำนวน 1 คน คิดเป็นร้อยละ 4.76
- เพศหญิง จำนวน 20 คน คิดเป็นร้อยละ 95.24

| อายุ / ปี   | จำนวน ( คน ) | ร้อยละ (%) |
|-------------|--------------|------------|
| 16-18       | 8            | 38.10      |
| 19-21       | 13           | 61.90      |
| 22 ปีขึ้นไป | -            | -          |
| รวม         | 21           | 100        |

ตารางที่ 2 จำแนกร้อยละของสภาพทั่วไปของกลุ่มตัวอย่าง จำแนกตามอายุ

จากตารางที่ 2 พบว่าสถานภาพทั่วไปของกลุ่มตัวอย่างนักเรียน-นักศึกษา จำแนกตาม อายุ จากกลุ่มตัวอย่างทั้งสิ้น จำนวน 21 คน

- อายุ 16-18 จำนวน 8 คน คิดเป็นร้อยละ 38.10
- อายุ่ 19-21 จำนวน 13 คน คิดเป็นร้อยละ 61.90
- อายุ<sup>่</sup> 22 ปี ขึ้นไป จำนวน คน คิดเป็นร้อยละ -

## ตารางที่ 3 จำแนกร้อยละของสภาพทั่วไปของกลุ่มตัวอย่าง จำแนกตามระดับชั้น

| อาชีพ | จำนวน ( คน ) | ร้อยละ (%) |
|-------|--------------|------------|
| ปวช.  | -            | -          |
| ปวส.  | 21           | 100        |
| รวม   | 21           | 100        |

จากตารางที่ 3 พบว่าสถานภาพทั่วไปของกลุ่มตัวอย่างนักเรียน-นักศึกษา จำแนกตาม ระดับชั้น จากกลุ่มตัวอย่างทั้งสิ้น จำนวน 21 คน

- ปวช. จำนวน คน คิดเป็นร้อยละ -
- ปวส. จำนวน 21 คน คิดเป็นร้อยละ 100

## ตารางที่ 4 จำแนกร้อยละของสภาพทั่วไปของกลุ่มตัวอย่าง จำแนกตามสาขาวิชา

| ทักษะทางคอมพิวเตอร์ | จำนวน ( คน ) | ร้อยละ (%) |  |  |
|---------------------|--------------|------------|--|--|
| การบัญชี            | 21           | 100        |  |  |
| การตลาด             | -            | -          |  |  |
| คอมพิวเตอร์         | -            | -          |  |  |
| รวม                 | 21           | 100        |  |  |

จากตารางที่ 4 พบว่าสถานภาพทั่วไปของกลุ่มตัวอย่างนักเรียน-นักศึกษา จำแนกตาม สาขาวิชา จากกลุ่มตัวอย่างทั้งสิ้น จำนวน 21 คน

- การบัญชี จำนวน 21 คน คิดเป็นร้อยละ 100
- การตลาด จำนวน คน คิดเป็นร้อยละ -
- คอมพิวเตอร์ จำนวน คน คิดเป็นร้อยละ -

ตอนที่ 2 ผลการวิเคราะห์ค่าเฉลี่ยของการสอบถามความคิดเห็นเกี่ยวกับงบแสดงฐานะ การเงิน โดยใช้โปรแกรม Ulead VideoStudio 11ของนักเรียน-นักศึกษา ประกาศนียบัตร วิชาชีพชั้นสูงปีที่ 1 สาขาการบัญชี วิทยาลัยเทคโนโลยีอักษรบริหารธุรกิจ ผู้ศึกษาจัดทำโครงงาน ได้นำเสนอดังนี้

| รายการการประเมินผล                                                 | ค่าเฉลี่ย<br>⊼ | ส่วนเบี่ยงเบน<br>มาตรฐาน S.D. | ระดับความ<br>พึงพอใจ |  |
|--------------------------------------------------------------------|----------------|-------------------------------|----------------------|--|
| เนื้อหาของโครงการ                                                  |                |                               |                      |  |
| 1. อธิบายเนื้อหาได้ถูกต้อง สมบูรณ์                                 | 4.29           | 0.63                          | มาก                  |  |
| 2. ใช้แหล่งข้อมูลที่หลากหลายและน่าเชื่อถือ                         | 4.05           | 0.65                          | มาก                  |  |
| 3. เนื้อหาเข้าใจง่ายและชัดเจน                                      | 4.10           | 0.68                          | มาก                  |  |
| 4. เวลาในการนำเสนอโครงการเหมาะสมกับเนื้อหา                         | 4.00           | 0.69                          | มาก                  |  |
| ประโยชน์ของโครงการ                                                 |                |                               |                      |  |
| <ol> <li>สามารถนำไปใช้ได้ในชีวิตประจำวัน หรือเผยแพร่ต่อ</li> </ol> | 111            |                               | บาก                  |  |
| สาธารณชน                                                           | 4.14           | 0.64                          | 5 111                |  |
| <ol> <li>ช่วยแก้ปัญหาให้แก่ตนเองและชุมชน</li> </ol>                | 4.14           | 0.77                          | มาก                  |  |
| การใช้เทคโนโลยี                                                    |                |                               |                      |  |
| 7. ใช้เทคโนโลยีหรือโปรแกรมในการนำเสนอข้อมูลที่ทันสมัย              | 4.38           | 0.65                          | มาก                  |  |
| 8. ใช้เทคโนโลยีหรือโปรแกรมในการนำเสนอข้อมูลได้คล่องแคล่ว           | 4.33           | 0.64                          | มาก                  |  |
| คุณลักษณะของผู้ทำโครงการ                                           |                |                               |                      |  |
| 9. การเตรียมตัวของผู้จัดทำโครงการในการนำเสนอผลงาน                  | 4.14           | 0.83                          | มาก                  |  |
| 10. การให้ข้อมูลเพิ่มเติมหรือการตอบคำถามเมื่อมีการซักถาม           | 4.10           | 0.81                          | มาก                  |  |
| ค่าเฉลี่ยรวม                                                       | 4.17           | 0.08                          | มาก                  |  |

ตารางที่ 5 ตารางสรุปแบบประเมินความพึงพอใจใน งบแสดงฐานะการเงิน โดยใช้ โปรแกรม Ulead VideoStudio 11

\*เกณฑ์การวัดระดับความพึงพอใจ

- 4.51 5.00 มากที่สุด
- 3.51 4.50 มาก
- 2.51 3.50 ปานกลาง
- 1.50 2.50 น้อย
- 1.00 1.50 น้อยที่สุด

ผลการประเมินความพึงพอใจในงบแสดงฐานะการเงิน โดยใช้โปรแกรม Ulead

VideoStudio 11 โดยภาพรวมอยู่ในระดับ มาก มีค่าเฉลี่ย 4.17 ส่วนเบี่ยงเบนมาตรฐาน 0.08 และเมื่อพิจารณารายข้อพบว่าผู้ประเมินมีความพึงพอใจในเรียงตามลำดับดังนี้ ลำดับที่ 1 ใช้เทคโนโลยีหรือโปรแกรมในการทำสื่อการเรียนรู้ และข้อมูลที่ทันสมัย มีผล ประเมินความพึงพอใจอยู่ในระดับ มาก มีค่าเฉลี่ย 4.38, มีค่า S.D.= 0.65, เวลาในการนำเสนอ โครงการเหมาะสมกับเนื้อหา มีผลประเมินความพึงพอใจอยู่ในระดับ มาก มีค่าเฉลี่ย 4.00 มีค่า S.D.= 0.69

ลำดับที่ 2 ใช้เทคโนโลยีหรือโปรแกรมในการนำเสนอข้อมูลได้คล่องแคล่ว มีผลประเมิน ความพึงพอใจอยู่ในระดับ มาก มีค่าเฉลี่ย 4.33 , ค่า S.D. = 0.64, อธิบายเนื้อหาได้ถูกต้อง สมบูรณ์ มีผลประเมินความพึงพอใจอยู่ในระดับ มาก มีค่าเฉลี่ย 4.29 , ค่า S.D. = 0.63

ลำดับที่ 3 ช่วยแก้ปัญหาให้แก่ตนเองและชุมชน มีผลประเมินความพึงพอใจอยู่ในระดับ มาก มีค่าเฉลี่ย 4.14, ค่า S.D. = 0.77

ลำดับที่ 4 การเตรียมตัวของผู้จัดทำโครงการในการนำเสนอผลงาน และเนื้อหาเข้าใจง่าย และชัดเจน มีผลประเมินความพึงพอใจอยู่ในระดับ มาก มีค่าเฉลี่ย 4.10, ค่า S.D. = 0.68

ลำดับที่ 5 การให้ข้อมูลเพิ่มเติมหรือการตอบคำถามเมื่อมีการซักถาม มีผลประเมินความพึง พอใจอยู่ในระดับ มาก มีค่าเฉลี่ย 4.10, ค่า S.D. = 0.81

ลำดับที่ 6 ใช้แหล่งข้อมูลที่หลากหลายและน่าเชื่อถือ มีผลประเมินความพึงพอใจอยู่ในระดับ มาก มีค่าเฉลี่ย 4.05, ค่า S.D. = 0.65

ลำดับที่ 7 สามารถนำไปใช้ได้ในชีวิตประจำวัน หรือเผยแพร่ต่อสาธารณชน มีผลประเมิน ความพึงพอใจอยู่ในระดับ มาก มีค่าเฉลี่ย 4.14, ค่า S.D. = 0.64

## บทที่ 5 สรุป อภิปราย และข้อเสนอแนะ

โครงการสื่อการเรียนรู้ เรื่อง งบแสดงฐานะการเงิน โดยใช้โปรแกรม Ulead VideoStudio 11มีผลสรุป อภิปราย และข้อเสนอแนะเรียงตามลำดับดังนี้

#### สรุปผล

1. นักเรียน-นักศึกษาสามารถใช้งบแสดงฐานะการเงิน โดยใช้โปรแกรม Ulead VideoStudio 11ในการเรียนในชั้นเรียน และยังใช้ในการศึกษาด้วยตนเองได้

ความพึงพอใจของผู้ใช้สื่อการเรียนรู้งบแสดงฐานะการเงิน โดยใช้โปรแกรม Ulead
 VideoStudio 11 ในการตัดต่อวิดีโอ นักเรียนมีความพึงพอใจต่อสื่อการเรียนรู้ที่ระดับ 4.17 คือ
 พอใจมาก

#### อภิปรายผล

จากการศึกษาการใช้งบแสดงฐานะการเงิน โดยใช้โปรแกรม Ulead VideoStudio 11 สร้าง สื่อการเรียนรู้มีประเด็นที่นำมาอภิปรายผล ได้ดังนี้

 1.สื่อการเรียนรู้ เรื่องงบแสดงฐานะการเงิน โดยใช้โปรแกรม Ulead VideoStudio 11 เป็น การนำความรู้ความสามารถจากการเรียนในสาขาบัญชีมาพัฒนาเป็นสื่อการเรียนการสอน และจาก การศึกษาค้นคว้าเพิ่มเติมจากแหล่งเรียนรู้ทางอินเตอร์เน็ต มาสร้างใช้งบแสดงฐานะการเงิน โดยใช้ โปรแกรม Ulead VideoStudio 11 เพื่อใช้เป็นสื่อการเรียนการสอนในชั้นเรียน และสื่อการเรียนรู้ใน การศึกษาด้วยตนเอง ซึ่งสามารถนำมาใช้ได้จริงในการเรียนการสอนในสาขาวิชาการบัญชีโดยเฉพาะ วิชาการใช้โปรแกรมสำเร็จในงานบัญชี

2. ความพึงพอใจของผู้ใช้ งบแสดงฐานะการเงิน โดยใช้โปรแกรม Ulead VideoStudio 11 ผลปรากฏว่านักเรียนมีความพึงพอใจต่อวิดีโอที่ระดับพอใจมาก คือ ระดับ 4 ทั้งนี้อาจเป็นเพราะสื่อการ เรียนรู้ มีภาพ ตัวอย่าง และคำอธิบายการใช้งานที่ชัดเจน จนทำให้ผู้เรียนเกิดทักษะการเรียนรู้ที่ดี มี ความสนุกที่ได้เรียนรู้ด้วยตนเอง ทำให้นักเรียนมีความพึงพอใจ รู้สึกท้าทายที่ได้ศึกวิธีการใช้งาน โปรแกรมด้วยตนเอง ซึ่งต่างจากการเรียนแบบเดิมๆ ที่ครูเป็นผู้ถ่ายทอดความรู้ให้ และยังสามารถนำไป เผยแพร่ผ่านเว็บไซด์เพื่อเป็นประโยชน์ต่อสถานศึกษาอื่นๆ ได้อีกด้วย

#### ปัญหาและอุปสรรค

 1. ไม่มีการจัดสรรเวลาดำเนินงานที่ดี ทำให้บางช่วงของการดำเนินงานเกิดปัญหาและไม่ สามารถส่งความคืบหน้าของโครงการได้ทันเวลา

 2. โปรแกรมเกิดปัญหาบ่อย ทำให้การดำเนินงานล่าช้าและเนื้อหามีการเคลื่อนย้าย ทำให้ ต้องเริ่มแก้ไขใหม่  เนื้อหาของตัวโปรแกรมมีน้อย ต้องศึกษาค้นคว้าจากแหล่งการเรียนรู้อื่นร่วมด้วย เช่น ค้นหาจากอินเตอร์เน็ต

 เสียงบันทึกในโปรแกรมมีเสียงที่เบาทำให้ต้องบันทึกเสียงใหม่ โดยการบันทึกเสียงจากข้าง นอกแล้วนำไฟล์มาใส่ในโปรแกรม

5. ไฟล์เสียงที่ใช้ในการตัดต่อมีปัญหาเข้ากับโปรแกรมตัดต่อไม่ได้ ต้องแก้ไขไฟล์ให้เข้ากับ โปรแกรมตัดต่อ

#### ข้อเสนอแนะหรือแนวทางในการแก้ไขปัญหา

 ในขั้นตอนของการทำVideo ต้องอาศัยทักษะในการใช้งานคอมพิวเตอร์ค่อนข้างสูง ผู้จัดทำควรกระตือรือร้น มีความต้องการในการดำเนินงานสูง ขยันค้นคว้าและศึกษาการใช้งาน โปรแกรมมาเป็นอย่างดี ก่อนที่จะดำเนินการจัดทำควรศึกษาคู่มือ และปรึกษาผู้เชี่ยวชาญในโปรแกรม Ulead VideoStudio 11 เพื่อความถูกต้องในการดำเนินงาน

 รายงานโครงการ 5 บท ควรให้ความสำคัญกับการจัดรูปแบบให้ถูกต้อง สวยงาม ตาม รูปแบบหรือโครงสร้างที่กำหนดให้

#### เอกสารอ้างอิง

Ulead VideoStudio 11. **คู่มือการใช้โปรแกรม** Ulead VideoStudio 11. [ออนไลน์]. เข้าถึงได้จาก https://www.youtube.com/watch?v=6ZNs8yOTKww. (วันที่สืบค้น 18 มิถุนายน พ.ศ. 2559)

itsompean.blogspot. **คู่มือการใช้งาน Smartbiz**. [ออนไลน์]. เข้าถึงได้จาก http://itsompean.blogspot.com/p/2-edit.html (วันที่สืบค้น 20 มิถุนายน พ.ศ.2559)

# ประวัติผู้จัดทำโครงการ

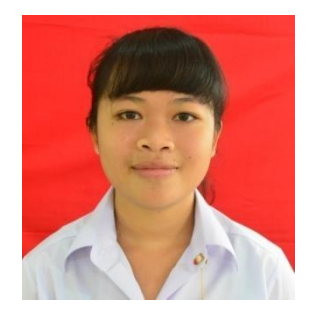

| ชื่อ-นามสกุล      | นางสาวตรีสุคนธ์ โด่งดัง                     |
|-------------------|---------------------------------------------|
| ชื่อเล่น          | ຈີ້ບ                                        |
| วัน เดือน ปีเกิด  | 21 พฤศจิกายน 2539                           |
| ที่อยู่ปัจจุบัน   | 156/6 ม.5 ต.บ้านฉาง อ.บ้านฉาง จ.ระยอง 21130 |
| เบอร์โทรศัพท์     | 087-7142325                                 |
| สถานศึกษาเดิม     | โรงเรียนบ้านฉางกาญจนกุลวิทยา                |
| กำลังศึกษาอยู่ที่ | วิทยาลัยเทคโนโลยีอักษรบริหารธุรกิจ          |
| ความสามารถพิเศษ   | กีฬา,พิมพ์ดีด,ภาษาจีน                       |
| อีเมล์            | jibza_pory2010@hotmail.com                  |

# ประวัติผู้จัดทำโครงการ

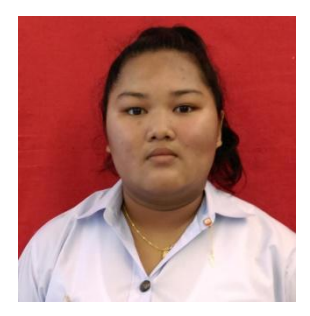

| ชื่อ-นามสกุล      | นางสาวสโรชา แจ้งหิรัญ                        |
|-------------------|----------------------------------------------|
| ชื่อเล่น          | เตย                                          |
| วัน เดือน ปีเกิด  | 25 มกราคม 2540                               |
| ที่อยู่ปัจจุบัน   | 184/1 ม.5 ต.บ้านฉาง อ.บ้านฉาง จ. ระยอง 21130 |
| เบอร์โทรศัพท์     | 098-8270209                                  |
| สถานศึกษาเดิม     | โรงเรียนบ้านฉางกาญจนกุลวิทยา                 |
| กำลังศึกษาอยู่ที่ | วิทยาลัยเทคโนโลยีอักษรบริหารธุรกิจ           |
| ความสามารถพิเศษ   | เล่นบาส                                      |
| อีเมล์            | qaz_003@hotmail.com                          |
|                   |                                              |

ภาคผนวก

| แบบประเมินโครงการ                                                                            |                                           |                              |                 |           |
|----------------------------------------------------------------------------------------------|-------------------------------------------|------------------------------|-----------------|-----------|
| ชื่อโครงการ                                                                                  |                                           | ระดับชั้น                    | ่ สั            | าขา       |
| ชื่อผู้จัดทำโครงการ 1                                                                        | 2.                                        |                              | 3               |           |
| วิชาโครงการ ปีการศึกษา                                                                       | า 2559 ผู้ประเมิน                         | 🗌 ครูผู้สอน                  | 🗌 นักเรียน      |           |
| <u>ตอนที่1</u> ข้อมูลทั่วไป<br>คำชี้แจง โปรดทำเครื่อง <sup>.</sup><br>หลังจากที่ท่านได้ตอบแบ | หมาย √ ลงในช่องที่ต<br>บประเมินเสร็จเรียบ | ารงกับความเห็นขอ<br>ร้อยแล้ว | องท่าน และกรุณา | าส่งคืน   |
| 1.เพศ                                                                                        | ( ) ชาย                                   | ( ) หญิง                     | ۰,              |           |
| 2.อายุ                                                                                       | () 16-18                                  | () 19-21                     | ( ) 22 ปีขึ้นไป |           |
| 2.ปัจจุบันกำลังศ์                                                                            | <sup>1</sup> ึกษาอยู่ในระดับชั้น          | ( ) ปวช.1                    | ( ) ปวช.2       | ( ) ปวช.3 |
|                                                                                              | -                                         | ( ) ปวส. 1                   | ( ) ปวส.2       |           |
| 3.สาขาที่ศึกษา                                                                               | ( ) สาขาบัญชี                             | ( ) สาขาตลาด                 | ( ) สาขาคอมพิว  | เตอร์     |

# <u>ตอนที่ 2</u> ความพึงพอที่มีต่อโครงการ

| รายการ                                                               |   | ระดับความคิดเห็น |         |      |            |  |
|----------------------------------------------------------------------|---|------------------|---------|------|------------|--|
|                                                                      |   | มาก              | ปานกลาง | น้อย | น้อยที่สุด |  |
|                                                                      | 5 | 4                | 3       | 2    | 1          |  |
| เนื้อหาของโครงการ                                                    |   |                  |         |      |            |  |
| 1. อธิบายเนื้อหาได้ถูกต้อง สมบูรณ์                                   |   |                  |         |      |            |  |
| 2. ใช้แหล่งข้อมูลที่หลากหลายและน่าเชื่อถือ                           |   |                  |         |      |            |  |
| 3. เนื้อหาเข้าใจง่ายและชัดเจน                                        |   |                  |         |      |            |  |
| 4. เวลาในการนำเสนอโครงการเหมาะสมกับเนื้อหา                           |   |                  |         |      |            |  |
| ประโยชน์ของโครงการ                                                   |   |                  |         |      |            |  |
| 5. สามารถนำไปใช้ได้ในชีวิตประจำวัน หรือเผยแพร่ต่อสาธารณชน            |   |                  |         |      |            |  |
| 6. ช่วยแก้ปัญหาให้แก่ตนเองและชุมชน                                   |   |                  |         |      |            |  |
| การใช้เทคโนโลยี                                                      |   |                  |         |      |            |  |
| 7. ใช้เทคโนโลยีหรือโปรแกรมในการทำสื่อการเรียนรู้ และข้อมูลที่ทันสมัย |   |                  |         |      |            |  |
| 8. ใช้เทคโนโลยีหรือโปรแกรมในการนำเสนอข้อมูลได้คล่องแคล่ว             |   |                  |         |      |            |  |
| คุณลักษณะของผู้ทำโครงการ                                             |   |                  |         |      |            |  |
| 9. การเตรียมตัวของผู้จัดทำโครงการในการนำเสนอผลงาน                    |   |                  |         |      |            |  |
| 10. การให้ข้อมูลเพิ่มเติมหรือการตอบคำถามเมื่อมีการซักถาม             |   |                  |         |      |            |  |

.....

# **ตอนที่ 3** ข้อเสนอแนะ

ภาพถ่ายการนำเสนอสื่อการเรียนรู้ เรื่อง งบแสดงฐานะการเงิน โดยใช้โปรแกรม Ulead VideoStudio 11 วิชา บัญชีเบื้องต้น 1 กลุ่มตัวอย่าง-นักศึกษาระดับปวส.1 การบัญชี (วันที่ 2 กันยายน 2559)

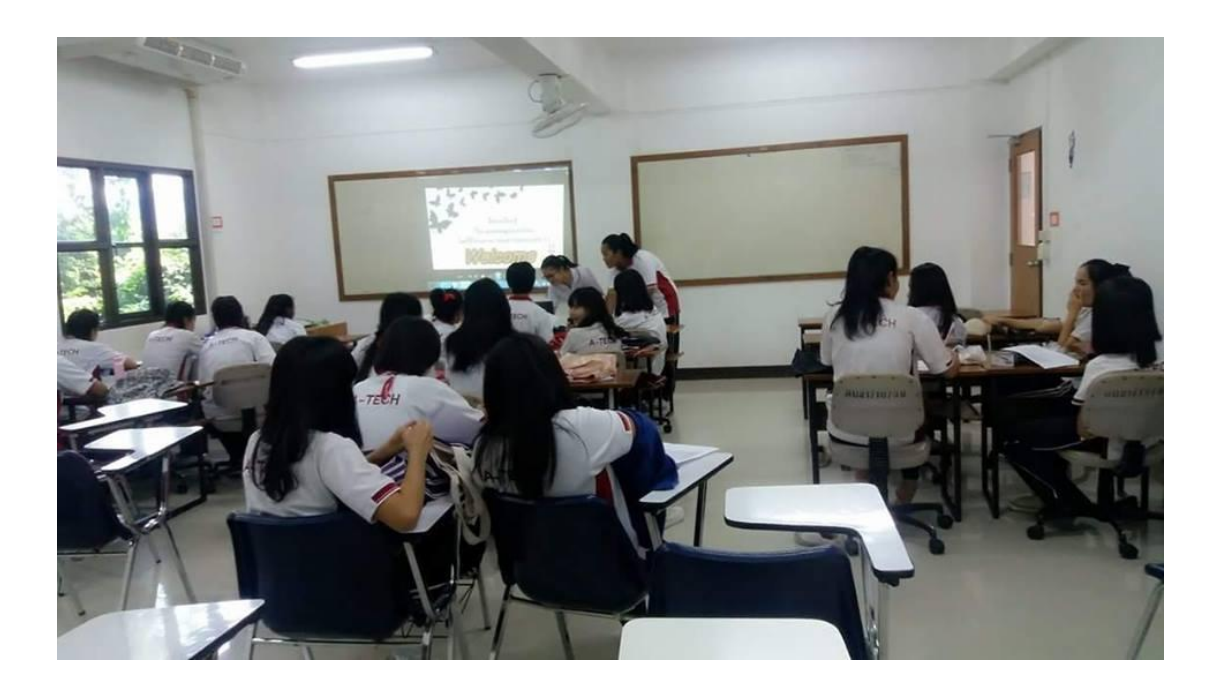

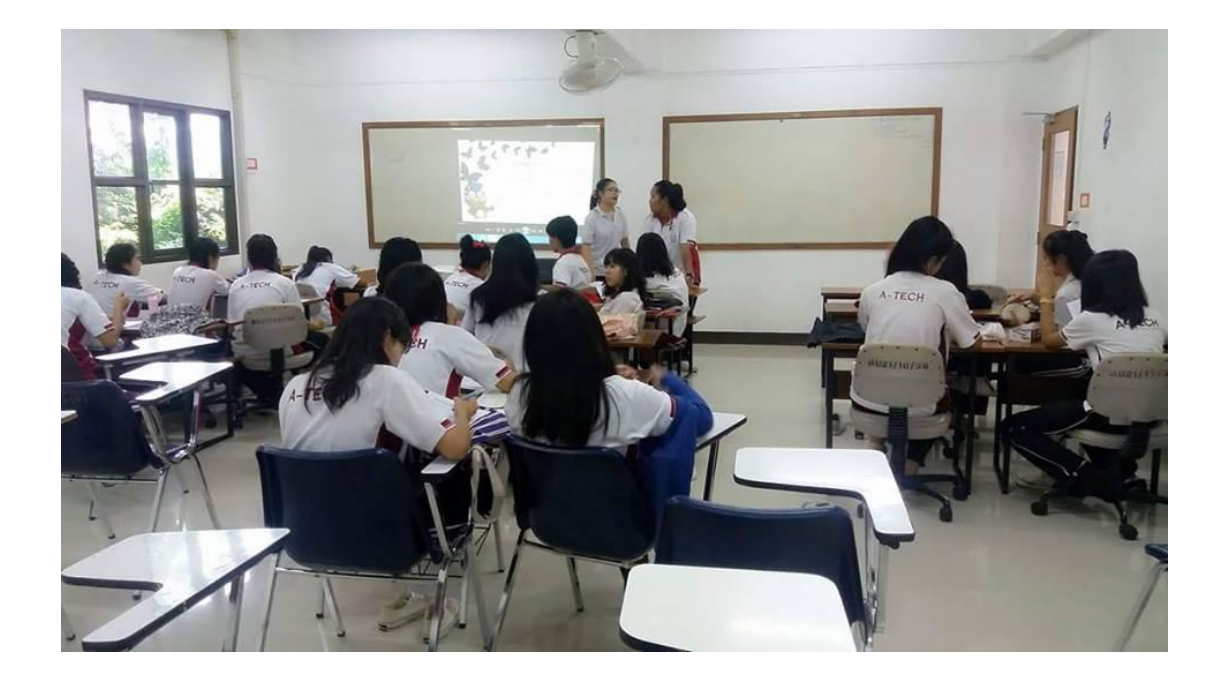

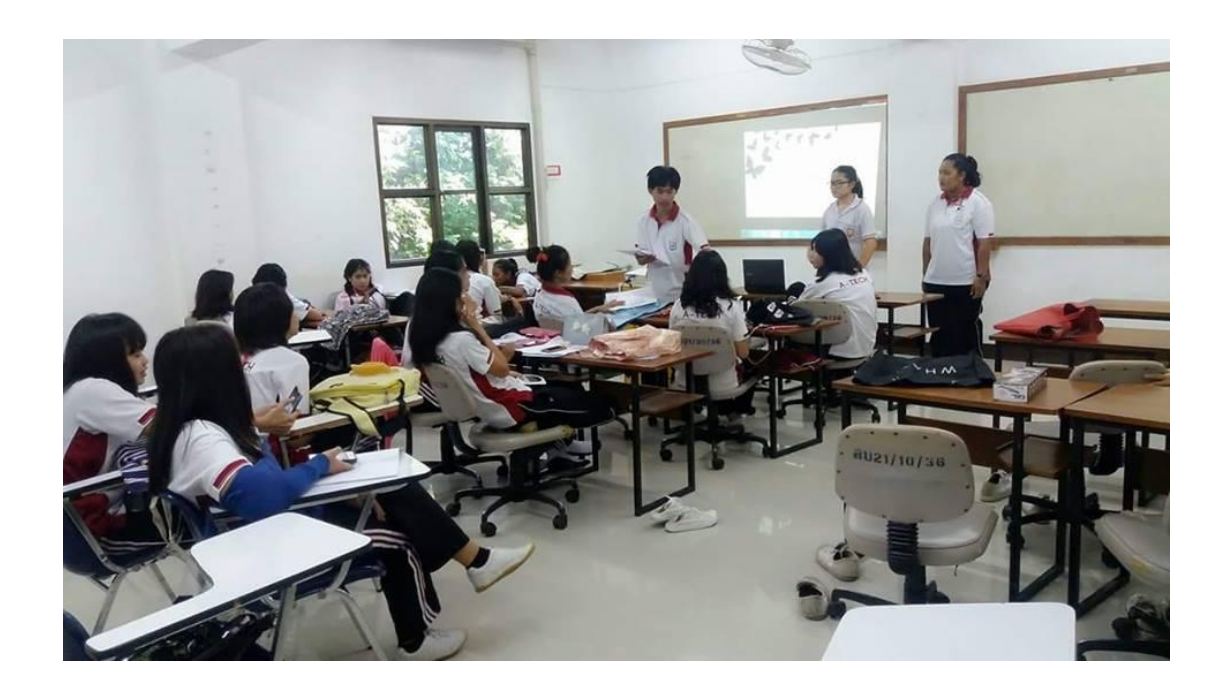

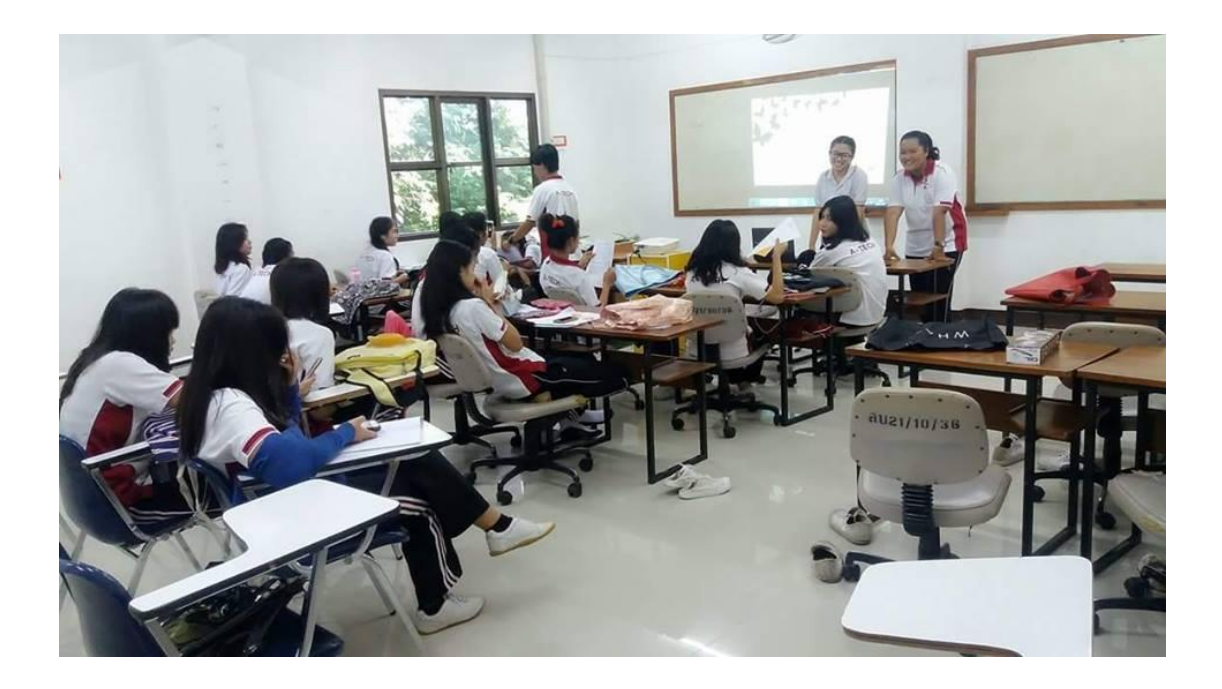

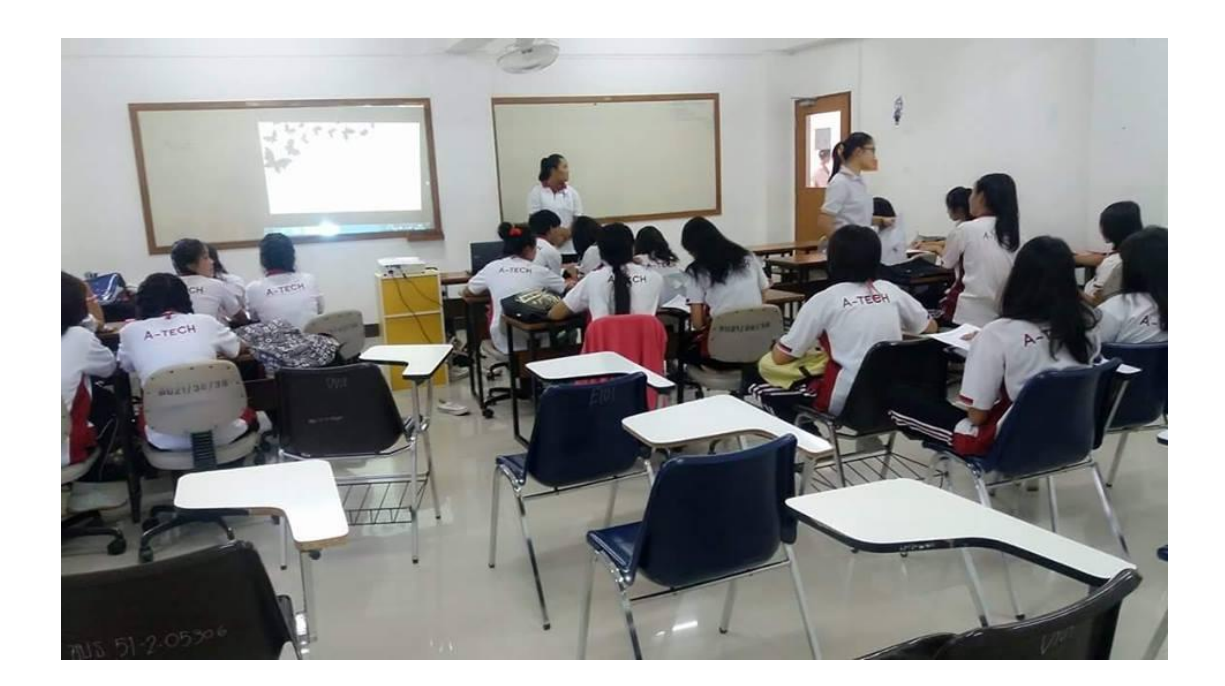

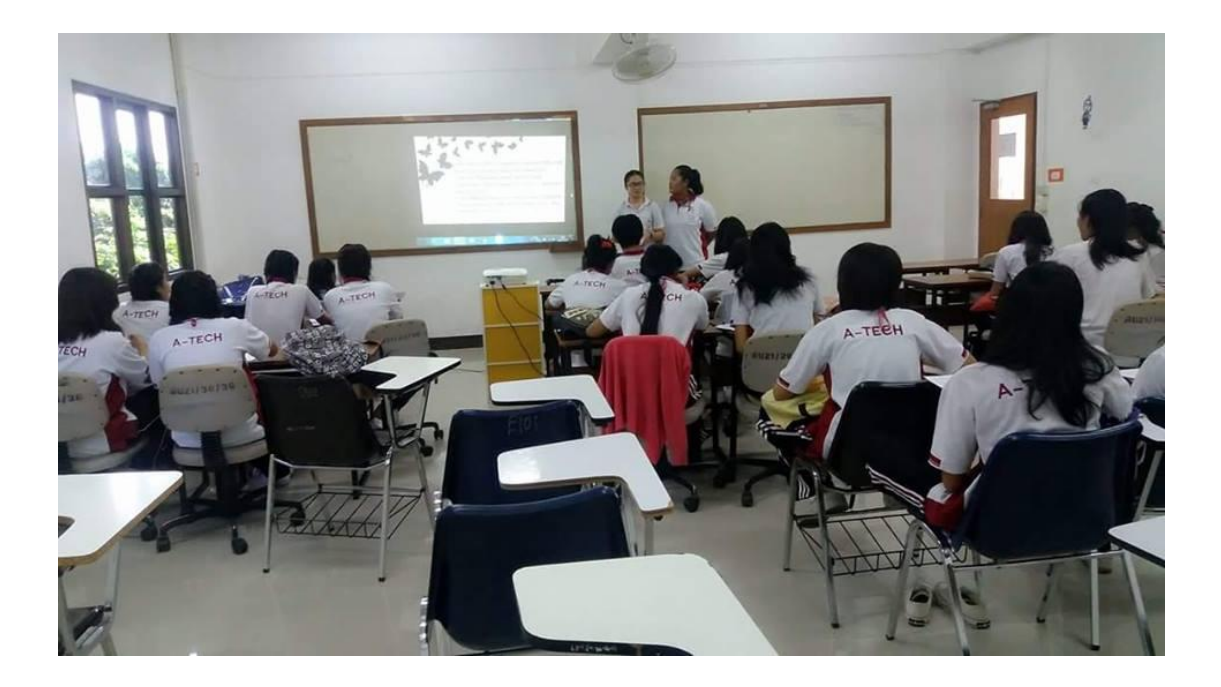

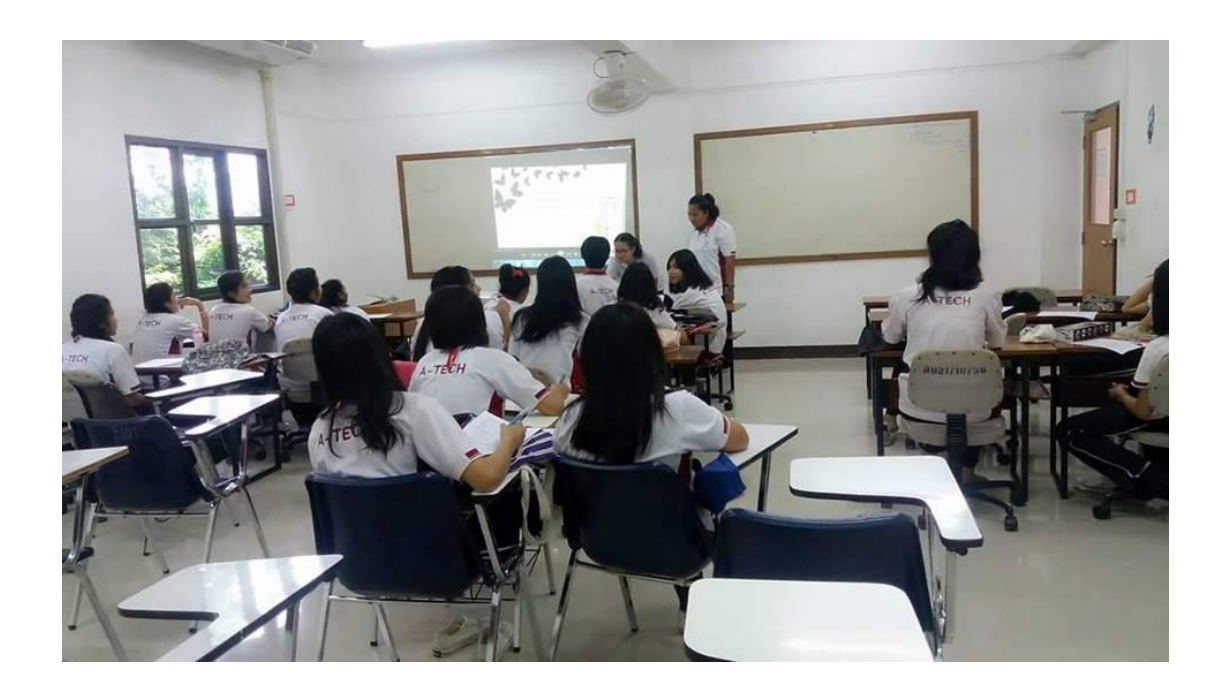

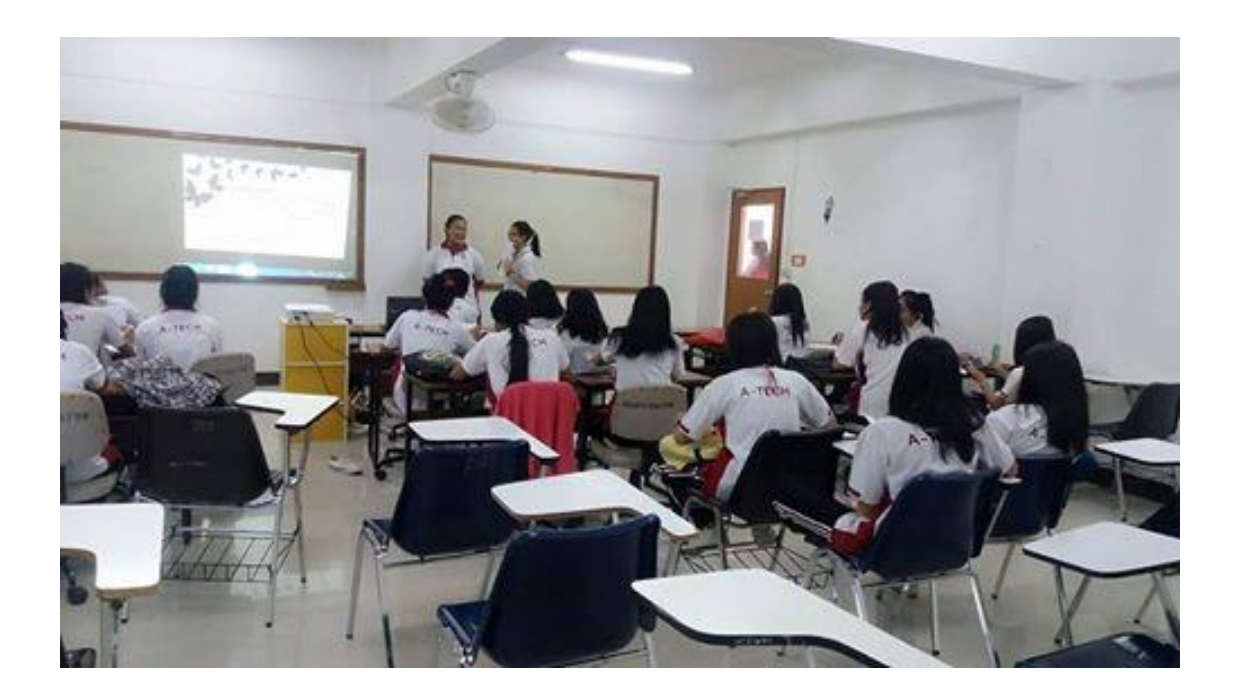

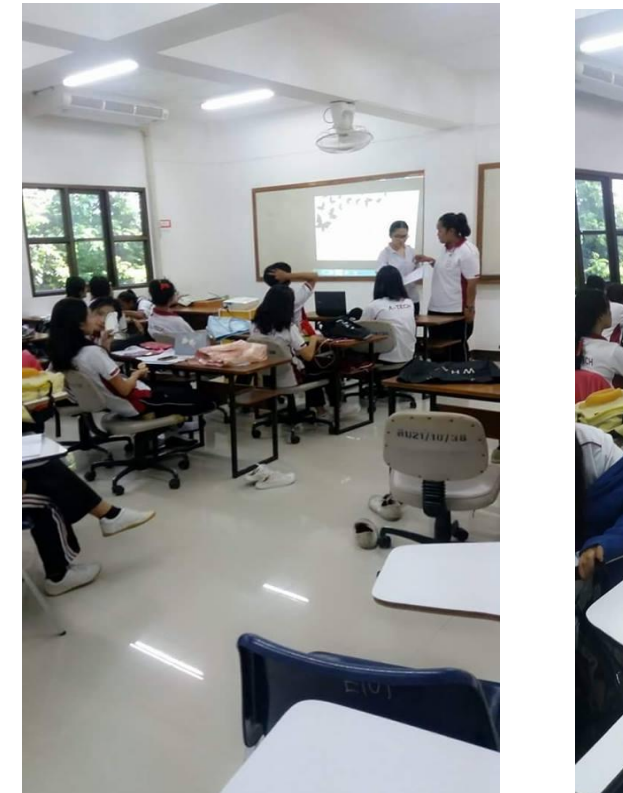

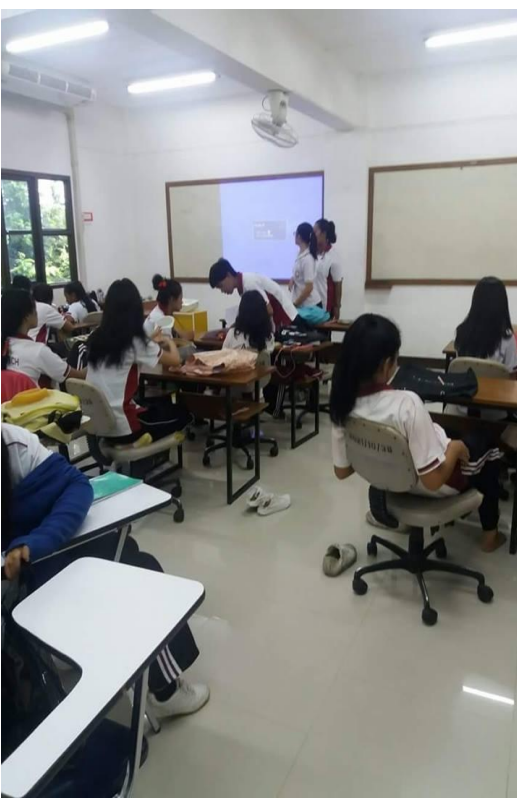

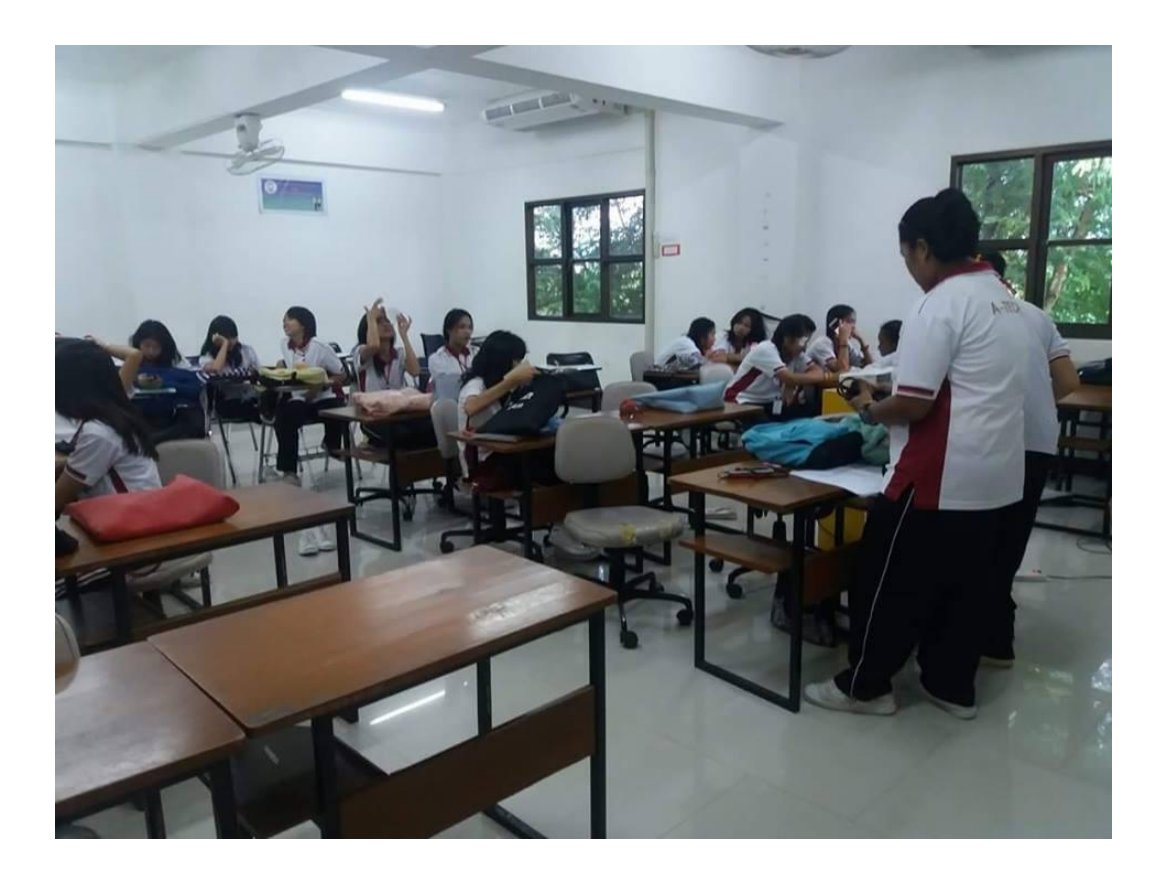

-70-

-71-

-72-
-73-